С. В. Рындина

## Интеллектуальные информационные системы и технологии: системы Business Intelligence (Microsoft Power BI)

Учебно-методическое пособие

Пенза Издательство ПГУ 2021 Рецензент кандидат технических наук, доцент *А. А. Масленников* 

#### Рындина, Светлана Валентиновна.

P95

Интеллектуальные информационные системы и технологии: системы Business Intelligence (Microsoft Power BI) : учеб.-метод. пособие / С. В. Рындина. – Пенза : Изд-во ПГУ, 2021. – 64 с.

Представлены системы Business Intelligence и практические аспекты их использования на примере Microsoft Power BI. Материалы соответствуют программе дисциплины «Интеллектуальные информационные системы и технологии», могут быть использованы при написании выпускной работы магистра.

Издание подготовлено на кафедре «Цифровая экономика» ПГУ и предназначено для обучающихся по направлениям подготовки 38.04.01 «Экономика», 38.04.02 «Менеджмент», 38.04.03 «Управление персоналом», 38.04.08 «Финансы и кредит», а также материалы могут быть использованы для знакомства с инфраструктурой обработки больших данных в дисциплинах «Основы анализа больших массивов данных» и «Бизнес-аналитика на основе больших данных».

#### УДК 004.738.5(075)+339(075)

© Пензенский государственный университет, 2021

## Содержание

| Введение                                                    | 4  |
|-------------------------------------------------------------|----|
| 1. Системы Business Intelligence                            | 5  |
| 2. Система бизнес-аналитики: Microsoft Power BI             | 13 |
| 3. Подсистема обработки запросов: редактор Power Query      | 16 |
| 3.1. Получение данных из таблицы Excel                      | 17 |
| 3.2. Получение данных из таблицы веб-страницы               | 21 |
| 3.3. Получение данных из канала OData                       | 29 |
| 3.4. Создание пользовательских столбцов и справочников      | 33 |
| 4. Система моделирования данных: Power Pivot и технологии   |    |
| визуализации: Power View                                    | 40 |
| 4.1. Управление связями в представлении Модель              | 40 |
| 4.2. Работа с представлением Данные                         | 43 |
| 4.3. Работа с представлением Отчет: Сводные таблицы         | 47 |
| 4.4. Работа с представлением Отчет: Визуализации            | 52 |
| 5. Лабораторная работа Создание отчета средствами Microsoft |    |
| Power BI Desktop                                            | 61 |
| Список литературы                                           | 63 |

В соответствии с учебным планом обучающиеся на первом курсе магистерских программ экономического профиля изучают дисциплину «Интеллектуальные информационные системы и технологии».

Целью учебно-методического пособия является знакомство студентов с одним из классов интеллектуальных информационных систем: систем бизнес-аналитики.

В пособии рассмотрены вопросы, связанные с основным функционалом систем бизнес-аналитики: какие задачи в бизнесе они решают, какие подсистемы включают. На примере продукта Power BI Desktop от компании Microsoft рассмотрены практические вопросы использования системы бизнес-аналитики: очистка и преобразование данных, выполнение запросов, настройка статистических вычислений, построение отчетов в виде инструментальных панелей.

В пособии представлен краткий обзор программных продуктов этого класса, включая облачные и клиентские решения.

Задания для лабораторных работ имеют практическую направленность, позволяют познакомиться с основными компонентами BI-системы на конкретных бизнес-задачах. В процессе их выполнения формируются умения и навыки работы с системами бизнес-аналитики: подключение источников данных, создание запросов, использование статистических вычислений и методов визуализации для подготовки отчетов.

## **1. Системы Business Intelligence**

Интеллектуальные информационные системы и технологии в значительной мере связаны с обработкой данных и извлечением из данных знаний, которые обладают ценностью в некотором контексте использования. Интеллектуальные информационные системы разрабатываются на основе использования различных интеллектуальных информационных технологий (технологии больших данных, технологии интернета вещей, дополненная и виртуальная реальность).

Интеллектуальные технологии используются в различных информационных системах, например, в системах электронной коммерции, в системах компьютерного зрения, диагностических системах обслуживания оборудования или системах медицинской диагностики и т.п.

Остановимся подробнее на одном из классов интеллектуальных систем – системах бизнес-аналитики (Business Intelligence, BI).

ВІ-системы – это набор инструментов и технологий для сбора, анализа и обработки данных, представляющий собой цифровое решение для поддержки принятия решений в бизнесе.

Впервые термин «intelligence system» появился в статье «A Business Intelligence System», изданной в IBM System Journal (1958 г.), автор которой Ханс Петер Лун (Hans Peter Luhn) представил бизнес как набор различных видов деятельности в науке, технологиях, коммерции, индустрии и даже в законодательной сфере, а обеспечивающие его системы определил как системы, поддерживающие разумную деятельность [1].

Платформы бизнес-аналитики все чаще используются «неспециалистами» для создания собственных ML-продуктов (ML, machine learning, машинное обучение). Многочисленные инструменты, позволяющие создавать различные аналитические продукты, чат-боты, голосовые помощники, доступны сегодня неспециалистам в области искусственного интеллекта.

Консалтинговая компания Gartner в исследовании «Магический квадрант для платформ аналитики и бизнес-аналитики» [2] определяет двенадцать критических областей возможностей для систем бизнес-аналитики:

1. Безопасность – возможности, обеспечивающие безопасность платформы, администрирование пользователей, аудит доступа к платформе и аутентификацию.

2. Управляемость – возможности, которые отслеживают использование платформы ABI (Analytics and business intelligence) и управляют тем, как (и кем) предоставляется информация.

3. Облачная аналитика – возможность поддержки построения, развертывания и управления аналитикой в облаке на основе данных, хранящихся как в облаке, так и локально.

4. Подключение к источнику данных – возможности, которые позволяют пользователям подключаться, запрашивать и принимать данные, оптимизируя при этом производительность.

5. Подготовка данных – поддержка перетаскивания, управляемой пользователем комбинации данных из разных источников, а также создание аналитических моделей (таких как определяемые пользователем меры, наборы, группы и иерархии).

6. Каталог – возможность автоматически создавать и курировать доступный для поиска каталог аналитического контента, что упрощает аналитическим потребителям информацию о том, какой контент доступен.

7. Автоматизированная аналитика – основной атрибут расширенной аналитики – это применение методов машинного обучения для автоматического получения результатов для конечных пользователей (например, путем определения наиболее важных атрибутов в наборе данных).

8. Визуализация данных – поддержка высокоинтерактивных панелей мониторинга и исследования данных путем манипулирования изображениями диаграмм.

9. Повествование данных – возможность сочетать интерактивную визуализацию данных с методами повествования, чтобы упаковать и доставить аналитический контент в привлекательной, легкой и понятной форме для представления лицам, принимающим решения.

10. Запрос на естественном языке (NLQ, Natural Language Query) – это позволяет пользователям задавать вопросы и запрашивать данные и аналитический контент, используя термины, которые либо вводятся в поле поиска, либо произносятся.

11. Генерация естественного языка (NLG, Natural-language generation) – автоматическое создание лингвистически насыщенных описаний ответов, данных и аналитического контента. В контексте аналитики, когда пользователь взаимодействует с данными, повествование динамически меняется, чтобы объяснить ключевые выводы или значение диаграмм или панелей мониторинга.

12. Отчетность – возможность создавать и распространять (или «пакетировать») многостраничные отчеты с идеальной пиксельной структурой для пользователей по расписанию.

ВІ-системы развиваются в направлении тесного взаимодействия с процессами управления бизнесом. Базовый функционал ВІ-систем включает средства построения запросов, средства статистического анализа и построения отчетов, инструментальных панелей с ключевыми показателями и визуализациями. Продвинутые инструменты – это, прежде всего, интеллектуальный анализ данных: предиктивная и предписывающая (предписательная) аналитика.

ВІ-системы можно применять в различных отраслях или сферах деятельности: это может быть аналитика деятельности компании в целом либо аналитика на уровне подразделений, направлений бизнеса: отдельных продуктов, услуг или сегментов, например, сегментация по типу взаимодействующих субъектов: B2B (business-tobusiness) и B2C (business-to-consumer).

ВІ-систему можно настроить под потребности конкретного бизнеса: выбрать источники данных, задать принцип обработки информации, определить формат отчетности. ВІ-системы позволяют объединять данные из внешних источников (открытые правительственные данные, рыночные показатели, данные из отчетности мониторинга и контроля государственных и административных структур, приобретенные базы внутренних источников (CRM-систем данных) И ИЗ (Customer Relationship Management, управление взаимоотношениями с клиентами), ERP-систем (Enterprise Resource Planning, управление ресурсами предприятия), SCM-систем (Supply Chain Management, управление цепочками поставок (снабжения)), workflow-систем (управление потоком работ), BPM-систем (business process management, управление бизнеспроцессами), иных учетных систем в бизнесе).

ВІ-системы решают следующие задачи:

– импорт/экспорт данных, подключение различных источников данных, очистка и преобразование данных;

– анализ данных (структурированных, неструктурированных), проверка гипотез для разработки управленческих решений на основе аналитики;

– формирование отчетности в виде панелей мониторинга (англ. *Dashboards*), данные на которых представлены в виде различных визуализаций: диаграмм, инфографики, контрольных показателей и т.п., предоставляя краткую обзорную информацию, которую можно уточнять, детализировать и обобщать по желанию пользователей;

 – систематизация знаний о бизнесе, которая позволяет получить ретроспективу бизнес-деятельности, а также передать контексты операционных процессов новым сотрудникам.

Возможные практические приложения для использования функционала BI-систем:

– измерять результаты маркетинговых компаний;

 – анализировать движение денежных средств, операционные расходы и валовую прибыль;

– прогнозировать кассовые разрывы;

– проводить мониторинг кадровых процессов (текучка персонала на различных позициях, кадровые перестановки и т.п.);

– исследовать поведение покупателей и тенденции продаж.

Сделаем краткий обзор систем бизнес-аналитики, используя информацию о программном обеспечении для бизнеса на портале Soware [3].

Аналитическая платформа Polymatica [4] – отечественная BI-система, предназначенная для аналитики больших массивов данных в любой предметной области, включает методы продвинутой аналитики (кластеризация, прогнозирование, профилирование и ассоциативные правила), возможности подключения модулей машинного обучения через библиотеку Python (языка программирования, используемого в аналитике данных, имеющего обширный набор специализированных библиотек для машинного обучения, визуализации и анализа данных).

Кроме Polymatica Analytics, предоставляющей возможности анализа данных, в состав платформы входит Polymatica Dashboards – удобный инструмент для создания интерактивных информационных панелей без программирования (рис. 1.1).

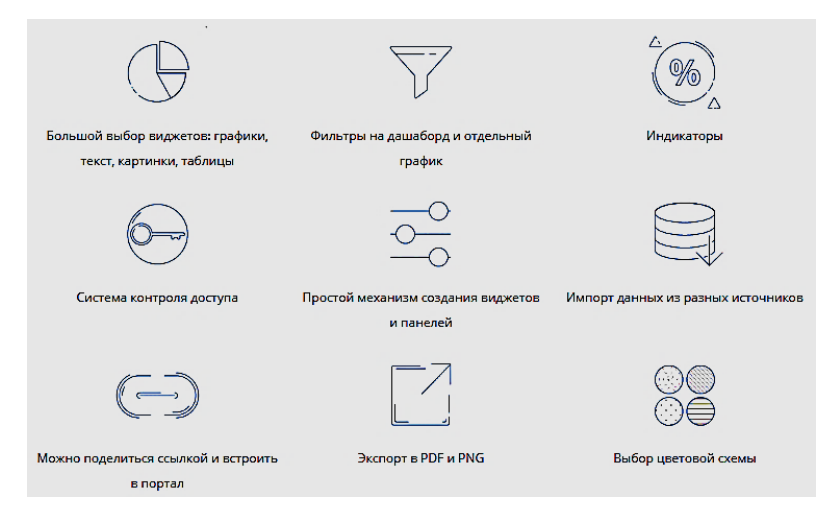

Рис. 1.1. Возможности Polymatica Dashboards

На сайте компании-производителя рассматриваемой ВІ-системы приведено несколько кейсов о внедрении системы в организациях с описанием какие задачи были решены благодаря использованию системы.

Так для Федеральной налоговой службы РФ (ФНС РФ) была настроена аналитика данных из автоматизированной системы контроля за возмещением налога на добавленную стоимость (АСК НДС). Платформа Polymatica используется в налоговой службе для отслеживания схем ухода от уплаты НДС и налога на прибыль. Решение позволяет мгновенно выявлять всех участников цепочки расчетов. С помощью машинного обучения создается система скоринга налогоплательщиков и прогнозирования их поведения [5].

Также приведен кейс компании Mary Kay (компания, производящая и распространяющая декоративную косметику, парфюмерию и средства по комплексному уходу за внешностью). Polymatica позволила аналитикам Mary Kay определить ключевые тенденции на основе анализа больших массивов данных. В частности, были выявлены наиболее популярные продукты и линейки в конкретных регионах. Оптимизируя набор продуктов, Mary Kay увеличила средний чек на 15 %. Более того, IT-команда получила возможность использовать эти данные для снижения издержек, что также сказалось на росте прибыли компании [6].

Yandex DataLens – это облачный сервис для бизнес-аналитики [7]. Сервис позволяет подключаться к различным источникам данных, строить визуализации, собирать дашборды и делиться полученными результатами.

С помощью Yandex DataLens можно отслеживать продуктовые и бизнес-метрики напрямую из источников, чтобы принимать решения, основанные на данных.

DataLens состоит из нескольких сущностей, которые обеспечивают полный цикл работы с данными (рис. 1.2.):

1. Подключение – набор параметров для доступа к источнику данных.

2. Датасет – описание набора данных из источника.

3. Чарт – визуализация данных из датасета в виде таблиц, диа-грамм и карт.

4. Дашборд – набор чартов, селекторов для фильтрации данных и текстовых блоков.

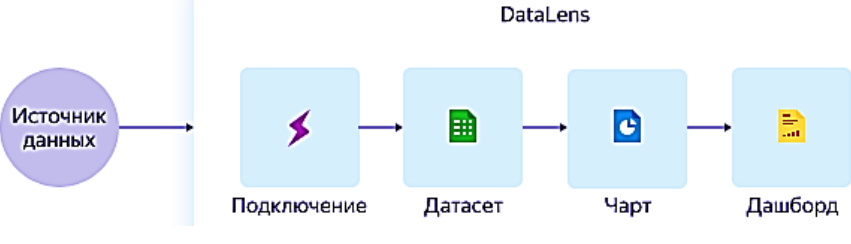

Рис. 1.2. Сущности DataLens

Google Data Studio (студия данных) – бесплатный облачный сервис бизнес-аналитики [8]. Google Data Studio позволяет создавать интерактивные панели мониторинга и профессионально оформленные бизнес-отчеты из разнообразных источников данных. Фильтры просмотра и элементы управления диапазоном дат делают отчеты интерактивными, а шаблоны отчетов можно создавать из стандартных отчетов с помощью инструмента управления данными.

Аналогично Yandex DataLens в Google Data Studio осуществляются подключение источников данных, построение визуализаций и предоставление доступа: публикация отчета, встраивание отчетов в приложения, поддерживающие определенные технологии (рис. 1.3).

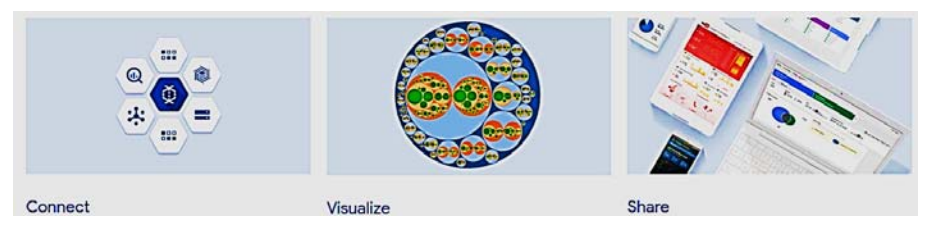

Рис. 1.3. Процессы Google Data Studio

IBM Cognos Analytics [9] – это компонентный онлайн-сервис бизнес-аналитики (BI). Программный продукт Cognos Analytics (ранее Cognos Business Intelligence) предлагает следующие возможности:

– ускорение подготовки данных с помощью искусственного интеллекта (ИИ). Встроенный ИИ помогает ускорить и оптимизировать интеграцию данных и поиск оптимальных таблиц для модели;

автоматизация исследования данных. ИИ помогает обнаруживать скрытые тенденции и ключевые факторы, чтобы получать аналитическую информацию в режиме реального времени, опираясь на факты;

– визуализация данных и создание отчетов. Предоставление доступа по электронной почте, через Slack или мобильное приложение;

 масштабирование и интеграция. Средства расширенной аналитики и обработки данных могут быть задействованы в ежедневных операциях; – защита данных. Контролируемые процедуры самостоятельной подготовки помогают предотвратить несанкционированное использование данных.

Иную концепцию реализует аналитический программный фреймворк Python – Plotly Dash [10], предназначенный для создания информационных панелей (дашбордов) с использованием технологий интеллектуального анализа данных, машинного обучения и искусственного интеллекта. При создании приложений Dash в бизнессреде необходим Dash Enterprise для их развертывания и масштабирования, а также интеграции с ИТ-инфраструктурой, такой как аутентификация и службы VPC (Virtual Private Cloud, способ связи и организации облачных ресурсов с использованием виртуальных сетей).

Qlik Sense [11] – система бизнес-аналитики, которая присутствует во многих рейтингах этого класса систем на первых позициях (в частности в последнем отчете Gartner [2]). Qlik Sense объединяет любые источники данных, независимо от их размера или сложности, в единое представление, так что пользователи могут свободно искать и исследовать их, выявляя неявные корреляции и отклонения. В системе предоставляются инструменты для автоматизации процессов аналитики, разговорный интерфейс. Сервис Qlik Sense доступен с мобильных Android и iOS приложений, позволяя получать доступ к необходимым данным без компьютера.

Еще один лидер рекомендаций – система бизнес-аналитики Tableau Desktop [12]. Tableau Desktop предоставляет возможность гибкого доступа к информации, в зависимости от корпоративной архитектуры и экосистемы данных, подключение к данным, хранящимся на сервере или в облаке с осуществлением оперативных запросов или готовых панелей информации. Tableau Desktop рассчитан на пользователей с разным уровнем компетенций в аналитики данных: можно создавать визуализации простым перетаскиванием, а можно проводить моделирование с использованием искусственного интеллекта или задавать вопросы на естественном языке (в наличии голосовой интерфейс).

Еще одна отечественная разработка (наряду с Yandex DataLens и Polymatica) – аналитическая low-code платформа Loginom [13]. Платформа Loginom предоставляет инструменты для реализации всех аналитических процессов: от интеграции и подготовки данных до моделирования, развертывания и визуализации (рис. 1.4).

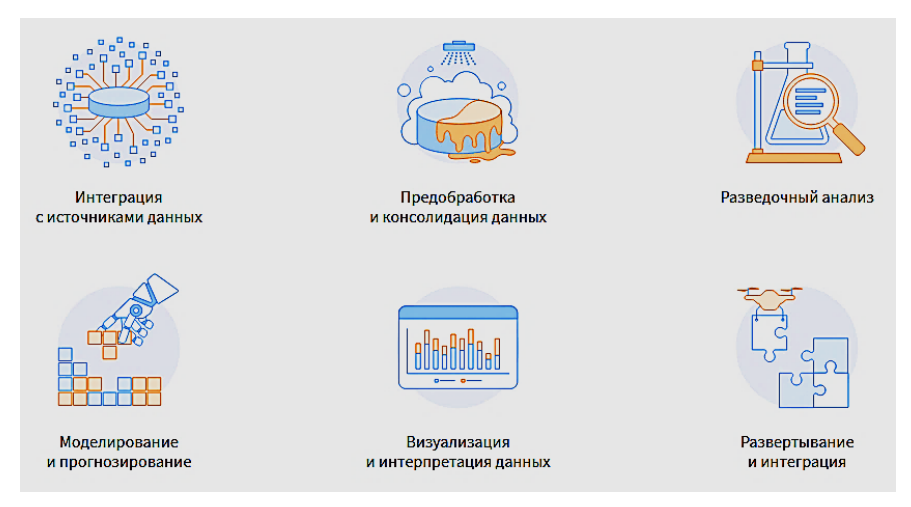

Рис.1.4. Процессы аналитики платформы Loginom

Используя платформу Loginom, можно решать следующие бизнес-задачи [13]:

– управление рисками: кредитный конвейер, скоринг, антифрод;

 – клиентская аналитика: сегментация клиентов, противодействие оттоку, кросс-продажи;

– очистка данных: очистка и удаление дублей, создание золотой записи, стандартизация нормативно-справочной информации (НСИ);

 маркетинг: директ-маркетинг, оптимизация цен, оценка эффективности рекламы;

 – логистика: прогнозирование спроса, оптимизация запасов, расчет страховых запасов;

– диагностика: статистический контроль качества, оценка вероятности поломок, цифровые двойники.

Прикладные бизнес-решения на основе аналитической платформы Loginom представлены на рис. 1.5.

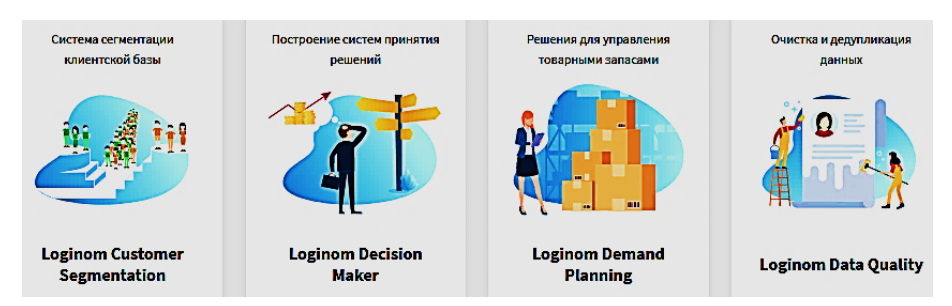

Рис. 1.5. Прикладные бизнес-решения

Для некоммерческого использования есть бесплатная клиентская версия Loginom Community (для профессиональной бизнесаналитики версия Loginom Personal), а также есть три варианта серверных приложений: Team, Standard и Enterprise.

## 2. Система бизнес-аналитики: Microsoft Power BI

Microsoft Power BI [14] состоит из классического приложения для Microsoft Windows – Power BI Desktop, веб-службы SaaS (программное обеспечение как услуга), называемой Power BI service, и мобильных приложений Power BI Mobile, доступных на смартфонах и планшетах Windows, а также на устройствах Apple iOS и Google Android [15].

Общая последовательность работы в Power BI начинается с создания отчета в Power BI Desktop. Затем этот отчет публикуется в Power BI service, после чего с этими данными могут работать пользователи мобильных приложений Power BI Mobile.

В службе Power BI service (app.powerbi.com) можно зарегистрироваться с корпоративной почты (рис. 2.1).

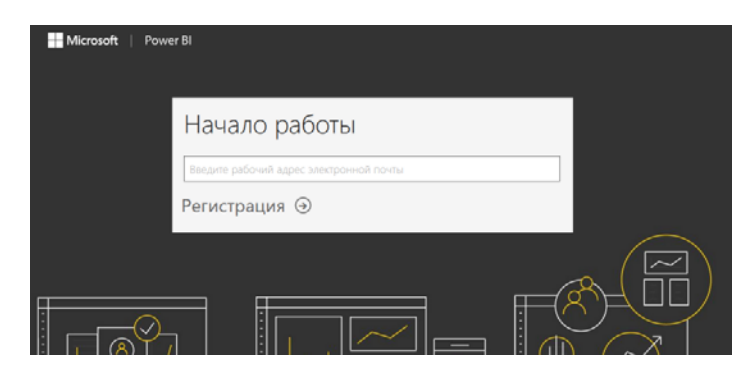

Рис. 2.1. Регистрация в Power BI service

Окно Power BI service, открытое в браузере после авторизации, имеет такой вид, как на рис. 2.2.

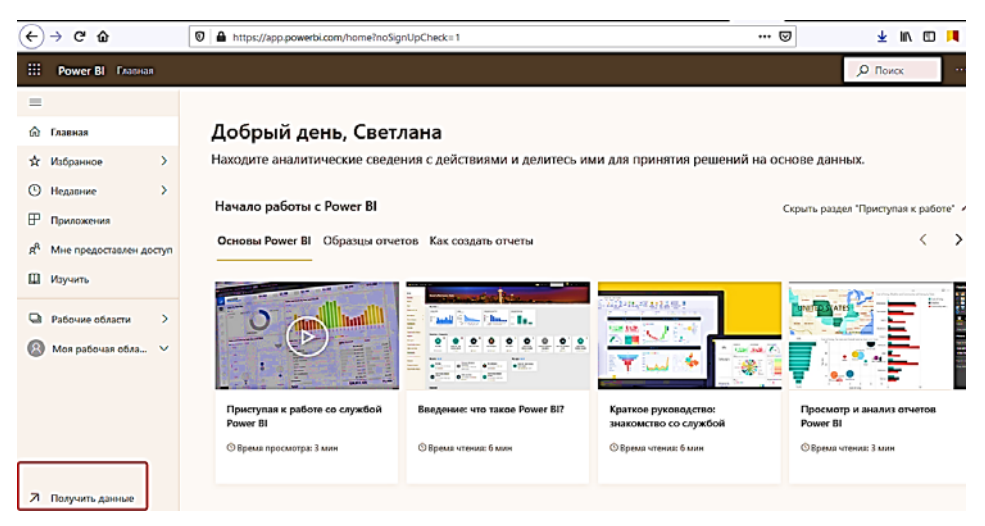

Рис. 2.2. Главная страница Power BI service

После выбора ссылки Получить данные происходит переход к диалоговому окну поиска и создания содержимого (рис. 2.3).

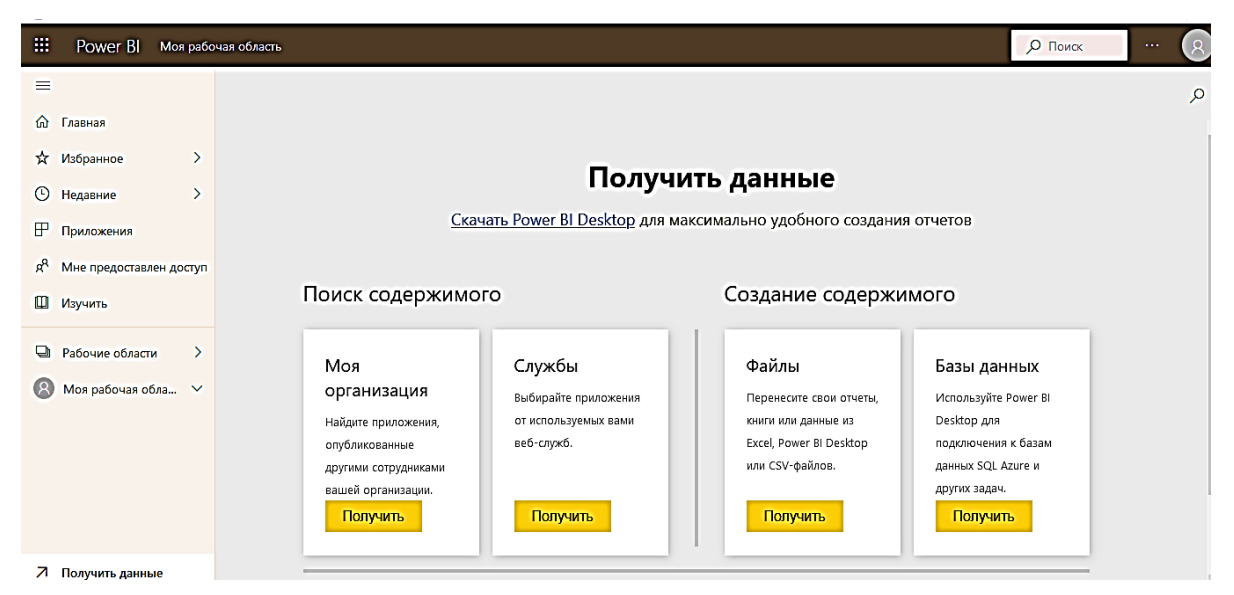

Рис. 2.3. Диалоговое окно Получить данные в Power BI service

Далее необходимо установить на компьютер пользователя приложение Power BI Desktop [16].

Так как уже была пройдена регистрация в Power BI service, то возможна авторизация и в Power BI Desktop (рис. 2.4).

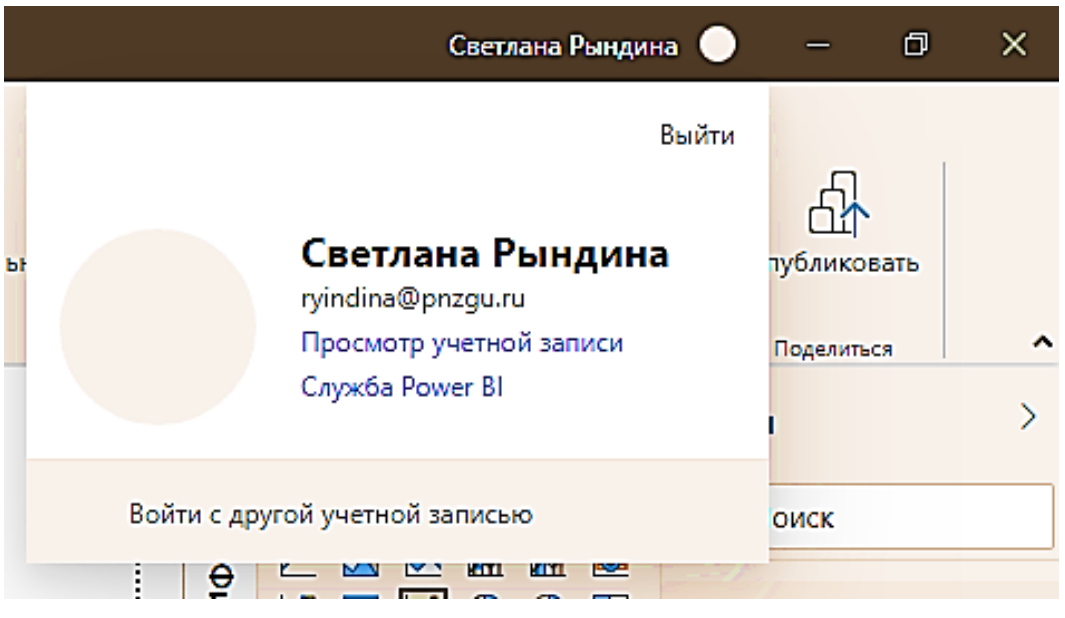

Рис. 2.4 Авторизация в Power BI Desktop с учетной записью из Power BI service

В рабочей панели слева находятся пиктограммы для выбора одного из трех представлений: Отчет, Данные и Модель (рис. 2.5).

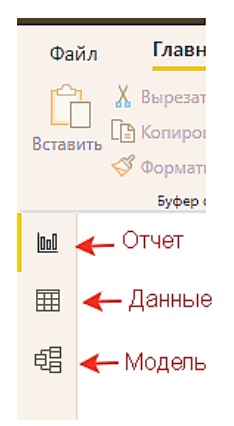

Рис. 2.5. Выбор представления в Power BI Desktop

Например, если выбрано представление Отчет, то в Power Bl Desktop активируется набор визуализаций (рис. 2.6). Однако пока не проведено подключение данных, его просто не к чему применять.

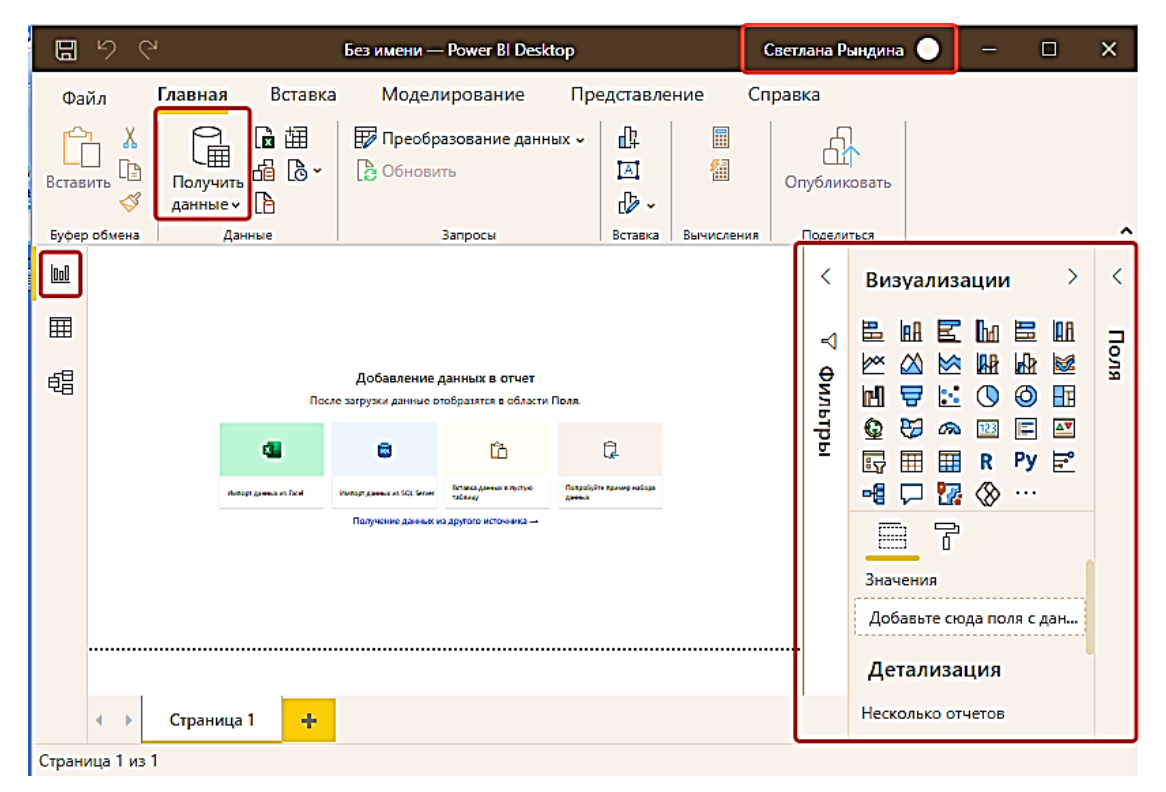

Рис. 2.6. Приложение Power BI Desktop с выбранным представлением Отчет

При наличии регистрации в Power BI service и авторизации в Power BI Desktop возможна передача подготовленных отчетов из Power BI Desktop в рабочую область Power BI service (рис. 2.7).

Далее будем рассматривать возможности клиентского приложения Power BI Desktop, которое предоставляется пользователю бесплатно.

| ← → ♂ ŵ                                | 🛛 🔒 https://app.powerbi.com/groups/me/list/dashboards |              |                  | ⊌                  |  |  |  |  |  |  |  |
|----------------------------------------|-------------------------------------------------------|--------------|------------------|--------------------|--|--|--|--|--|--|--|
| 🗰 Power Bl Моя рабо                    | III Power BI Моя рабочая область                      |              |                  |                    |  |  |  |  |  |  |  |
| =                                      |                                                       |              |                  |                    |  |  |  |  |  |  |  |
| 🏠 Главная                              |                                                       |              |                  |                    |  |  |  |  |  |  |  |
| 🖈 Избранное 🛛 🗦                        | + Создать ∨                                           |              | 🚍 Предста        | вление 🗸 🛛 🖓 Филь  |  |  |  |  |  |  |  |
| 🕒 Недавние 🔰 🗧                         | Все Контент Наборы данных + потоки данных             |              |                  |                    |  |  |  |  |  |  |  |
| Приложения                             |                                                       |              |                  |                    |  |  |  |  |  |  |  |
| я <sup>9</sup> Мне предоставлен доступ | С Имя                                                 | Тип          | Владелец         | Обновлено          |  |  |  |  |  |  |  |
| Ш Изучить                              | insurance_1                                           | Отчет        | Светлана Рындина | 14.11.20, 18:50:11 |  |  |  |  |  |  |  |
| 🖵 Рабочие области 🗦                    | insurance_1                                           | Набор данных | Светлана Рындина | 14.11.20, 18:50:11 |  |  |  |  |  |  |  |
| 悤 Моя рабочая обла… 🗸                  |                                                       |              |                  |                    |  |  |  |  |  |  |  |

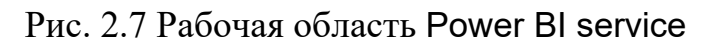

Power BI Desktop включает в себя три компонета:

1. Power Query – надстройку, которая позволяет подключиться к данным, провести их очистку и преобразование.

2. Power Pivot – надстройку, позволяющую создавать сводные таблицы, проводить необходимые вычисления.

3. Power View – компонет, отвечающий за визуализации данных.

Рассмотрим на практических примерах возможности этих надстроек.

## 3. Подсистема обработки запросов: редактор Power Query

Первый шаг в работе Power BI Desktop – это получение данных. Это могут быть, например, данные Excel, которые есть на компьютере.

### 3.1. Получение данных из таблицы Excel

В стартовом окне при начале работы с системой можно получить набор данных с информацией о продажах от компании Microsoft для выполнения тренировочных заданий (рис. 3.1).

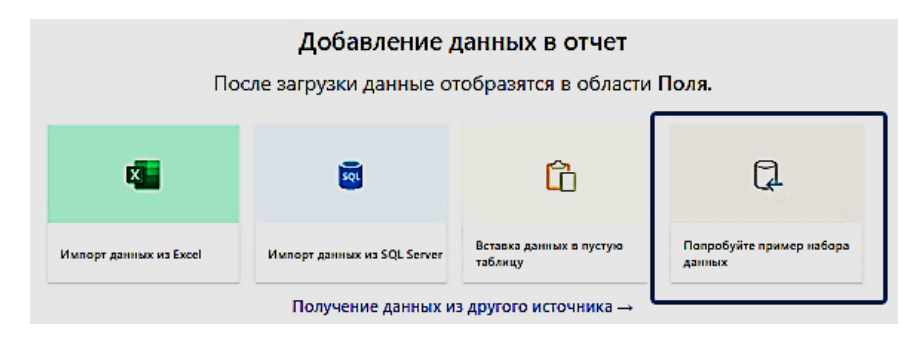

Рис. 3.1. Подключение набора данных от компании Microsoft

Это файл с расширением .xlsx, т.е. книга Excel, в которой один лист с данными. Загрузим этот набор данных в Power BI Desktop (рис. 3.2).

|                                     | P financ  | ials                    |                      |               | B      |
|-------------------------------------|-----------|-------------------------|----------------------|---------------|--------|
| Отобразить параметры 🔻              | Предвар   | оительный просмотр загр | ужен 11 мая 2021 г.  |               |        |
| ▲ Carrier Financial Sample.xlsx [2] | Segmen    | t Country               | Product              | Discount Band | Uni    |
|                                     | Governm   | ient Canada             | Carretera            | None          |        |
|                                     | Governm   | ient Germany            | Carretera            | None          | $\neg$ |
| L 🖽 Sheet I                         | Midmarl   | tet France              | Carretera            | None          |        |
|                                     | Midmarl   | cet Germany             | Carretera            | None          |        |
|                                     | Midmar    | et Mexico               | Carretera            | None          |        |
|                                     | Governm   | nent Germany            | Carretera            | None          |        |
|                                     | Midmar    | et Germany              | Montana              | None          |        |
|                                     | Channel   | Partners Canada         | Montana              | None          |        |
|                                     | Governm   | ient France             | Montana              | None          |        |
|                                     | Channel   | Partners Germany        | Montana              | None          |        |
|                                     | Midmarl   | et Mexico               | Montana              | None          |        |
|                                     | Enterpris | se Canada               | Montana              | None          |        |
|                                     | Small Bu  | siness Mexico           | Montana              | None          |        |
|                                     | Governm   | nent Germany            | Montana              | None          |        |
|                                     | Enterpris | se Canada               | Montana              | None          |        |
|                                     | Midmar    | et United State         | s of America Montana | None          |        |
|                                     | Governm   | nent Canada             | Paseo                | None          |        |
|                                     | Midmarl   | tet Mexico              | Paseo                | None          |        |
|                                     | Channel   | Partners Canada         | Paseo                | None          |        |
|                                     | Governm   | nent Germany            | Paseo                | None          |        |
|                                     | Channel   | Partners Germany        | Paseo                | None          |        |
|                                     | Governm   | nent Mexico             | Paseo                | None          | ~      |

Рис. 3.2. Загрузка набора данных от компании Microsoft

В наборе данных 700 строк наблюдений. Для работы с данными – преобразования данных, очистки данных, создания срезов (удаления строк и столбцов) – вызовем надстройку Power Query (рис 3.3).

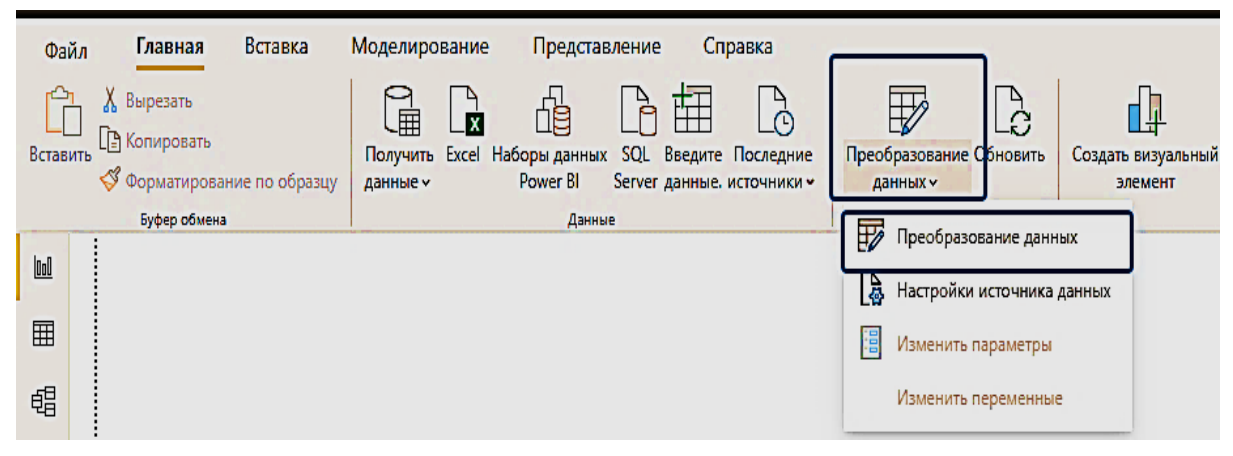

Рис. 3.3. Вызов редактора Power Query

В редакторе Power Query получаем доступ к данным запроса с именем загруженного листа: financials. Справа отображаются параметры запроса. Примененные шаги – это перечень операций, которые были выполнены на текущий момент. Первый шаг, который был сделан активным щелчком мыши на нем, показывает, что была загружена книга Excel, расположенная на компьютере по адресу C:\Program Files\Microsoft Power BI Desktop\bin\SampleData\Financial Sample.xlsx (рис. 3.4)

| <mark> </mark>    🔒 🕫   6           | іез имени — Реда                                                                                                    | актор А                               | ower Query            |                                                   |                             |                                               |                                                                  |                                |                       |                          |                              |        | -                                                                                              | đ         | Х       |
|-------------------------------------|----------------------------------------------------------------------------------------------------|---------------------------------------|-----------------------|---------------------------------------------------|-----------------------------|-----------------------------------------------|------------------------------------------------------------------|--------------------------------|-----------------------|--------------------------|------------------------------|--------|------------------------------------------------------------------------------------------------|-----------|---------|
| Файл Гла                            | авная Преоб                                                                                                    | разова                                | ание Дов              | бавление столбца                                  | Просмотр                    | Инструменты Справка                           |                                                                  |                                |                       |                          |                              |        |                                                                                                |           | ^ የ     |
| Закрыть и<br>применить •<br>Закрыть | Создать Поо<br>источник • исто<br>Новый                                                                                                    | Следни<br>следни<br>очники<br>і запро | Введите<br>ч данные   | Настройки<br>источника данных<br>Источники данных | Управление<br>параметрами • | Сбновить предварительный<br>просмотр *<br>Заг | 🚡 Свойства<br>📳 Расширенный редактор<br>і 🌐 Управление 🔹<br>трос | Щ<br>Управление<br>столбцами • | Сократить<br>строки т | Ž↓<br>Z↓ [<br>Pas<br>cro | Г<br>зделить Груп<br>олбец т | пирова | Тип данных: Текст +<br>Использовать первую стр<br>ать<br>1,2 Замена значений<br>Преобразование | ооку в ка | зчести, |
| Запросы [1]<br>financials           | anpocы [1] 〈 X √ fx = Excel.Workbook(File.Contents("C:\Program Files\Microsoft Power BI Desktop\bin\SampleData\Financial Sample.xlsx"), ∧<br>anpoca [1] / fx = Excel.Workbook(File.Contents("C:\Program Files\Microsoft Power BI Desktop\bin\SampleData\Financial Sample.xlsx"), ∧<br>null, true) / CBOЙCTBA<br>//wa<br>financials |                                       |                       |                                                   |                             |                                               |                                                                  |                                |                       |                          |                              |        |                                                                                                |           |         |
|                                     |                                                                                                    |                                       | A <sup>B</sup> C Name | •                                                 | Data                        | h₱ A <sup>B</sup> C Item                      | ▼ A <sup>B</sup> <sub>C</sub> Kind                               | <b>• </b> ∛ н                  | idden                 | •                        | -                            |        | все своиства                                                                                   |           | _       |
|                                     |                                                                                                    | 1                                     | Sheet1                | T                                                 | able                        | Sheet1                                        | Sheet                                                            |                                |                       | FALS                     | Ε                            |        | ПРИМЕНЕННЫЕ ШАГИ                                                                               |           |         |
|                                     |                                                                                                    | 2                                     | financials            | T                                                 | able                        | financials                                    | Table                                                            |                                |                       | FALS                     | E                            |        | Source<br>Навигация<br>Измененный тип                                                          | +         | * *     |

Рис. 3.4. Первый шаг формирования запроса (подключение к источнику данных)

Далее шаг Навигация подгружает таблицу данных financials (рис. 3.5).

| ×  | √ ƒx = Source{[  | [Item="financials",Kind=" | Table"]}[Data]  |                       |                                      |     | Параметры запроса X<br><b>CBOЙCTBA</b><br>Имя<br>financials<br>Page age Yerge |
|----|------------------|---------------------------|-----------------|-----------------------|--------------------------------------|-----|-------------------------------------------------------------------------------|
|    | ABC 123 Segment  | ABC 123 Country           | ABC 123 Product | ABC 123 Discount Band | ABC 123 Units Sold   ABC 123 Manufat | tur | БСЕ СВОИСТВА                                                                  |
| 1  | Government       | Canada                    | Carretera       | None                  | 1618,5                               |     | ПРИМЕНЕННЫЕ ШАГИ                                                              |
| 2  | Government       | Germany                   | Carretera       | None                  | 1321                                 |     | Source *                                                                      |
| 3  | Midmarket        | France                    | Carretera       | None                  | 2178                                 |     | 🗙 Навигация 🐇                                                                 |
| 4  | Midmarket        | Germany                   | Carretera       | None                  | 888                                  |     | Измененный тип                                                                |
| 5  | Midmarket        | Mexico                    | Carretera       | None                  | 2470                                 |     |                                                                               |
| 6  | Government       | Germany                   | Carretera       | None                  | 1513                                 |     |                                                                               |
| 7  | Midmarket        | Germany                   | Montana         | None                  | 921                                  |     |                                                                               |
| 8  | Channel Partners | Canada                    | Montana         | None                  | 2518                                 |     |                                                                               |
| 9  | Government       | France                    | Montana         | None                  | 1899                                 | 1   |                                                                               |
| 10 | Channel Partners | Germany                   | Montana         | None                  | 1545                                 |     |                                                                               |
| 11 | Midmarket        | Mexico                    | Montana         | None                  | 2470                                 |     |                                                                               |
| 12 | Enterprise       | Canada                    | Montana         | None                  | 2665,5                               |     |                                                                               |
| 13 | Small Business   | Mexico                    | Montana         | None                  | 958                                  |     |                                                                               |
| 14 | Government       | Germany                   | Montana         | None                  | 2146                                 |     |                                                                               |
| 15 | Enterprise       | Canada                    | Montana         | None                  | 345                                  |     |                                                                               |
| 16 | Midmarket        | United States of America  | Montana         | None                  | 615                                  |     |                                                                               |
| 17 | Government       | Canada                    | Paseo           | None                  | 292                                  |     |                                                                               |
| 18 | Midmarket        | Mexico                    | Paseo           | None                  | 974                                  | 1   |                                                                               |
| 19 | Channel Partners | Canada                    | Paseo           | None                  | 2518                                 | ~   |                                                                               |

Рис. 3.5. Второй шаг формирования запроса

Последний автоматически сгенерированный шаг – это Измененный тип (рис. 3.6). Редактор запросов определил для каждого столбца подходящий тип данных. Слева от названия столбца расположена пиктограмма типа данных. Так, три буквы ABC определяют тип данных как текстовый, а три цифры 123 определяют тип данных как целочисленный.

| ×  | ✓ fx = Table.Tu<br>text},<br>Price'<br>{"COS<br>Name", | <pre>ransformColumnTypes(finan , {"Discount Band", type , Int64.Type}, ("Gross S ", type number}, ("Profi , type text}, {"Year", In</pre> | <pre>cials_Table,{{"Segment",<br/>text}, {"Units Sold", ty<br/>ales", type number}, {"Date"<br/>t, type number}, {"Date"<br/>t64.Type}})</pre> | type text}, {"Country",<br>pe number}, {"Manufacturi<br>iscounts", type number},<br>", type date}, {"Nonth N. | type text}, {"Product",<br>ing Price", Int64.Type},<br>{" Sales", type number},<br>mber", Int64.Type}, {"No | type A<br>{"Sale<br>nth | Параметры запроса X<br>• СВОЙСТВА<br>Имя<br>financials<br>Все свойства |
|----|--------------------------------------------------------|----------------------------------------------------------------------------------------------------|----------------------------------------------------------------------------------------------------|----------------------------------------------------------------------------------------------------|----------------------------------------------------------------------------------------------------|-------------------------|------------------------------------------------------------------------|
|    | Covernment                                             | /apada                                                                                                    |                                                                                                    | None                                                                                                    |                                                                                                    | 1 3 Manaracca           | <b>А ПРИМЕНЕННЫЕ ШАГИ</b>                                              |
| 2  | Government                                             | Germany                                                                                                    | Carretera                                                                                                    | None                                                                                                    | 1018,5                                                                                                    | ~                       | Course X                                                               |
| 3  | Midmarket                                              | Erance                                                                                                    | Carretera                                                                                                    | None                                                                                                    | 2178                                                                                                    |                         | Hagingaling &                                                          |
| 4  | Midmarket                                              | Germany                                                                                                    | Carretera                                                                                                    | None                                                                                                    | 888                                                                                                    |                         | Х Измененный тип                                                       |
| 5  | Midmarket                                              | Mexico                                                                                                    | Carretera                                                                                                    | None                                                                                                    | 2470                                                                                                    |                         | 1                                                                      |
| 6  | Government                                             | Germany                                                                                                    | Carretera                                                                                                    | None                                                                                                    | 1513                                                                                                    |                         |                                                                        |
| 7  | Midmarket                                              | Germany                                                                                                    | Montana                                                                                                    | None                                                                                                    | 921                                                                                                    |                         |                                                                        |
| 8  | Channel Partners                                       | Canada                                                                                                    | Montana                                                                                                    | None                                                                                                    | 2518                                                                                                    |                         |                                                                        |
| 9  | Government                                             | France                                                                                                    | Montana                                                                                                    | None                                                                                                    | 1899                                                                                                    |                         |                                                                        |
| 10 | Channel Partners                                       | Germany                                                                                                    | Montana                                                                                                    | None                                                                                                    | 1545                                                                                                    |                         |                                                                        |
| 11 | Midmarket                                              | Mexico                                                                                                    | Montana                                                                                                    | None                                                                                                    | 2470                                                                                                    |                         |                                                                        |
| 12 | Enterprise                                             | Canada                                                                                                    | Montana                                                                                                    | None                                                                                                    | 2665,5                                                                                                    |                         |                                                                        |
| 13 | Small Business                                         | Mexico                                                                                                    | Montana                                                                                                    | None                                                                                                    | 958                                                                                                    |                         |                                                                        |
| 14 | Government                                             | Germany                                                                                                    | Montana                                                                                                    | None                                                                                                    | 2146                                                                                                    |                         |                                                                        |
| 15 | Enterprise                                             | Canada                                                                                                    | Montana                                                                                                    | None                                                                                                    | 345                                                                                                    |                         |                                                                        |
| 16 | Midmarket                                              | United States of America                                                                                                    | Montana                                                                                                    | None                                                                                                    | 615                                                                                                    |                         |                                                                        |
| 17 | Government                                             | Canada                                                                                                    | Paseo                                                                                                    | None                                                                                                    | 292                                                                                                    |                         |                                                                        |
| 18 | Midmarket                                              | Mexico                                                                                                    | Paseo                                                                                                    | None                                                                                                    | 974                                                                                                    |                         |                                                                        |
| 19 | Channel Partners                                       | Canada                                                                                                    | Paseo                                                                                                    | None                                                                                                    | 2518                                                                                                    | ~                       |                                                                        |

Рис. 3.6. Третий шаг формирования запроса

Все эти операции были сделаны во время загрузки данных. Закроем редактор запросов и проанализируем три доступных представления запроса в Power Bl Desktop. Представление Данные – это табличное представление данных (рис. 3.7), справа перечислены все поля. Для полей (столбцов) с числовыми данными слева добавляется знак суммы ( $\Sigma$ ), для полей с категориальными данными (т.е. текстовым типом данных) этот знак отсутствует, если поле имеет тип данных дата, то слева добавляется иконка календаря и можно посмотреть иерархию, т.е. усечь исходные данные столбца до года, квартала, месяца или дня.

|     | Буфер обмена |                          |           | Данные          |              | Запросы             |              | Связи         | Выч         | исления   |        | 5es      | опасность          | Поделиться          |
|-----|--------------|--------------------------|-----------|-----------------|--------------|---------------------|--------------|---------------|-------------|-----------|--------|----------|--------------------|---------------------|
| 0:0 | × ✓          |                          |           |                 |              |                     |              |               |             |           |        |          |                    | Поля                |
|     | Segment 💌    | Country 💌                | Product 💌 | Discount Band 💌 | Units Sold 💌 | Manufacturing Price | Sale Price 💌 | Gross Sales 💌 | Discounts 💌 | Sales 💌   | cogs 🔽 | Profit 💌 | Date 💌             | Μ                   |
|     | Government   | Germany                  | Carretera | None            | 1513         | 3                   | 350          | 529550        | 0           | 529550    | 393380 | 136170   | 1 декабря 2014 г.  | 🛆 🔎 Поиск           |
| 68  | Government   | Germany                  | Paseo     | None            | 1006         | 10                  | 350          | 352100        | 0           | 352100    | 261560 | 90540    | 1 июня 2014 г.     |                     |
| 48  | Government   | Canada                   | Paseo     | None            | 1725         | 10                  | 350          | 603750        | 0           | 603750    | 448500 | 155250   | 1 ноября 2013 г.   | ∧                   |
|     | Government   | Germany                  | Paseo     | None            | 1513         | 10                  | 350          | 529550        | 0           | 529550    | 393380 | 136170   | 1 декабря 2014 г.  | Σ. Sales            |
|     | Government   | Germany                  | Velo      | None            | 1006         | 120                 | 350          | 352100        | 0           | 352100    | 261560 | 90540    | 1 июня 2014 г.     | E cocc              |
|     | Government   | France                   | VTT       | None            | 1527         | 250                 | 350          | 534450        | 0           | 534450    | 397020 | 137430   | 1 сентября 2013 г. | 2 0005              |
|     | Government   | France                   | Amarilla  | None            | 2750         | 260                 | 350          | 962500        | 0           | 962500    | 715000 | 247500   | 1 февраля 2014 г.  | Country             |
|     | Government   | Mexico                   | Carretera | Low             | 1210         | 3                   | 350          | 423500        | 4235        | 419265    | 314600 | 104665   | 1 марта 2014 г.    | 4 🖬 Date            |
|     | Government   | Mexico                   | Carretera | Low             | 1397         | 3                   | 350          | 488950        | 4889,5      | 484060,5  | 363220 | 120840,5 | 1 октября 2014 г.  | 🌺 🔋 Иерархия дат    |
|     | Government   | France                   | Carretera | Low             | 2155         | 3                   | 350          | 754250        | 7542,5      | 746707,5  | 560300 | 186407,5 | 1 декабря 2014 г.  | 🖽 Год               |
|     | Government   | France                   | Paseo     | Low             | 2155         | 10                  | 350          | 754250        | 7542,5      | 746707,5  | 560300 | 186407,5 | 1 декабря 2014 г.  | Па Квартал          |
|     | Government   | Canada                   | VTT       | Low             | 943,5        | 250                 | 350          | 330225        | 3302,25     | 326922,75 | 245310 | 81612,75 | 1 апреля 2014 г.   | Macau               |
|     | Government   | Mexico                   | VTT       | Low             | 1397         | 250                 | 350          | 488950        | 4889,5      | 484060,5  | 363220 | 120840,5 | 1 октября 2014 г.  | and meening         |
|     | Government   | Canada                   | Carretera | Low             | 2852         | 3                   | 350          | 998200        | 19964       | 978236    | 741520 | 236716   | 1 декабря 2014 г.  | Ша День             |
|     | Government   | Canada                   | Paseo     | Low             | 2852         | 10                  | 350          | 998200        | 19964       | 978236    | 741520 | 236716   | 1 декабря 2014 г.  | Discount Band       |
|     | Government   | Germany                  | Velo      | Low             | 2966         | 120                 | 350          | 1038100       | 20762       | 1017338   | 771160 | 246178   | 1 октября 2013 г.  | Σ Discounts         |
|     | Government   | Germany                  | Velo      | Low             | 2877         | 120                 | 350          | 1006950       | 20139       | 986811    | 748020 | 238791   | 1 октября 2014 г.  | Σ Gross Sales       |
|     | Government   | Germany                  | VTT       | Low             | 2877         | 250                 | 350          | 1006950       | 20139       | 986811    | 748020 | 238791   | 1 октября 2014 г.  | Σ Manufacturing Pri |
|     | Government   | United States of America | VTT       | Low             | 266          | 250                 | 350          | 93100         | 1862        | 91238     | 69160  | 22078    | 1 декабря 2013 г.  | Month Name          |
|     | Government   | Mexico                   | VTT       | Low             | 1940         | 250                 | 350          | 679000        | 13580       | 665420    | 504400 | 161020   | 1 декабря 2013 г.  | S Month Number      |
|     | Government   | Germany                  | Amarilla  | Low             | 2966         | 260                 | 350          | 1038100       | 20762       | 1017338   | 771160 | 246178   | 1 октября 2013 г.  | 2 Month Number      |
|     | Government   | Germany                  | Montana   | Low             | 1797         | 5                   | 350          | 628950        | 18868,5     | 610081,5  | 467220 | 142861,5 | 1 сентября 2013 г. | Product             |
|     | 2            | Manine                   | 1077      | 1               | 1/12         | - 200               | 250          | C7 4700       | 17344       | CC 74CO   | 400000 | 120520   | 4 2014 -           | Profit              |

Рис. 3.7. Представление Данные

Представление Модель содержит единственную таблицу данных (рис. 3.8).

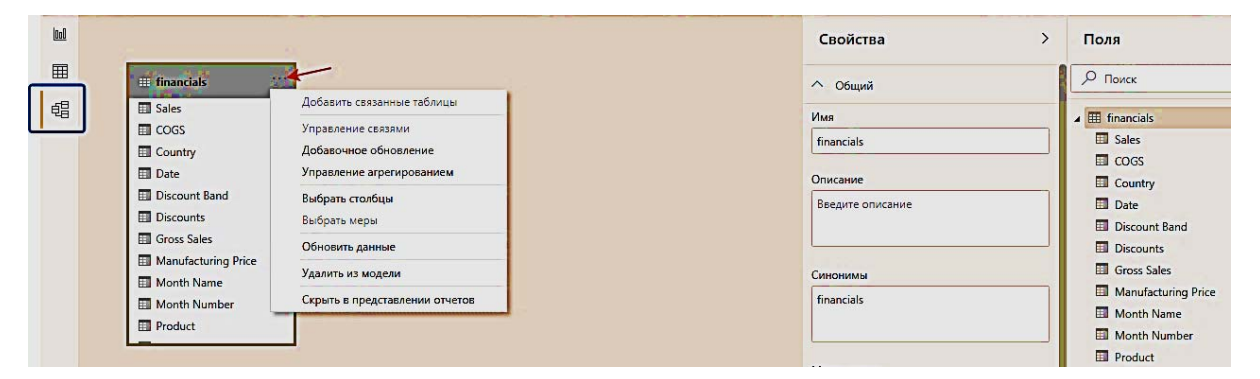

Рис. 3.8. Представление Модель

Представление Отчет содержит три визуализации, к построению которых вернемся позже (рис. 3.9). Левая визуализация Фильтр, примененная к полю Country (позволяет выбирать страну, для которой необходимо перестроить все визуализации отчета), в середине визуализация Карточка, примененная к полю Gross Sales – она по умолчанию отображает суммарное значение по этому полю, если не настроено что-то иное и правая визуализация – Гистограмма с группировкой по двум полям: Country и Gross Sales.

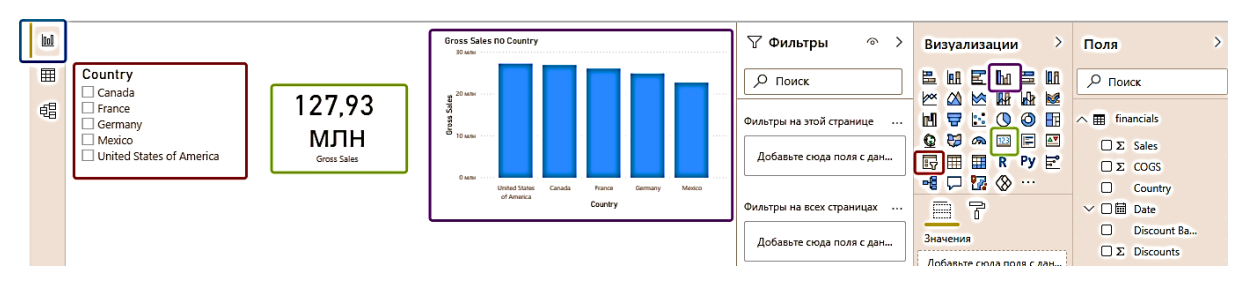

Рис. 3.9. Представление Отчет

Если изначально известно, где находится набор данных, предоставляемый компанией Microsoft (C:\Program Files\Microsoft Power BI Desktop\bin\SampleData\Financial Sample.xlsx), то можно использовать опцию Получить данные на вкладке командного меню Главная (рис. 3.10).

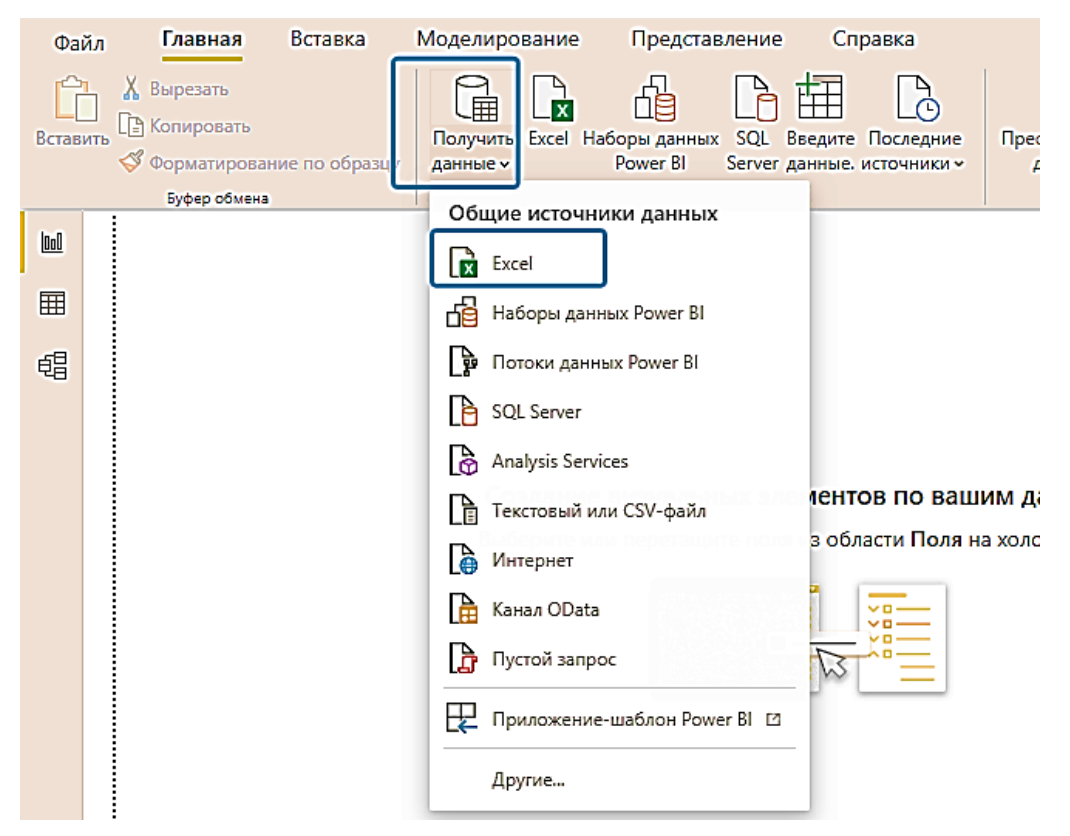

Рис. 3.10. Получение данных из таблиц Ехсеl

Сохраним отчет с именем Финансы.pbix

#### 3.2. Получение данных из таблицы веб-страницы

Загрузим данные со страницы веб-сайта в новый отчет. Подойдет любая страничка, на которой есть таблица с данными (например, можно взять какой-нибудь рейтинг, так как рейтинги очень часто публикуют в виде таблиц). Например, статья Forbes «200 крупнейших частных компаний России» (https://www. forbes.ru/rating/409143-200-krupneyshih-chastnyh-kompaniy-rossii-2020-reyting-forbes). В статье есть таблица (рис. 3.11), которую попробуем загрузить в Power BI Desktop.

| /51.5       | Expert на все слу<br>ASUS для бизнес | чан: ноутбуки<br>а       | For                                    | rbes                |      |      |      |       |       |         | ۹      | =    |
|-------------|--------------------------------------|--------------------------|----------------------------------------|---------------------|------|------|------|-------|-------|---------|--------|------|
| Be          | сь рей                               | тинг                     |                                        |                     | 2020 | 2019 | 2018 | 2017  | 201   | 6 201   | 5 2014 | 2013 |
| MECTO<br>TA | IMSI<br>TA                           |                          | ВЫРУЧКА В 2019 ГОД.<br>МЛРД РУБ.<br>▼▲ | ШТАБ-КВАРТИРА<br>Та |      |      |      | СФЕРА | деяте | пьности |        |      |
| 1           | U                                    | <b>Лукойл</b><br>101400  | 7841                                   | Москва              |      |      |      | Hed   | рть і | 4 Fa3   |        |      |
| 2           |                                      | Сургутнефтегаз<br>112795 | 1814                                   | Сургут              |      |      |      | Hed   | рть і | 4 Fa3   |        |      |
| 3           | X8 RETAIL GROUP                      | X5 Retail Group          | 1734                                   | Амстердам           |      |      |      | Тор   | гов   | 19      |        |      |

Рис. 3.11. Таблица на веб-странице

Воспользуемся опцией Получить данные, но выберем теперь позицию Интернет (рис. 3.12)

| Mo,  | делиро             | ование       | Предстан                 | вление              | Спра    | авка                      | 0         |
|------|--------------------|--------------|--------------------------|---------------------|---------|---------------------------|-----------|
| Пада | Олучить            | Excel Ha     | аборы данных<br>Power Bl | SQL Be<br>Server da | едите Г | С<br>Іоследні<br>сточники | ие<br>и • |
|      | Общие              | е источні    | ики данных               |                     |         |                           | ~         |
| -    | Exc                | cel          |                          |                     |         |                           |           |
|      | <mark>ја</mark> На | боры данн    | ных Power BI             |                     |         |                           |           |
|      | р По               | локи данн    | ых Power BI              |                     |         |                           |           |
|      | 👌 sa               | L Server     |                          |                     |         |                           |           |
|      | 👌 An               | alysis Servi | ices                     |                     |         |                           |           |
|      | Tei                | кстовый ил   | ли CSV-файл              |                     | 6.      |                           |           |
| ſ    | 🔓 Ин               | пернет       | ר                        |                     |         |                           |           |
| Ĩ    | 🔒 Ka               | нал OData    | _                        |                     |         |                           |           |
|      | 🔓 Пу               | стой запро   | oc                       |                     |         |                           |           |
| E    | Пр                 | иложение     | -шаблон Pow              | er Bl 🖸             |         |                           |           |
|      | Ле                 | WITH A       |                          |                     |         |                           |           |

Рис. 3.12. Получение данных из таблиц на веб-ресурсах

В открывшемся диалоговом окне вставим ссылку на статью (рис. 3.13)

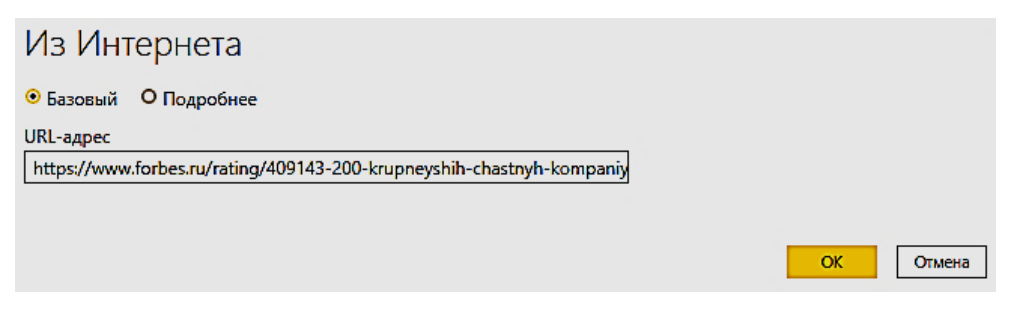

Рис. 3.13. Настройка URL-адреса веб-ресурса

При появлении запроса на экране Доступ к веб-содержимому нажмем кнопку Подключение, чтобы использовать анонимный доступ. После обработки данных с веб-страницы будет доступна таблица для загрузки (рис. 3.14).

|                              | ٩  | Представ | ение таблицы Веб-представление |       |
|------------------------------|----|----------|--------------------------------|-------|
| Отобразить параметры 🔻       | C2 | Таблиц   | a 1                            | C     |
| 🔺 🗾 НТМL-таблицы [1]         |    | Место    | Имя                            | Выруч |
| 🗹 🎹 Таблица 1                |    |          | 1 Лукойл                       | 784:  |
| 🖌 🛑 Предлагаемые таблицы [6] |    |          | 2 Сургутнефтегаз               | 1814  |
| 🔲 🎹 Таблица 2                |    |          | 3 X5 Retail Group              | 1734  |
| 🔲 🎫 Таблица З                |    |          | 4 Магнит                       | 1368  |
| 🔲 🎹 Таблица 4                |    |          | 5 Татнефть                     | 932.  |
| П П Таблица 5                |    |          | 6 Норильский никель            | 877.  |
|                              |    |          |                                | 770   |
|                              |    |          | 9 Группа компаний «Мегаполис»  | 752   |
| 🔲 🌐 Таблица /                |    |          | о нлмк                         | 683.  |
|                              |    |          | 1 UC Rusal                     | 628.  |
|                              |    |          | 2 VEON (Vimpelcom)             | 573.  |
|                              |    |          | 3 Северсталь                   | 537   |
|                              |    |          | 4 СИБУР Холдинг                | 531.  |
|                              |    |          | 5 MMK                          | 514.  |
|                              |    | -        | б СУЭК                         | 488.  |
|                              |    |          | 7 MTC                          | 476.  |
|                              |    |          | 8 Металлоинвест                | 450.  |
|                              |    |          | 9 Лента                        | 417.  |
|                              |    |          |                                | 400.  |
|                              |    |          |                                | 565.  |
|                              |    | •        |                                | ,     |

Рис. 3.14. Предварительный просмотр загружаемой таблицы

После загрузки данных в отчет можно вызвать редактор запросов для преобразования данных. Но выполним необходимые преобразования данных в процессе загрузки, для чего нажмем на кнопку Преобразовать данные. Как видим, поле Выручка... определяется как текстовое из-за нестандартного для РФ представления десятичной дроби с разделителем – точкой (программа ожидает для локализации Россия запятую в качестве разделителя). Эту проблему можно решить двумя способами: с помощью команд Найти и Заменить провести замену точки на запятую в этом столбце либо нажать на пиктограмму с типом данных слева от имени поля и выбрать опцию Используя локаль... (рис. 3.15).

| A <sup>B</sup> C | ыручка в 2019 год , млрд руб. | <ul> <li>А<sup>B</sup><sub>C</sub> Штаб-квартира</li> </ul> |
|------------------|-------------------------------|-------------------------------------------------------------|
| 1.2              | Десятичное число              |                                                             |
| \$               | Десятичное число с фиксиров   | анной запятой                                               |
| 1 <sup>2</sup> 3 | Целое число                   |                                                             |
| %                | Процент                       |                                                             |
| <b>E</b>         | Дата и время                  |                                                             |
| 0                | Дата                          |                                                             |
| ଓ                | Время                         | ерл                                                         |
| €∂               | Дата, время и часовой пояс    |                                                             |
| Ō                | Продолжительность             |                                                             |
| A <sup>B</sup> C | Текст                         | ro                                                          |
| *∕               | Истина/ложь                   |                                                             |
| ≣                | Двоичный                      |                                                             |
|                  | Используя локаль              |                                                             |
|                  |                               |                                                             |
|                  |                               |                                                             |
| 514.6            | 5                             | Магнитогорск, Челя                                          |
|                  |                               |                                                             |

Рис. 3.15. Изменение типа данных для поля Выручка...

Настроить в диалоговом окне корректный тип данных (рис. 3.16): Десятичное число и Языковой стандарт, для которого характерен разделитель десятичных знаков точка (например, Английский (США)).

| А <sup>B</sup> <sub>C</sub> Выручка в 2019 год , млрд руб. | <ul> <li>А<sup>B</sup><sub>C</sub> Штаб-квартира</li> </ul> | А <sup>B</sup> <sub>C</sub> Сфера деятельнос |
|------------------------------------------------------------|-------------------------------------------------------------|----------------------------------------------|
|                                                            |                                                             |                                              |
| 14                                                         |                                                             | ×                                            |
| изменение типа по локали                                   |                                                             |                                              |
| Измените тип данных и выберите локаль источника.           |                                                             |                                              |
| Тип данных                                                 |                                                             |                                              |
| Десятичное число                                           |                                                             |                                              |
| Языковой стандарт                                          |                                                             |                                              |
| Английский (США)                                           |                                                             |                                              |
| Примеры входных значений:                                  |                                                             |                                              |
| 2,100.50                                                   |                                                             |                                              |
| -1.50                                                      |                                                             |                                              |
|                                                            |                                                             |                                              |
|                                                            |                                                             | ОК Отмена                                    |
|                                                            |                                                             |                                              |

Рис. 3.16. Изменение типа данных для поля Выручка...

Увидим, что пиктограмма слева от имени поля теперь отвечает типу данных – десятичная дробь, а разделитель точка заменен на запятую (рис. 3.17).

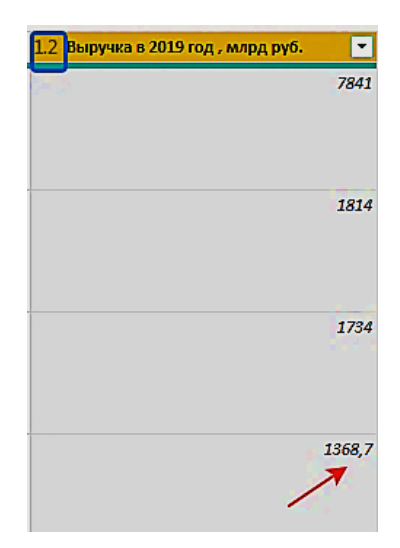

Рис. 3.17. Изменение типа данных для поля Выручка...

После загрузки таблицы проанализируем шаги редактора запросов, вызвав Power Query с помощью опции Преобразовать данные.

Первый шаг (рис. 3.18) – это подключение источника данных (обращение к веб-ресурсу по ссылке).

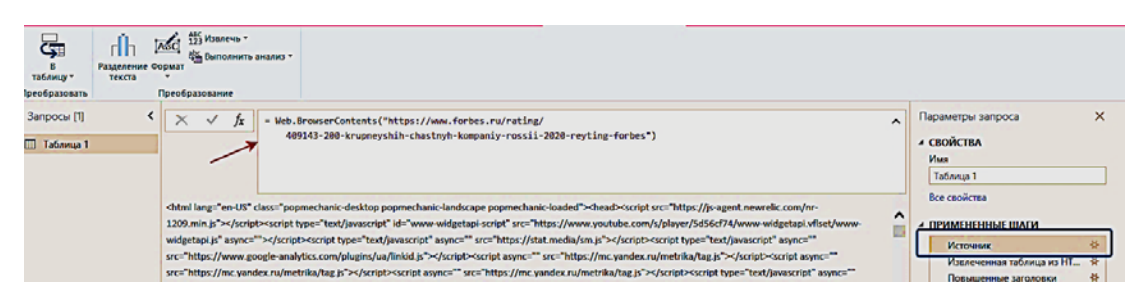

Рис. 3.18. Первый шаг запроса

Второй шаг (рис. 3.19) – Извлеченная таблица... (в html коде веб-страницы были найдены теги, определяющие таблицу и ее элементы, и извлечены данные).

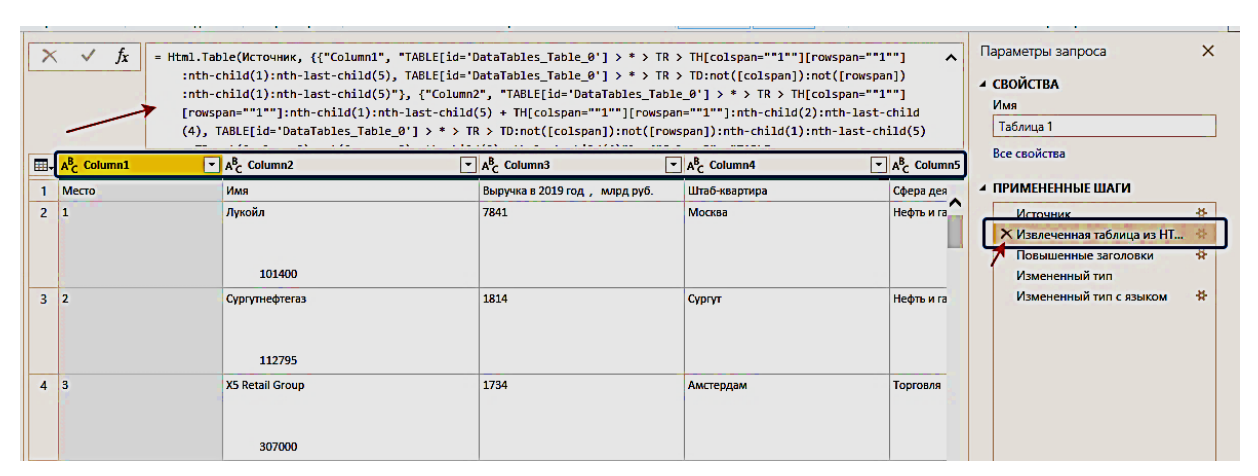

Рис. 3.19. Второй шаг запроса

Как видим, имена столбцов на этом шаге не были определены, поэтому им присвоились наименования по умолчанию в формате Column+ номер. Следующий шаг – Повышенные заголовки – переопределяет имена полей через значения в первой строке (рис. 3.20).

| × | $\checkmark f_X$ = Table.Pr | romoteHeaders(#"Извлеченная таблица из HTM | L", [PromoteAllScalars=true])                   | ~                                  | Параметры запроса 🛛 🗙                                 |
|---|-----------------------------|--------------------------------------------|-------------------------------------------------|------------------------------------|-------------------------------------------------------|
|   | А <sup>В</sup> с Место 💌    | А <sup>В</sup> с Имя ▼                     | А <sup>В</sup> С Выручка в 2019 год , млрд руб. | А <sup>В</sup> с Штаб-квартира 🔹 🖣 | ▲ СВОЙСТВА                                            |
| 1 | 1                           | Лукойл<br>101400                           | 7841                                            | Москва                             | Имя<br>Таблица 1<br>Все свойства                      |
| 2 | 2                           | Сургутнефтегаз<br>112795                   | 1814                                            | Сургут                             | Источник *<br>Источник *<br>Извлеченная таблица из НТ |

Рис. 3.20. Третий шаг запроса

Следующий шаг – Измененный тип для столбца Место (в рейтинге) – меняет текстовый тип данных на числовой (рис. 3.21).

| × | √ fx = Table.T                                                                                                    | ransformColumnTypes(#"Повышенные заголовки | ",{{"Место", Int64.Type}, {"Имя", ty                         | rpe text}, {"Выручка в 2019 🗸 🗸 | Параметры запроса 🛛 🗙                                               |
|---|----------------------------------------------------------------------------------------------------|--------------------------------------------|--------------------------------------------------------------|---------------------------------|---------------------------------------------------------------------|
|   | 1 <sup>2</sup> 3 Место 💌                                                                                                    | А <sup>В</sup> с Имя                       | А <sup>В</sup> <sub>С</sub> Выручка в 2019 год , млрд руб. 💌 | А <sup>В</sup> С Штаб-квартира  | ▲ СВОЙСТВА                                                          |
| 1 | t and the second second s | Лукойл<br>101400                           | 7841                                                         | Москва                          | Имя<br>Таблица 1<br>Все свойства                                    |
| 2 | 2                                                                                                    | Сүргүтнефтегаз<br>112795                   | 1814                                                         | Сургут                          | Источник *<br>Изблеченная таблица из НТ *<br>Повышенные заголовки * |
| 3 | 5                                                                                                    | XS Retail Group<br>307000                  | 1734                                                         | Амстердам                       | Х Измененный тип<br>Измененный тип с языком 😽                       |

Рис. 3.21. Четвертый шаг запроса

Последний шаг выполнен не автоматически, а при участии пользователя: Измененный тип с языком (рис. 3.22), когда для столбца Выручка..., с помощью изменения локали правильно определили тип данных – десятичная дробь.

| Щ. 1 <sup>2</sup> 3 Место | A <sup>B</sup> <sub>C</sub> Имя | 💌 1.2 Выручка в 2019 год , млрд руб. 💌 | А <sup>В</sup> С Штаб-квартира | • A • | СВОЙСТВА                                                                                                    |
|---------------------------|---------------------------------|----------------------------------------|--------------------------------|-------|----------------------------------------------------------------------------------------------------|
| 1                         | 1 Лукойл<br>101400              | 784.                                   | Москва                         | î     | Имя<br>Таблица 1<br>Все свойства                                                                                        |
| 2                         | 2 Сургупнефтегаз<br>112795      | 1814                                   | \$ Сургут                      |       | <ul> <li>ПРИМЕНЕННЫЕ ШАГИ</li> <li>Источник</li> <li>Извлеченная таблица из НТ</li> <li>Повышенные заголовки</li> </ul> |
| 3                         | 3 XS Retail Group<br>307000     | 173-                                   | \$ Амстердам                   |       | Измененный тип с языком                                                                                                 |
| 4                         | 4 Магнит                        | 1368,2                                 | 7 Краснодар                    |       |                                                                                                    |

Рис. 3.22. Пятый шаг запроса

Отменить изменения в запросе можно, удалив те шаги, которые содержат ошибочные преобразования. Удалим шаг Измененный тип с помощью крестика слева от имени шага и в запросе поле Место будет иметь текстовый тип данных (рис. 3.23).

|   | АВС Место | вс Имя ▼                  | 1.2 Выручка в 2019 год , млрд руб. 💌 | а <sup>В</sup> <sub>с</sub> Штаб-квартира 🔽 А | ✓ СВОЙСТВА                                                              |
|---|-----------|---------------------------|--------------------------------------|-----------------------------------------------|-------------------------------------------------------------------------|
| 1 | 1         | Лунойл<br>101400          | 7841                                 | Москва                                        | Имя<br>Таблица 1<br>Все свойства                                        |
| 2 | 2         | Сүргүтнефтегаз<br>112795  | 1814                                 | Сүргүт                                        | <ul> <li>Примененные заголовки</li> <li>Кореценные заголовки</li> </ul> |
| 3 | 3         | X5 Retail Group<br>307000 | 1734                                 | Амстердам                                     | ✓ ИЗМЕНЕННЫИ ТИП С ЯЗЫКОМ                                               |
| 4 | 4         | Магнит<br>308432          | 1368,7                               | Краснодар                                     |                                                                         |

Рис. 3.23. Запрос с удаленным четвертым шагом

Изменим имя запроса (рис. 3.24) и выполним команду Закрыть и применить (рис. 3.25), которая закрывает окно редактора запросов и применяет все выполненные преобразования.

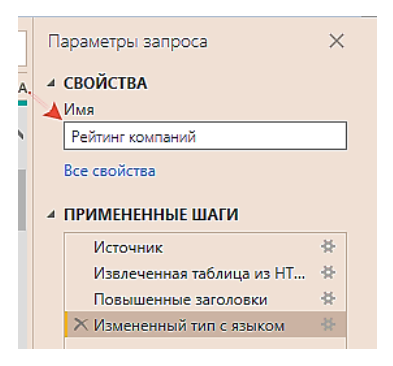

Рис. 3.24. Переименование запроса

| Файл               | Гла        | вная                             | Пре   | обра |  |
|--------------------|------------|----------------------------------|-------|------|--|
|                    |            |                                  |       |      |  |
| Закрыть<br>примени | оИ<br>ть ▼ | Создать Посл<br>источник т источ |       |      |  |
| 👫 Зак              | рыть       | и прим                           | енить | 3    |  |
| 📑 Пр               | имен       | ить                              |       |      |  |
| 📑 Зак              | срыть      |                                  |       |      |  |
| 🆽 Таб.             | пица       | 1                                |       |      |  |
|                    |            |                                  |       |      |  |

Рис. 3.25. Выполнение запроса

Для новых данных рассмотрим все три доступных представления. Представление Данные показано на рис. 3.26 и представление Модель – на рис. 3.27.

| le-0 | Y i     |                   | comment of more re-              | *               |                      |                               |
|------|---------|-------------------|----------------------------------|-----------------|----------------------|-------------------------------|
|      | Место 🔻 | Имя               | Выручка в 2019 год , млрд руб. 💌 | Штаб-квартира 💌 | Сфера деятельности 💌 | Поля                          |
| Ħ    | 1       | Лукойл            | 7841                             | Москва          | Нефть и газ          | • Р Поиск                     |
| Ba   | 6       | Норильский никель | 877,8                            | Москва          | Цветная металлургия  |                               |
| 唱    | 7       | Новатэк           | 862,6                            | Москва          | Нефть и газ          | 🕂 🕂 Рейтинг компаний          |
|      | 11      | UC Rusal          | 628,3                            | Москва          | Цветная металлургия  | E Rumana a 2019 cos suspa pré |
|      | 14      | СИБУР Холдинг     | 531,3                            | Москва          | Нефтехимия           |                               |
|      | 16      | СУЭК              | 488,3                            | Москва          | Уголь                | / PIMR                        |
|      | 17      | MTC               | 476,1                            | Москва          | Телекоммуникации     | Место                         |
|      | 18      | Металлоинвест     | 450,3                            | Москва          | Черная металлургия   | Сфера деятельности            |
|      | 20      | Еврохим           | 400,1                            | Москва          | Химпром              | Штаб-квартира                 |
|      | 22      | М.Видео-Эльдорадо | 365,2                            | Москва          | Торговля             |                               |
|      |         |                   |                                  | 10007           |                      |                               |

Рис. 3.26. Представление Данные

|   |                          | Свойства         | >     | Поля               |
|---|--------------------------|------------------|-------|--------------------|
| ⊞ | Рейтинг компаний ***     | Общий            | 1     | Р Поиск            |
| 鲳 | 🔝 Выручка в 2019 год , м | Имя              |       | Рейтинг компаний   |
|   | П Имя                    | 14               |       |                    |
|   | П Место                  | VIM9             |       |                    |
|   | 💷 Сфера деятельности     | Описание         | Место | Место              |
|   | 🖽 Штаб-квартира          | Введите описание |       | Сфера деятельности |
|   |                          | 2                |       |                    |
|   |                          |                  |       | ша штао-квартира   |

Рис. 3.27. Представление Модель

Для представления Отчет были созданы две визуализации: Фильтр по полю Сфера деятельности (рис. 3.28) и Карточка по полю Выручка... (рис. 3.29). Так как выбрана сфера деятельности – Нефтехимия, то на карточке отображена суммарная выручка всех компаний, которые в рейтинге относятся к этой сфере деятельности.

| N/PRP DOMENS | Данныя                               | Janpoca                                    | 0073643                                                                                                    | вычисления і поделиться                                                                                                    |
|--------------|--------------------------------------|--------------------------------------------|----------------------------------------------------------------------------------------------------|----------------------------------------------------------------------------------------------------|
|              | 782,86<br>Degree a 2019 frag www.apd | 4<br>• • • • • • • • • • • • • • • • • • • | Busyanusaujuu         >           Busyanusaujuu         >           Busyanusaujuu         >           Busyanusaujuu         >           Busyanusaujuu         >           Busyanusaujuu         >           Busyanusaujuu         >           Busyanusaujuu         >           Corpus Automatuso onveros         >           One         >           Corpus Automatuso onveros         >           One         >           Corpustos contentos         >           Nos O         >           Contentos         > | Поля      Лонск      Лонск      Лонск      Лонск      Лонск      Лонон компаний      Лонон компаний      Лонон компаний      Лонон      Лонон компаний      Лонон      Лонон |

Рис. 3.28. Представление Отчет

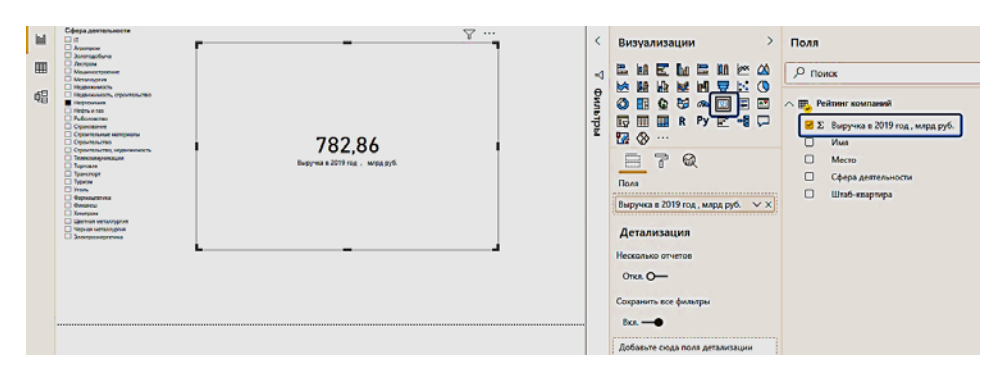

Рис. 3.29. Представление Отчет

Сохраним отчет с именем Рейтинг\_компании.pbix.

#### 3.3. Получение данных из канала OData

Загрузим сразу несколько наборов данных из веб-канала OData [17]. Воспользуемся опцией Получить данные и выберем позицию Канал OData (рис. 3.30).

|    | модел | прование п                  | редставление                | справка                        |
|----|-------|-----------------------------|-----------------------------|--------------------------------|
| цу | Получ | ить<br>с Хсе! Наборь<br>Ром | данных SQL<br>ser BI Server | Введите После, данные. источни |
|    | Обі   | цие источники $\mu$         | цанных                      |                                |
|    |       | Excel                       |                             |                                |
|    | ය්ම   | Наборы данных Ро            | ower Bl                     |                                |
|    | Þ     | Потоки данных Ро            | wer Bl                      |                                |
|    | B     | SQL Server                  |                             |                                |
|    | 6     | Analysis Services           |                             | вление да                      |
|    | l     | Текстовый или CS            | /-файл                      | данные ото                     |
|    | l     | Интернет                    |                             |                                |
|    |       | Канал OData                 |                             |                                |
|    | b     | Пустой запрос               | _                           | us SOL Secure                  |
|    | R     | Приложение-шаб.             | пон Power BI 🗹              |                                |
|    |       | Другие                      |                             | ие данных из ,                 |
|    |       |                             |                             |                                |

Рис. 3.30. Получение данных из канала OData

Адрес, по которому находятся учебные наборы данных OData Northwind: https://services.odata.org/V3/Northwind/Northwind. svc/ (рис. 3.31).

| Канал OData                                            | ×         |
|--------------------------------------------------------|-----------|
| <ul> <li>Базовый О Подробнее</li> </ul>                |           |
| URL-agpec                                              |           |
| https://services.odata.org/V3/Northwind/Northwind.svc/ |           |
|                                                        |           |
|                                                        | ОК Отмена |

Рис. 3.31. Настройка URL-адреса

Загрузим сразу четыре набора данных: Categories, Orders и Products для дальнейшей работы, a Customer\_and\_Suppliers\_by\_Cities «ошибочно», чтобы поработать с удалением лишних наборов (рис. 3.32).

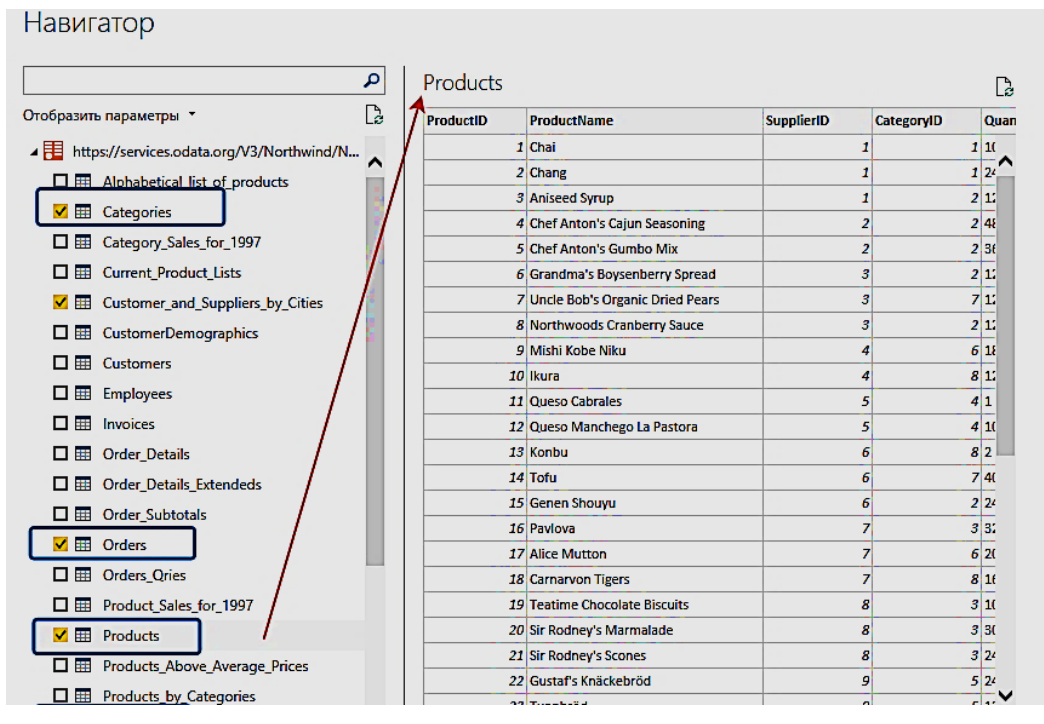

Рис. 3.32. Загрузка наборов данных

После загрузки наборов обратимся к представлению Модель (рис. 3.33). Между двумя наборами автоматически установилась связь: Categories и Products связаны по полю CategoryID. Для данных набора Categories поле CategoryID – уникально (это ключевое поле или primary key), поэтому кардинальность связи на конце Categories – 1, у набора Products поле ProductID – уникально (это ключевое поле или primary key), а вот значения CategoryID для разных товаров могут совпадать, поэтому кардинальность связи на конце Products – \*, что означает: от 0 до n, т.е. могут быть товары вне категории (с категорией, которая не определена). Также может быть очень масштабная категория, в которую входит много различных товаров, может быть и категория малопредставительная с парой-тройкой наименований товаров.

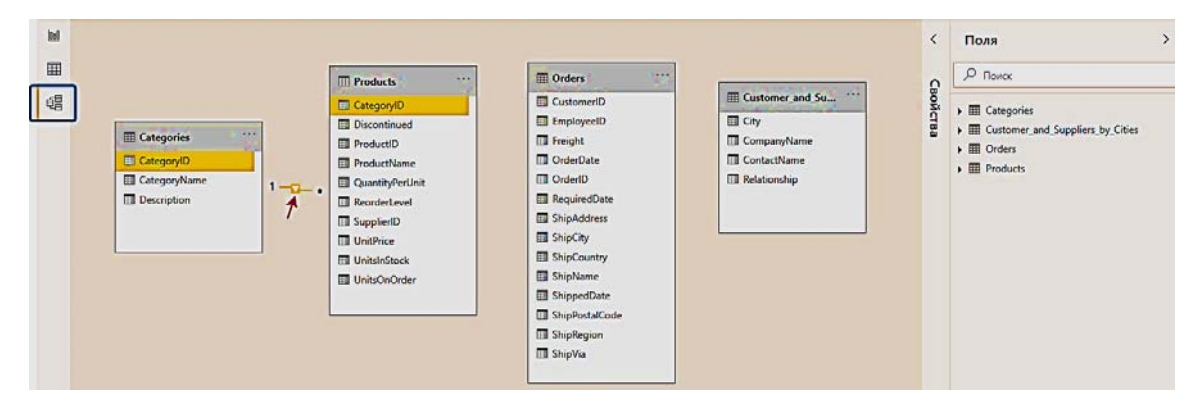

Рис. 3.33. Представление Модель

Вызовем редактор запросов, в котором слева отобразятся все четыре набора. Обратимся к набору данных Products и выделим три столбца (Gategory, Order\_Details, Supplier), удалим их из таблицы, вызвав контекстное меню щелчком правой кнопки мыши на именах выделенных столбцов (рис. 3.34)

| Запросы [4] К          | X  | √ ∫x | - Источник{[Name="Pri | oducts",Signature="table | ]}[Data] |                     |        | ✓ Параметры запроса ×                              |
|------------------------|----|------|-----------------------|--------------------------|----------|---------------------|--------|----------------------------------------------------|
| Customer_and_Suppliers |    | - 1  | 2 ReorderLevel        | V Discontinued           | Category | 🖬 🔟 Order_Details 🚮 | Suppl  | Свойства                                           |
| Orders                 | 1  | 0    | 10                    | FALSE                    | Record   | Table               | Record | см копировать                                      |
| Products               | 2  | 40   | 25                    | FALSE                    | Record   | Table               | Record | Х Удалить столбцы                                  |
| Categories             | 3  | 70   | 25                    | FALSE                    | Record   | Table               | Record | Удалить другие столбцы                             |
|                        | 4  | 0    | 0                     | FALSE                    | Record   | Table               | Record | 🔝 Добавить столбец из примеров                     |
|                        | 5  | 0    | 0                     | TRUE                     | Record   | Table               | Record | Удалить ошибки                                     |
|                        | 6  | 0    | 25                    | FALSE                    | Record   | Table               | Record | Заполнить                                          |
|                        | 7  | 0    | 10                    | FALSE                    | Record   | Table               | Record | 06                                                 |
|                        | 8  | 0    | 0                     | FALSE                    | Record   | Table               | Record | Овъединить столоцы                                 |
|                        | 9  | 0    | 0                     | TRUE                     | Record   | Table               | Record | Отменить свертывание столбцов                      |
|                        | 10 | 0    | 0                     | FALSE                    | Record   | Table               | Record | Отменить свертывание других столбцов               |
|                        | 11 | 30   | 30                    | FALSE                    | Record   | Table               | Record | Отменить свертывание только для выбранных столбцов |
|                        | 12 | 0    | 0                     | FALSE                    | Record   | Table               | Record | Переместить                                        |
|                        | 12 | 0    | 5                     | FALSE                    | Parord   | Table               | Record |                                                    |

Рис. 3.34. Удаление столбцов из набора Products

Далее обратимся к набору данных Orders. В нем также есть столбец Order\_Details, как и в наборе Products, но теперь развернем его представление, щелкнув по иконке справа от имени поля (рис. 3.35). Order\_Details – это связь с таблицей с таким же названием, столбцы которой можно включить в набор данных Orders. Выберем три поля: ProductID, UnitPrice, Quantity и уберем галочку с опции Использовать исходное имя столбцы как префикс. Последнее действие позволит нам получить столбцы с именами ProductID, UnitPrice, Quantity, иначе это были бы имена: Order\_Details.ProductID, Order\_Details.UnitPrice, Order\_Details.Quantity. В некоторых случаях сохранять имя исходной таблицы в названии включенного столбца очень правильный подход, но в учебных примерах это не пригодится.

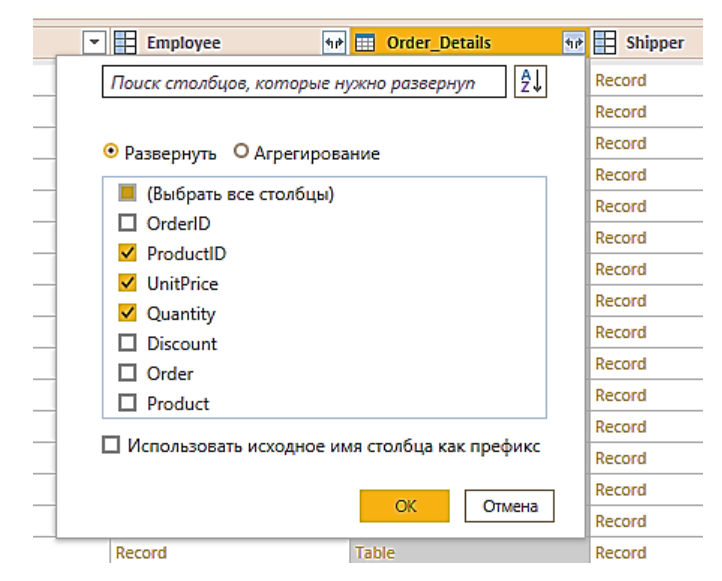

Рис. 3.35. Развертывание столбцов связанной таблицы Order\_Details

Аналогично из столбца Customer, который представляет собой ссылку на связанный набор данных, выберем два поля City и Country (рис. 3.36).

| - | A <sup>B</sup> <sub>C</sub> ShipCountry         | <b>4</b> 1₽ | Employee |
|---|-------------------------------------------------|-------------|----------|
|   | Поиск столбцов, которые нужно развернуп 🛛 🕹     |             | Record   |
| 1 |                                                 |             | Record   |
| 1 | (Выбрать все столбцы)                           |             | Record   |
| 1 |                                                 |             | Record   |
| 1 | CompanyName                                     |             | Record   |
| 1 | ContactName                                     |             | Record   |
| 1 | ContactTitle                                    |             | Record   |
| - | Address                                         |             | Record   |
| - | ✓ City                                          |             | Record   |
| - | Region                                          |             | Record   |
| - | PostalCode                                      |             | Record   |
|   | Country                                         |             | Record   |
|   | Phone                                           |             | Record   |
|   | Fax                                             |             | Record   |
|   | Orders                                          |             | Record   |
|   | CustomerDemographics                            |             | Record   |
|   | П Использовать исходное имя стоябца как префикс |             | Record   |
|   | П использовать исходное имя столоца как префике |             | Record   |
|   | ОК Отмена                                       |             | Record   |
|   |                                                 |             | Record   |

Рис. 3.36. Развертывание столбцов связанной таблицы Customer

Выделим теперь те столбцы, которые будем использовать в отчетах: OrderID, OrderDate, City, Country (обратите внимание, что значения в них аналогичны значениям в столбцах ShipCity, ShipCountry), ProductID, UnitPrice, Quantity и, воспользовавшись контекстным меню, теперь удалим другие столбцы (рис. 3.37).

| Customer and Suppliers |                      | AB. Country |        | tet 12 ProductiD | 1.2 UnitPrice | × 12 Qua |    |                                                                                                    | . свойства | _ |
|------------------------|----------------------|-------------|--------|------------------|---------------|----------|----|----------------------------------------------------------------------------------------------------|------------|---|
| Orders                 | 1                    | Econos      | Record |                  | 11            | 14       | 6  | Копировать                                                                                                    |            |   |
| - Dradustr             | 2                    | France      | Record |                  |               | 14       | ×  | Удалить столбцы                                                                                                    |            |   |
|                        | 2                    | France      | Record |                  | 72            | 34.8     |    | Удалить другие столбцы                                                                                                    |            |   |
| III Categories         | A Company            |             | Record | Record           | 14            | 18.6     | 1  | Добавить столбец из примеров                                                                                                    |            |   |
|                        | 5                    | Germany     | Record |                  | 51            | 42.4     |    | Varaura auforieraria                                                                                                    |            |   |
|                        | 5                    | Brazil      | Record |                  | 41            | 7.7      |    |                                                                                                    |            | * |
|                        | 7                    | Brazil      | Record |                  | 51            | 42.4     | 1  | Эдалить ошиоки                                                                                                    |            | × |
|                        | 8 Brazil<br>9 France | Brazil      | Record |                  | 65            | 16.8     | 42 | Замена значении                                                                                                    |            | * |
|                        |                      | Record      |        | 22               | 16.8          |          |    |                                                                                                    |            |   |
|                        | 10                   | France      | Record |                  | 57            | 15,6     |    | Тип изменения                                                                                                    |            | • |
|                        | 11                   | France      | Record |                  | 65            |          |    | Объединить столбцы                                                                                                    |            |   |
|                        | 12                   | 12 Belgium  | Record |                  | 20            | 64.8     |    |                                                                                                    |            |   |
|                        | 13                   | Belgium     | Record |                  | 33            | 2        |    | Отруппировать по                                                                                                    |            |   |
|                        | 14                   | Belgium     | Record |                  | 60            | 27.2     | 30 | <ul> <li>Отменить свертывание стольцов</li> <li>Отменить свертывание других столбцов</li> <li>Отменить свертывание только для выбранных столбцов</li> </ul> |            |   |
|                        | 15                   | Brazil      | Record |                  | 31            | 10       |    |                                                                                                    |            |   |
|                        | 16                   | Brazil      | Record |                  | 39            | 14.4     |    |                                                                                                    |            |   |
|                        | 17                   | Brazil      | Record |                  | 49            | 16       |    | Переместить                                                                                                    |            | • |
|                        | 18                   | Switzerland | Record |                  | 24            | 3.6      |    | 15 Record                                                                                                    |            |   |
|                        | 19                   | Switzerland | Record |                  | 55            | 19,2     |    | 21 Record                                                                                                    |            |   |
|                        | 20                   | Switzerland | Record |                  | 74            | 8        |    | 21 Record                                                                                                    |            |   |
|                        | 21                   | Switzerland | Record |                  | 2             | 15,2     |    | 20 Record                                                                                                    |            |   |
|                        | 22                   | Switzerland | Record |                  | 16            | 13,9     |    | 35 Record                                                                                                    |            |   |
| 1                      | 23                   | Switzerland | Record |                  | 36            | 15,2     |    | 25 Record                                                                                                    |            |   |
|                        | 24                   | <           | 1      |                  |               |          |    |                                                                                                    |            |   |

Рис. 3.37. Удаление всех столбцов, кроме выбранных из набора Orders

Удалим запрос Customer\_and\_Suppliers\_by\_Cities (рис. 3.38) и Закроем и применим все изменения в запросах.

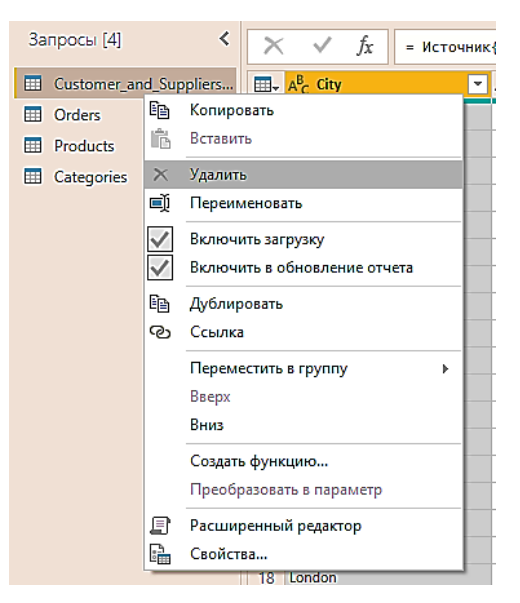

Рис. 3.38. Удаление запроса

Как видим, в представлении Модель между наборами данных Products и Orders по полю ProductID установилась связь (рис. 3.39).

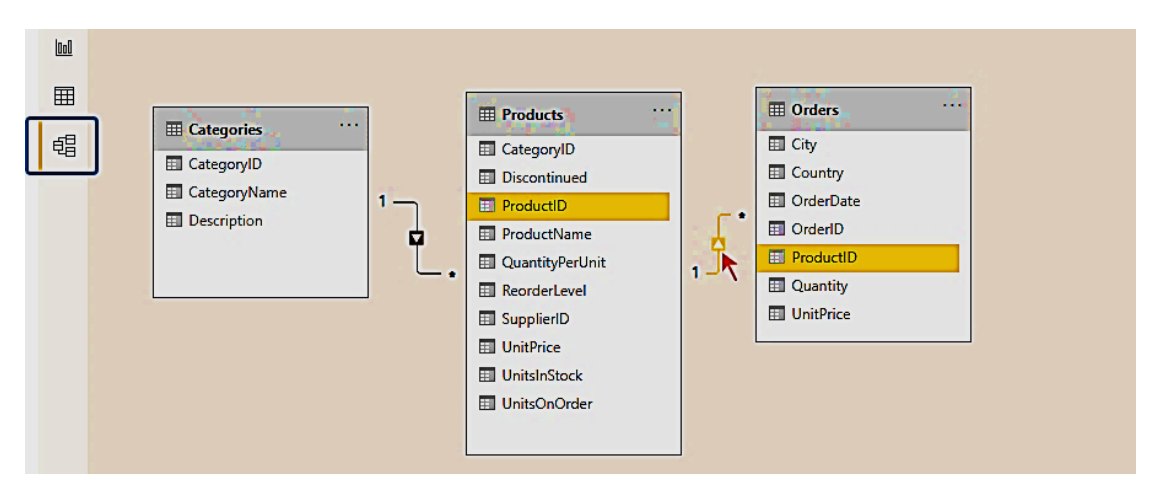

Рис. 3.39. Представление Модель

В представлении Данные можно обратиться к любому запросу, а в представлении Отчет создать по любому из наборов необходимые визуализации, представив их в одном отчете.

#### 3.4. Создание пользовательских столбцов и справочников

Воспользуемся редактором запросов, чтобы создать в наборе данных Orders новый столбец с именем Sales, значения в котором

будут вычисляться как произведение цены единицы товара на приобретенное количество: UnitPrice\*Quantity (рис. 3.40).

| 📶   🔚 🗢   Без имени — Редактор Power Query |                                   |                                                     |                                       |  |  |  |  |  |
|--------------------------------------------|-----------------------------------|-----------------------------------------------------|---------------------------------------|--|--|--|--|--|
| Файл Главная Преобр                        | азование                          | Добавление столбца                                  | Просмотр                              |  |  |  |  |  |
| Столбец из<br>примеров т столбец Выз       | звать настраи<br>функцию<br>Общие | 출 Условный<br>웹 Cтолбец и<br>ваемую<br>다 Cоздать ду | столбец<br>ндекса •<br>бликат столбца |  |  |  |  |  |
| Запросы [3] 🔇 🔇                            | × ✓                               | <i>f</i> x = Table.Se                               | lectColumns(#"Pas                     |  |  |  |  |  |
| Orders                                     |                                   | ierID 💌                                             | ConterDate                            |  |  |  |  |  |
| Products                                   | 1                                 | 10248                                               | 04.07.199                             |  |  |  |  |  |
| Categories                                 | 2                                 | 10248                                               | 04.07.199                             |  |  |  |  |  |

Рис. 3.40. Создание пользовательского столбца

В настраиваемой формуле добавление столбцов происходит из правого окна (рис. 3.41). Вычисления производятся над содержимым всего столбца (построчно).

| Имя нового столбца              | и дугих столоцов. |
|---------------------------------|-------------------|
| Sales                           |                   |
| Настраиваемая формула столбца 🛈 | Доступные столбцы |
| = [UnitPrice]*[Quantity]        | OrderlD           |
|                                 | OrderDate         |
|                                 | City              |
|                                 | Country           |
|                                 | ProductID         |
|                                 | UnitPrice         |
|                                 | Quantity          |
|                                 | << Вставить       |
| Сведения о формудах Power Query |                   |

Рис. 3.41. Определение параметров настраиваемого столбца

В созданном столбце Sales изменим текстовый тип данных на десятичное число (рис. 3.42).

|                  | ·                         |                  |
|------------------|---------------------------|------------------|
| ABC<br>123       | ales 👻                    | ▲ СВОЙСТВА       |
| 1.2              | Десятичное число          |                  |
| \$               | Десятичное число с фикси  | рованной запятой |
| 1 <sup>2</sup> 3 | Целое число               |                  |
| %                | Процент                   |                  |
| . 🕫              | Дата и время              | -                |
| -                | Дата                      |                  |
| 0                | Время                     | a                |
| - 🙃              | Дата, время и часовой поя | c i              |
| Ō                | Продолжительность         | e                |
| ABC              | Текст                     |                  |
| ×                | Истина/ложь               |                  |
| ∎                | Двоичный                  |                  |
| -                | Используя локаль          |                  |
|                  | 604.9                     |                  |

Рис. 3.42. Изменение типа данных для столбца Sales

Перетащим столбцы Country и City в запросе Orders в конец таблицы, подхватив их мышкой за название (рис. 3.43).

| Ī | 1.2 Sales 🔹 | A <sup>B</sup> <sub>C</sub> Country | A <sup>B</sup> C City |          | И СВОЙСТВА                  |
|---|-------------|-------------------------------------|-----------------------|----------|-----------------------------|
|   | 168         | France                              | Reims                 |          | Имя                         |
|   | 98          | France                              | Reims                 | <u>۱</u> | Orders                      |
|   | 174         | France                              | Reims                 |          | Все свойства                |
|   | 167,4       | Germany                             | Münster               |          |                             |
| i | 1696        | Germany                             | Münster               |          | ПРИМЕНЕННЫЕ ШАГИ            |
| Ī | 77          | Brazil                              | Rio de Janeiro        |          | Источник 🌸                  |
|   | 1484        | Brazil                              | Rio de Janeiro        |          | Навигация 🛠                 |
|   | 252         | Brazil                              | Rio de Janeiro        |          | Развернутый элемент Order 🛠 |
|   | 100,8       | France                              | Lyon                  |          | Развернутый элемент Custo 🔅 |
|   | 234         | France                              | Lyon                  |          | Другие удаленные столбцы 🔅  |
|   | 336         | France                              | Lyon                  |          | Добавлен пользовательский 🏶 |
|   | 2592        | Belgium                             | Charleroi             |          | Измененный тип              |
|   | 50          | Belgium                             | Charleroi             |          | Х Переупорядоченные столбцы |
|   |             |                                     |                       |          |                             |

Рис. 3.43. Переупорядочивание столбцов

Создадим справочник дат. Для этого создадим дубликат набора Orders, в котором есть столбец OrderDate (рис. 3.44).

| 📕 I ⊟ 🤻                          | <del>,</del>   Бе | ез имен        | ни — Ре               | дакто                    | op Po                    | ower Qu        | Iery |              |                        |            |          |                               |
|----------------------------------|-------------------|----------------|-----------------------|--------------------------|--------------------------|----------------|------|--------------|------------------------|------------|----------|-------------------------------|
| Файл                             | Гла               | вная           | Прес                  | образ                    | ован                     | ие             | Доб  | іавле        | ние столб              | ца         |          | Просм                         |
| Закрыть<br>Лримени<br>Закрыт     | и<br>ть •         | Созд<br>источн | ать Г<br>никти<br>Нов | Гослед<br>сточн<br>ый за | )<br>дние<br>ики<br>прос | Введи<br>данны | те   | исто<br>Исто | Настройки<br>чника дан | 1<br>ННБ   | IX<br>IX | –<br>Управ<br>параме<br>Параг |
| Запросы [3] < × ✓ ƒ <sub>x</sub> |                   |                |                       |                          |                          |                |      | = Table.     | Rec                    | orde       | erColum  |                               |
| 🛄 Orde                           | Ē.                | Копи           | оовать                |                          |                          | 2              |      |              |                        | •          | 6        | OrderDa                       |
| 🖽 Proc                           | Ē.                | Встав          | ить                   |                          |                          |                |      |              | 102                    | 48         |          | C                             |
| 🖽 Cate                           |                   |                |                       |                          |                          |                |      |              | 102                    | 48         |          | C                             |
|                                  | ×                 | Удали          | іть                   |                          |                          |                |      |              | 102                    | 48         |          | C                             |
|                                  | ■J)               | Пере           | именов                | ать                      |                          |                |      |              | 102                    | 49         |          | C                             |
|                                  | $\checkmark$      | Вклю           | чить за               | грузку                   | y                        |                |      |              | 102                    | 49         |          | C                             |
|                                  | $\checkmark$      | Вклю           | чить в с              | бнов                     | лени                     | ие отче        | та   |              | 102                    | 5 <b>0</b> |          | C                             |
|                                  | Ee.               | Лубли          | ировать               |                          |                          |                |      |              | 102                    | 5 <b>0</b> |          | C                             |
|                                  | രം                | Ссыл           | ка                    |                          |                          |                |      |              | 102                    | 5 <b>0</b> |          | (                             |
| -                                | 0                 | -              |                       |                          |                          |                |      |              | 102                    | 51         |          | (                             |
|                                  |                   | Перег          | местить               | в гру                    | /nny                     |                |      | •            | 102                    | 51         |          | 6                             |
|                                  |                   | Вверх          | :                     |                          |                          |                |      |              | 102                    | 51         |          | 6                             |
|                                  |                   | Вниз           |                       |                          |                          |                |      |              | 102                    | 52         |          | 6                             |
|                                  |                   | Созда          | ть фун                | сцию.                    |                          |                |      |              | 102                    | 52         |          | (                             |
|                                  |                   | Прео           | бразова               | ть в г                   | тара                     | метр           |      |              | 102                    | 52         |          | 6                             |
|                                  | E                 | Dacuu          | uneuur                | เห้ กอง                  | ופאדס                    | 'n             |      |              | 102                    | 53         |          | 1                             |
|                                  |                   | Ской           | пренно                | in het                   | Jakiu                    | 'P'            |      |              | 102                    | 53         |          | 1                             |
|                                  | L.                | свои           |                       |                          | _                        |                |      |              | 102                    | 53         |          | 1                             |
|                                  |                   |                |                       |                          | 18                       |                |      |              | 102                    | 54         |          | 1                             |

Рис. 3.44. Создание дубликата столбца

Переименуем дубликат в GuideDate и удалим все столбцы кроме OrderDate. Изменим тип данных в этом столбце с Дата и время на Дата (рис. 3.45). Время в этом столбце было неинформативным, так как всюду представлялось началом суток. Аналогичное преобразование выполним для столбца OrderDate в Orders.

| Запросы [4] | < × 、              | / f <sub>X</sub> = Table.SelectColumns(#"Переупорядо | ченные столбцы",{"OrderDate"}) 🗸 | П   | араметры запроса 🛛 🗙        |
|-------------|--------------------|------------------------------------------------------|----------------------------------|-----|-----------------------------|
| Orders      |                    | DrderDate                                            |                                  |     | свойства                    |
| Products    | 1 1.2              | Десятичное число                                     |                                  | l í | Има                         |
| Categories  | 2 \$               | Десятичное число с фиксированной запятой             |                                  |     | GuideDate                   |
| GuideDate   | 3 1 <sup>2</sup> 3 | Целое число                                          |                                  | 1   | Все свойства                |
|             | 4 %                | Процент                                              |                                  |     | ПРИМЕНЕННЫЕ ШАГИ            |
|             | 5                  | Дата и время                                         |                                  |     | Истонные санит              |
|             | - <u></u>          | Дата                                                 |                                  |     | Навигация Ф                 |
| /           | 70                 | Время                                                |                                  |     | Развернутый элемент Order 🐇 |
|             | 8 6                | Дата, время и часовой пояс                           |                                  |     | Развернутый элемент Custo 🚸 |
|             | 9 0                | Продолжительность                                    |                                  |     | Другие удаленные столбцы 🐇  |
|             | 10 ABC             | Текст                                                |                                  |     | Добавлен пользовательский 🛠 |
|             | 12 ×.              | 14                                                   |                                  |     | Измененный тип              |
|             | 13                 | Истина/ложь                                          |                                  |     | Переупорядоченные столбцы   |
|             | 14                 | Двоичный                                             |                                  |     | Другие удаленные столбцы1 * |
|             | 15                 | Используя локаль                                     |                                  |     |                             |

Рис. 3.45. Изменение типа данных

Далее используем опцию Удалить дубликаты (рис. 3.46), чтобы каждая дата встречалась в столбце только один раз (заказ мог содержать несколько товарных позиций, в один день могло быть оформлено несколько заказов, эти повторы для справочника календаря нужно убрать).

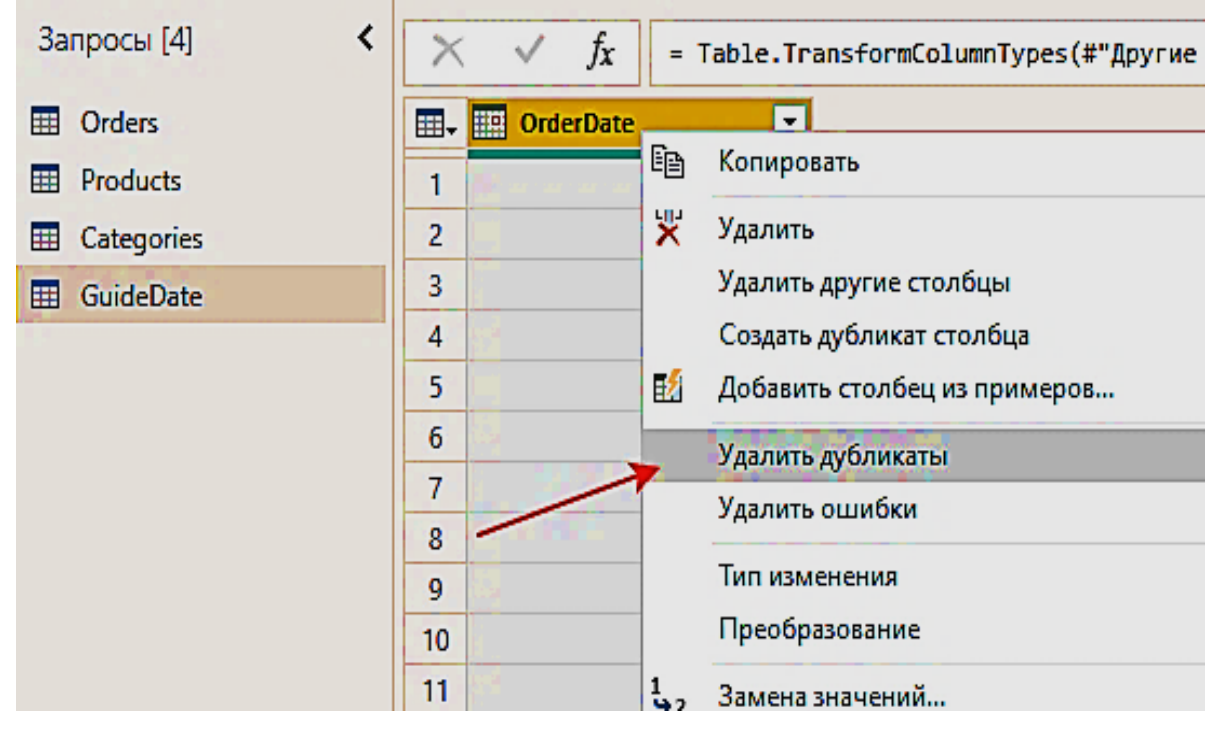

Рис. 3.46. Удаление дубликатов в столбце

Создадим столбец с названием месяца в дате заказа (рис. 3.47).

| 👍   🔒 🗧   Без имени — Реда                       | ктор Power Query               |                                                                         |                                                            |                                                               |                        |                                  |              |                     | -                               |
|--------------------------------------------------|--------------------------------|-------------------------------------------------------------------------|------------------------------------------------------------|---------------------------------------------------------------|------------------------|----------------------------------|--------------|---------------------|---------------------------------|
| Файл Главная Преобр                              | азование Добавле               | ение столбца Просмотр                                                   | Инструменты Справка                                        |                                                               |                        |                                  |              |                     |                                 |
| Голбец из Настраиваемый Вы<br>примеров • столбец | звать настраиваемую<br>функцию | ∰ Условный столбец<br>∰ Столбец индекса ▼<br>Ё Создать дубликат столбца | АВС<br>ДЗ Извлечь т<br>Формат<br>авс<br>Выполнить анализ т | Хо Статистика ▼<br>Стандартный ▼<br>10 <sup>2</sup> Научный ▼ | Д Тригонометрические ▼ | Дата 🔻<br>Возраст<br>Только дата | =            | Компьютер<br>зрение | Д<br>ное Машинно<br>обучение Аз |
|                                                  | Общие                          |                                                                         | Из текста                                                  |                                                               | Из числа               | Выполнить а                      | анализ       | Анали               | гика ИИ                         |
| Запросы [4] 🛛 <                                  | $X \checkmark f_X$             | = Table.Distinct(#"Измен                                                | ненный тип1")                                              |                                                               |                        | Год                              | •            | аметры за           | проса                           |
| -                                                |                                |                                                                         | ,                                                          |                                                               |                        | Месяц                            | ÷            | Месяц               | 4                               |
| Orders                                           | UrderDate                      |                                                                         |                                                            |                                                               |                        | Квартал                          | •            | Начал               | ю месяца                        |
| Products                                         | 1                              | 04.07.1996                                                              |                                                            |                                                               |                        | Неделя                           | •            | Конец               | месяца                          |
| Categories                                       | 2                              | 05.07.1996                                                              |                                                            |                                                               |                        | День                             | •            | Дней                | в месяце                        |
| GuideDate                                        | 3                              | 08.07.1996                                                              |                                                            |                                                               |                        | Вычесть дни                      | 1            | Назва               | ние месяца                      |
|                                                  | 4                              | 09.07.1996                                                              |                                                            |                                                               |                        | Объединить                       | лату и время | DIMEHEHH            | LIE IIIAFU                      |
|                                                  | 5                              | 10.07.1996                                                              |                                                            |                                                               |                        | Cauga paulu                      |              | machenn             |                                 |
|                                                  | 6                              | 11.07.1996                                                              |                                                            |                                                               |                        |                                  | cc           | Источник            |                                 |
|                                                  | 7                              | 12.07.1996                                                              |                                                            |                                                               |                        | последнее                        |              | Навигаци            | я                               |

Рис. 3.47. Создание столбца с названием месяца

Также создадим столбец, содержащий значение года в дате заказа (рис. 3.48).

| Рела     | ктор Power O                       | Juery                                                      |                                                        |                                                                                                    |                                                   |                                                                         |                                                       |                                                                  | - 0                           | ×   |
|----------|------------------------------------|------------------------------------------------------------|--------------------------------------------------------|----------------------------------------------------------------------------------------------------|---------------------------------------------------|-------------------------------------------------------------------------|-------------------------------------------------------|------------------------------------------------------------------|-------------------------------|-----|
| <br>peo6 | разование                          | Добавление столбца                                         | Просмотр                                               | Инструменты Справка                                                                                                    |                                                   |                                                                         |                                                       |                                                                  |                               | ~ 6 |
| ай Вь    | ізвать настраи<br>функцик<br>Общие | Е́д Условный<br>∰ Столбеци<br>иваемую<br>о Создать ду<br>е | столбец<br>ндекса •<br>бликат столбца                  | Формат<br>Формат<br>Форма<br>Форма | Хо Статистика ▼<br>Стандартный ▼<br>10° Научный ▼ | Д Тригонометрические *<br>→0 Округление *<br>№ Информация *<br>Из числа | Возраст<br>Бозраст<br>Только дата<br>Выполнить анализ | Компьютерное М<br>зрение обу<br>Аналитика ИИ                     | Д<br>Машинное<br>учение Azure |     |
| <        | × ✓                                | fx = Table.Ad                                              | dColumn(#"Уда <i>г</i><br>А <sup>B</sup> C Название ме | иенные дубликаты", "Название ме<br>исяца 💌                                                                                                    | сяца", each Date                                  | MonthName([OrderDate]),                                                 | , Год<br>Месяц<br>Квартал                             | <ul> <li>Год</li> <li>Начало года</li> <li>Конец года</li> </ul> |                               | ×   |
|          | 1                                  | 04.07.1996<br>05.07.1996                                   | Июль<br>Июль                                           |                                                                                                    |                                                   |                                                                         | Неделя                                                | • uideDate                                                       |                               |     |
|          | 3                                  | 08.07.1996                                                 | Июль                                                   |                                                                                                    |                                                   |                                                                         | Вычесть дни                                           | е свойства                                                       |                               |     |
|          | 5                                  | 10.07.1996                                                 | Июль                                                   |                                                                                                    |                                                   |                                                                         | Объединить дату и время Самое раннее                  | РИМЕНЕННЫЕ ША                                                    | ГИ                            | *   |
|          | 6<br>7                             | 11.07.1996                                                 | июль<br>Июль                                           |                                                                                                    |                                                   |                                                                         | Последнее                                             | Навигация                                                        |                               | *   |

Рис. 3.48. Создание столбца с годом

Проведем операцию объединения столбцов (рис. 3.49).

|    | OrderDate  | АВ Название месяца | 1 <sup>2</sup> 3 Год | En. | Konungart                                          |
|----|------------|--------------------|----------------------|-----|----------------------------------------------------|
| 1  | 04.07.1996 | Июль               |                      |     |                                                    |
| 2  | 05.07.1996 | Июль               |                      | ×   | Удалить столбцы                                    |
| 3  | 08.07.1996 | Июль               |                      | 1   | Удалить другие столбцы                             |
| 4  | 09.07.1996 | Июль               |                      |     | Добавить столбец из примеров                       |
| 5  | 10.07.1996 | Июль               |                      | 1   | Удалить дубликаты                                  |
| 6  | 11.07.1996 | Июль               |                      |     | Удалить ошибки                                     |
| 7  | 12.07.1996 | Июль               |                      | 1,2 | Замена значений                                    |
| 8  | 15.07.1996 | Июль               |                      |     | Заполнить                                          |
| 9  | 16.07.1996 | Июль               |                      |     | Тип измонения                                      |
| 10 | 17.07.1996 | Июль               |                      |     |                                                    |
| 11 | 18.07.1996 | Июль               |                      | >   | Объединить столбцы                                 |
| 12 | 19.07.1996 | Июль               |                      | 2   | Группировать по                                    |
| 13 | 22.07.1996 | Июль               |                      | 5   | Отменить свертывание столбцов                      |
| 14 | 23.07.1996 | Июль               |                      |     | Отменить свертывание других столбцов               |
| 15 | 24.07.1996 | Июль               |                      |     | Отменить свертывание только для выбранных столбцов |
| 16 | 25.07.1996 | Июль               |                      |     |                                                    |
| 17 | 26.07.1996 | Июль               |                      |     | Переместить                                        |

Рис. 3.49. Объединение столбцов

Присваиваем столбцу имя Month\_Year и выбираем в качестве разделителя пробел (рис. 3.50).

| Объединить столбцы                          | × |
|---------------------------------------------|---|
| Выберите способ слияния выбранных столбцов. |   |
| Разделитель                                 |   |
| Пробел                                      |   |
| Новое имя столбца (необязательно)           |   |
| Month_Year                                  |   |
|                                             |   |
| ОК Отмена                                   | 3 |

Рис. 3.50. Параметры объединения

В результате новый столбец имеет такой вид, как на рис. 3.51.

| Запросы [4] 🛛 < | $\times$ | $\sqrt{f_x}$ = Table.Co | mbineColumns(Table.Transfor            |
|-----------------|----------|-------------------------|----------------------------------------|
| Orders          |          | 😳 OrderDate 💌           | A <sup>B</sup> <sub>C</sub> Month_Year |
| Products        | 1        | 04.07.1996              | Июль 1996                              |
| Categories      | 2        | 05.07.1996              | Июль 1996                              |
| GuideDate       | 3        | 08.07.1996              | Июль 1996                              |
|                 | 4        | 09.07.1996              | Июль 1996                              |
|                 | 5        | 10.07.1996              | Июль 1996                              |
|                 | 6        | 11.07.1996              | Июль 1996                              |
|                 | 7        | 12.07.1996              | Июль 1996                              |
|                 | 8        | 15.07.1996              | Июль 1996                              |
|                 | 9        | 16.07.1996              | Июль 1996                              |
|                 | 10       | 17.07.1996              | Июль 1996                              |
|                 | 44       | 10.07.1000              | Mar. 1000                              |

Рис. 3.51. Отображение нового столбца

Выполняем операцию Закрыть и применить. Присваиваем файлу с запросами из канала OData имя Продажи.pbix.

## 4. Система моделирования данных: Power Pivot и технологии визуализации: Power View

Принципы работы с Power Pivot и с обычными сводными таблицами в Excel аналогичны:

1. Получение данных.

2. Установка связей между полями различных таблиц.

3. Дополнение исходных данных вычисляемыми столбцами и мерами.

4. Построение сводных таблиц на основе этих данных.

Power View позволяет создавать визуальные отчеты (дашборды) на основе этих данных.

# 4.1. Управление связями в представлении Модель

При загрузке данных нескольких наборов данных Power Bl Desktop автоматически пытается найти и создать связи. Для этого анализируются имена столбцов в загружаемых таблицах. Во многих случаях связи создаются автоматически: так было с таблицами Categories и Products (см. п. 3.3, рис. 3.33) и с таблицами Products и Orders (см. п. 3.3, рис. 3.39). Однако созданная в предыдущем разделе таблица GuideDate пока не связана ни с чем.

С помощью опции Управление связями можно изменять и создавать связи вручную. Кнопка Автообнаружение позволяет определить поля, по которым связываются таблицы.

Создадим связь между таблицами Orders и GuideDate, так как они содержат общий столбец OrderDate, но в таблице GuideDate все значения дат в этом столбце уникальны (рис. 4.1).

Выбираем нужные таблицы для связи и в предпросмотре их содержимого выделяем столбцы, по которым будет формироваться связь (рис. 4.2). Параметры связи (кратность или кардинальность, направление кросс-фильтрации) и опция Активировать связь задаются автоматически при выборе столбцов для связи.

| Главная Справка<br>Получить Ехсеl Наборы данных SG<br>данные × Роwer BI Ser<br>Данные | Д. Введите По<br>учег данные, исто | Следние<br>рчники ч<br>Запросы           | Эправление<br>связями<br>Связи | Управление Просмотреть<br>ролями как<br>Безопасность | Настроить модуль "Вопросы и<br>ответы"<br>Вопросы и от |
|---------------------------------------------------------------------------------------|------------------------------------|------------------------------------------|--------------------------------|------------------------------------------------------|--------------------------------------------------------|
| Categories CategoryID                                                                 | Управ.<br>Активные                 | ЛЕНИЕ СВЯЗЯМИ<br>Из таблицы (столбец)    |                                | В таблицу (столбец)                                  | × ,                                                    |
| CategoryName Description                                                              | ×<br>×                             | Orders (ProductiD) Products (CategoryID) |                                | Products (ProductID)<br>Categories (CategoryID)      |                                                        |
| '•                                                                                    |                                    |                                          |                                |                                                      |                                                        |
|                                                                                       |                                    |                                          |                                |                                                      |                                                        |
|                                                                                       |                                    |                                          |                                |                                                      |                                                        |
|                                                                                       | Создать                            | Автообнаружение Изменить                 | Удалить                        |                                                      |                                                        |
| Все таблицы +                                                                         |                                    |                                          |                                |                                                      | Закрыть                                                |

Рис. 4.1. Управление связями

|                                                       |                                                                       |       |         | - <b>*</b>        |                                                    |                                           |                          |      |
|-------------------------------------------------------|-----------------------------------------------------------------------|-------|---------|-------------------|----------------------------------------------------|-------------------------------------------|--------------------------|------|
| OrderDate                                             | Month_Year                                                            |       |         |                   |                                                    |                                           |                          |      |
| 4 июля 1996                                           | 5 г. Июль 1996                                                        |       |         |                   |                                                    |                                           |                          |      |
| 5 июля 1996                                           | 5 г. Июль 1996                                                        |       |         |                   |                                                    |                                           |                          |      |
| 8 июля 1996                                           | 5 г. Июль 1996                                                        |       |         |                   |                                                    |                                           |                          |      |
|                                                       |                                                                       |       |         |                   |                                                    |                                           |                          |      |
|                                                       |                                                                       |       |         |                   |                                                    |                                           |                          |      |
| Orders                                                |                                                                       |       |         | - 🖌               |                                                    |                                           |                          |      |
| OrderID                                               | OrderDate                                                             | 2     | Country | DraductID         | UnitDrice                                          | Quantity                                  | Falac                    |      |
| 10224                                                 |                                                                       | Daira | LICA    | Producub          | 12.0                                               | Quantity                                  | ant o                    |      |
| 10524                                                 | в октичоря 1996 г.                                                    | Doise | USA     | 10                | 13,9                                               | 21                                        | 291,9                    |      |
| 10224                                                 |                                                                       | Boise | USA     | 35                | 14,4                                               | 70                                        | 1008                     |      |
| 10324                                                 | 8 октяоря 1996 г.                                                     |       |         |                   |                                                    |                                           |                          |      |
| 10324<br>10324                                        | 8 октября 1996 г.<br>8 октября 1996 г.                                | Boise | USA     | 40                | 9,0                                                | 30                                        | 288                      |      |
| 10324<br>10324                                        | 8 октября 1996 г.<br>8 октября 1996 г.                                | Boise | USA     | 40                | 9,6                                                | 30                                        | 288                      |      |
| 10324<br>10324<br>Кратность                           | 8 октября 1996 г.                                                     | Boise | USA     | Han               | 9,6<br>равление кро                                | зи                                        | <u>288</u><br>ции        |      |
| 10324<br>10324<br>Кратность<br>Один ко м              | в октября 1996 г.<br>8 октября 1996 г.<br>ногим (1:*)                 | Boise | USA     | 40<br>Han<br>• Од | 9,6<br>равление кро<br>нонаправлен                 | зи<br>осс-фильтрац<br>ная                 | 288                      |      |
| 10324<br>10324<br>Кратность<br>Один ко м              | 8 октября 1996 г.<br>8 октября 1996 г.<br>ногим (1:*)                 | Boise | USA     | Han<br>• Og       | 9,6<br>равление кро<br>нонаправлен                 | зи<br>осс-фильтрац<br>ная                 | 288<br>ции               |      |
| 10324<br>10324<br>Кратность<br>Один ко м<br>✔ Активир | в октября 1996 г.<br>8 октября 1996 г.<br>іногим (1:*)<br>овать связь | Boise | USA     | 46<br>Нап<br>▼ Од | 9,6<br>равление кро<br>нонаправлен<br>Ірименить фи | зи<br>осс-фильтрац<br>ная<br>ильтр безопа | 288<br>ции<br>сности в о | боих |

Рис. 4.2. Создание связи

Рассмотрим, какие значения могут быть у кратности связи. Как видим, между таблицами GuideDate и Orders связь между столбцами OrderDate один ко многим:

– один ко многим (1:\*): у столбца в первой таблице есть только один экземпляр определенного значения, а у связанной таблицы может быть несколько экземпляров значения.

Зеркальной будет кратность многие к одному, она установилась бы, если бы первой была выбрана таблица Orders, а второй GuideDate;

– многие к одному (\*:1): у столбца в первой таблице может быть несколько экземпляров значения, а у другой связанной таблицы, которую часто называют таблицей подстановки, есть только один экземпляр значения.

Также возможна кратность:

 – один к одному (1:1): у столбца в первой таблице есть только один экземпляр определенного значения и у связанной таблицы также только один экземпляр определенного значения;

– многие ко многим (\*:\*). В составных моделях между таблицами можно установить связи «многие ко многим», которые избавляют от необходимости поддерживать уникальные значения в таблицах.

Активная связь позволяет Power BI Desktop автоматически создавать визуализации, включающие обе таблицы.

На рис. 4.3. демонстрируется представление Модель для таблиц с уже созданной связью.

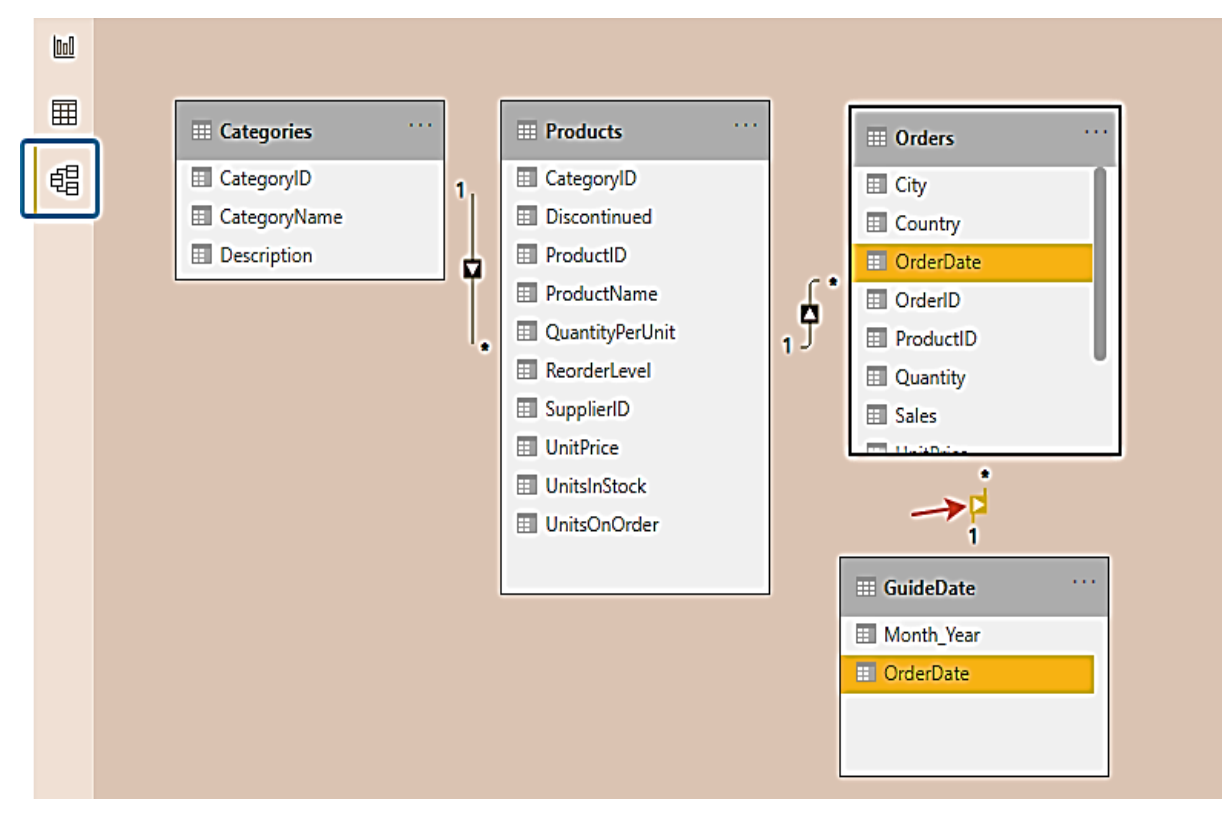

Рис. 4.3. Представление Модель

#### 4.2. Работа с представлением Данные

Пользовательские столбцы с использованием функций, для вычисления представленных в них значений, можно создавать в редакторе запросов Power Query. Paнee в наборе данных Orders создавался вычисляемый столбец с именем Sales, значения в котором находились по формуле, примененной к двум другим столбцам (см. п. 3.4, рис. 3.40–3.42). Также в наборе данных GuideDate были созданы столбцы с использованием встроенных функций Month и Year (см. п. 3.4, рис. 3.47–3.48).

Рассмотрим, как в представлении Данные можно создавать вычисляемые столбцы и меры с использованием DAX. DAX – это акроним от Data Analysis eXpressions. Выражения анализа данных (Data Analysis Expressions, DAX) – это библиотека функций и операторов, которые можно комбинировать для создания формул и выражений в моделях данных. Вычисляемые столбцы являются статическими в отличие от мер, являющихся динамическими.

Каждая строка вычисляемого столбца использует одну и ту же формулу. Ссылки на столбцы имеют вид типа [ColumnName]. Имена могут содержать пробелы. На столбцы также можно ссылаться через 'Table Name'[ColumnName]. Одинарные кавычки в имени таблицы могут быть опущены, если в нем нет пробелов. Например, допустима ссылка TableName[ColumnName].

Если необходимо, чтобы формулы в строках отличались, используют условный оператор IF().

Создадим столбцы в таблице GuideDate для тренировки. Во вкладке Средства работы с таблицами, доступной в представлении Данные, можно выбрать опцию Создать столбец (рис. 4.4).

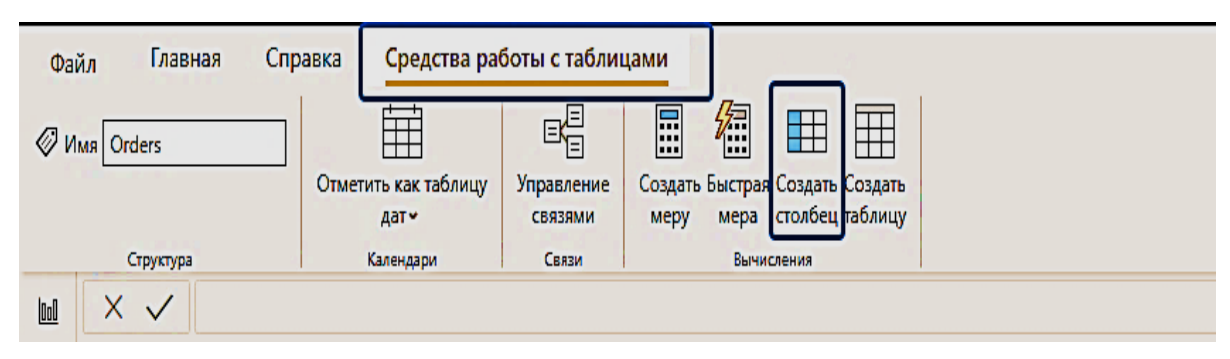

Рис. 4.4. Создание вычислимого столбца

Если выбрать любой столбец в таблице, то откроется вкладка Средства работы со столбцами, в которой есть аналогичная опция (рис. 4.5).

| Фай           | іл Главная                    | Справка    | Средства работы с таблицами                                         | Средства работы со столбцами |                          |                         |                            |                 |
|---------------|-------------------------------|------------|---------------------------------------------------------------------|------------------------------|--------------------------|-------------------------|----------------------------|-----------------|
| ⊘ Им<br>Р⊒ Ти | ия Sales<br>п данных Десятичн | юе число 🗸 | <ul> <li>\$% Формат Общий</li> <li>\$ ~ % Э → В Автома ;</li> </ul> | ∑ Суммирование Сумма •       | Сортировать по столбцу - | €<br>Группы<br>данных → | Е<br>Управление<br>связями | Создать столбец |
|               | Структура                     |            | Форматирование                                                      | Свойства                     | Сортировка               | Группы                  | Связи                      | Вычисления      |
| 000           | $\times \checkmark$           |            |                                                                     |                              |                          |                         |                            |                 |
|               | OrderID 💌 Orde                | erDate 🔽 C | ity 💌 Country 💌 ProductID 💌 UnitPr                                  | rice 🔽 Quantity 🔽 Sales 🔽    |                          |                         |                            |                 |

Рис. 4.5. Создание вычислимого столбца

В строке создания формулы для вычислимого столбца слева находится имя столбца, которое по умолчанию присваивается по схеме Столбец и номер по порядку (рис. 4.6). Справа от знака равенства вводят формулу. Поле для ввода формулы вычислений может состоять из нескольких строк. Переход на новую строку происходит при нажатии Alt + Enter.

| Файл Гл        | авная Спра  | вка | Средства работы с таблицами | Средства работ     | ы со столбцами  |                             |                               |                       |                    |
|----------------|-------------|-----|-----------------------------|--------------------|-----------------|-----------------------------|-------------------------------|-----------------------|--------------------|
| Имя            | Столбец     |     | 5% Формат -                 | ∑ Суммирование     | Сумма ч         |                             | e                             | E                     |                    |
| Паз Тип данных | Целое число | ~   | \$ - % Э 🔆 Автома 🕽         | 🗄 Категория данных | Без категорий 🗸 | Сортировать по<br>столбцу • | Группы<br>данных <del>•</del> | Управление<br>связями | Создать<br>столбец |
| c              | труктура    |     | Форматирование              | Сво                | йства           | Сортировка                  | Группы                        | Связи                 | Вычисления         |
|                | 1 Столбец = | *   | <u></u>                     |                    |                 |                             |                               |                       |                    |

Рис. 4.6. Создание вычислимого столбца

Введем формулу для вычислимого столбца:

Month\_Year\_1 = MONTH([OrderDate])&"."&YEAR([OrderDate])

Функция MONTH() – возвращает месяц даты, YEAR() – год даты, так как результат выполнения этих функций – текст, то его можно объединить с помощью амперсанда &, а также добавить точку в качестве разделителя (любая текстовая константа заключается в двойные кавычки). Обращение к столбцу дат не содержит название таблицы, так как мы обращаемся к столбцу той же таблицы, в которой создаем вычислимый столбец (рис. 4.7).

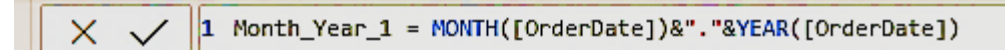

Рис. 4.7. Создание вычислимого столбца Month\_Year\_1

Создадим еще один вычислимый столбец:

Month\_Year\_2 = FORMAT([OrderDate]; "mm.yyyy")

Используем функцию FORMAT(), в которой два аргумента: первый – столбец, к значениям которого ее нужно применить, второй – маска форматирования. В данном случае это две цифры месяца и четыре цифры года, разделенные точкой (рис. 4.8). X / 1 Month\_Year\_2 = FORMAT([OrderDate]; "mm.yyyy")

Рис. 4.8. Создание вычислимого столбца Month\_Year\_2

|     | OrderDate 💌     | Month_Year 💌 | Month_Year_1 💌 | Month_Year_2 💌 |
|-----|-----------------|--------------|----------------|----------------|
| ⊞   | 4 июля 1996 г.  | Июль 1996    | 7.1996         | 07.1996        |
| -68 | 5 июля 1996 г.  | Июль 1996    | 7.1996         | 07.1996        |
| 28  | 8 июля 1996 г.  | Июль 1996    | 7.1996         | 07.1996        |
|     | 9 июля 1996 г.  | Июль 1996    | 7.1996         | 07.1996        |
|     | 10 июля 1996 г. | Июль 1996    | 7.1996         | 07.1996        |
|     | 11 июля 1996 г. | Июль 1996    | 7.1996         | 07.1996        |
|     | 12 июля 1996 г. | Июль 1996    | 7.1996         | 07.1996        |

Результат можно увидеть на рис. 4.9.

Рис. 4.9. Значения созданных вычислимых столбцов

Создадим меру TotalSales. Такая опция есть на вкладке Средства работы с таблицами. Создание меры очень напоминает создание вычислимого столбца, однако доступ к значениям меры будет в представлении Отчет, в момент использования в визуализациях. Слева – название меры, справа вводится формула DAX (рис. 4.10).

| Файл         | Главная Справка           | Средства работы с таблицами         | Средства работы с мерами                           |                              |
|--------------|---------------------------|-------------------------------------|----------------------------------------------------|------------------------------|
| Имя Начальна | Мера<br>ая таблица Orders | 5% Формат<br>↓ \$ ~ % 9 🖧 Автома \$ | <ul> <li>Категория данных Без категорий</li> </ul> | Создать Быстрая<br>меру мера |
|              | Структура                 | Форматирование                      | Свойства                                           | Вычисления                   |
|              | ✓ 1 Mepa =                |                                     |                                                    |                              |

Рис. 4.10. Создание меры TotalSales

Когда начинается ввод функции, открывается список подсказок (рис. 4.11).

|     |                     | Структура          |        |                        | Форма | атировани | e            |               |       |
|-----|---------------------|--------------------|--------|------------------------|-------|-----------|--------------|---------------|-------|
| 000 | $\times \checkmark$ | 1 TotalSales =     | SUM    |                        |       |           |              |               |       |
|     | OrderID 💌           | OrderDate 💌        | SUM(Co | lumnName)              |       |           | rice 💌       | Quantity 💌    | Sales |
| Ħ   | 10324               | 8 октября 1996 г.  | Склады | ывает все чи           | сла в | столоце   | 2. 13.9      | 21            | 29:   |
| -69 | 10324               | 8 октября 1996 г.  | Ø SUM  |                        |       | Склад     | ывает все чи | сла в столбце | e. 10 |
| 唱   | 10324               | 8 октября 1996 г.  |        | IMARIZE<br>IMARIZECOLU | MNS   | 46        | 9,6          | 30            | 2     |
|     | 10324               | 8 октября 1996 г.  | G SUN  | IX                     | MINU  | 59        | 44           | 40            | 17    |
|     | 10324               | 8 октября 1996 г.  | Boise  | USA                    |       | 63        | 35,1         | 80            | 28    |
|     | 10393               | 25 декабря 1996 г. | Boise  | USA                    |       | 2         | 15,2         | 25            | 3     |
|     | 10393               | 25 декабря 1996 г. | Boise  | USA                    |       | 14        | 18,6         | 42            | 78;   |

Рис. 4.11. Создание меры TotalSales

То же происходит с доступными для вычислений столбцами, когда приступаем к вводу аргументов функции (рис. 4.12)

|     |                     | The second second second second second second second second second second second second second second second s |        |                |               |         |
|-----|---------------------|----------------------------------------------------------------------------------------------------|--------|----------------|---------------|---------|
| 000 | $\times \checkmark$ | 1 TotalSales =                                                                                                 | sum(   |                |               |         |
| -   | OrderID 💌           | OrderDate 💌                                                                                                    | SUM(Co | olumnName      | )             | rice 💌  |
| Ħ   | 10324               | 8 октября 1996 г.                                                                                              | Склад  | ывает все чи   | сла в столоце | e. 13,9 |
| -8  | 10324               | 8 октября 1996 г.                                                                                              | Boise  | Orders[Produc  |               | 14,4    |
| 坦   | 10324               | 8 октября 1996 г.                                                                                              | Boise  | Orders[Quanti  |               | 9,6     |
|     | 10324               | 8 октября 1996 г.                                                                                              | Boise  | Orders[UnitPri | cel           | 44      |
|     | 10324               | 8 октября 1996 г.                                                                                              | Boise  | Products       | 001           | 35,1    |
|     | 10393               | 25 декабря 1996 г.                                                                                             | Boise  | Products[Cate  | goryID]       | 15,2    |
|     | 10393               | 25 декабря 1996 г.                                                                                             | Boise  | Products[Disc  | ontinued]     | 18,6    |
|     | 10393               | 25 декабря 1996 г.                                                                                             | Boise  | Products[Prod  | luctID]       | 11,2    |
|     | 10393               | 25 декабря 1996 г.                                                                                             | Boise  | Products[Prod  | uctName]      | 24,9    |
|     | 10393               | 25 декабря 1996 г.                                                                                             | Boise  | Products[Qua   | ntityPerUnit] | 10      |
|     | 10398               | 30 декабря 1996 г.                                                                                             | Boise  | Products[Reo   | rderLevel]    | 14,4    |
|     | 10398               | 30 декабря 1996 г.                                                                                             | Boise  | USA            | 55            | 19,2    |

Рис. 4.12. Создание меры TotalSales

Созданная мера имеет вид TotalSales = SUM(Orders[Sales]) Создадим еще несколько мер, используя функции DAX.

Три однотипные меры TotalSales\_Year используют функцию CALCULATE(), в которой первый аргумент – вычисляемое выражение, а второй – фильтр. Выражение, которое используется – это суммарный объем продаж, а фильтр – это год, в который были обслужены заказы (рис. 4.13–4.15).

```
1 TotalSales_1996 =
2 | CALCULATE[SUM(Orders[Sales]); YEAR(GuideDate[OrderDate])=1996]
```

Рис. 4.13. Создание меры TotalSales\_1996

```
1 TotalSales_1997 =
2 | CALCULATE(SUM(Orders[Sales]); YEAR(GuideDate[OrderDate])=1997)
```

Рис. 4.14. Создание меры TotalSales\_1997

```
1 TotalSales_1998 =

2 CALCULATE(SUM(Orders[Sales]); YEAR(GuideDate[OrderDate])=1998)
```

Рис. 4.15. Создание меры TotalSales\_1998

Для меры QuantityOrders (количество заказов) использована функция DISTINCTCOUNT(), которая подсчитывает число уникальных значений в столбце (рис. 4.16). Для OrderID это число будет соответствовать количеству оформленных заказов.

```
1 QuantityOrders = DISTINCTCOUNT(Orders[OrderID])
```

Рис. 4.16. Создание меры QuantityOrders

Мера AverageOrderValue (средняя стоимость заказа) представляет собой арифметическое выражение над двумя мерами (рис. 4.17), созданными ранее (суммарный объем продаж делится на количество заказов).

```
1 AverageOrderValue = [TotalSales]/[QuantityOrders]
```

Рис. 4.17. Создание меры AverageOrderValue

Больше информации о функциях DAX можно найти в справочнике от компании Microsoft [18].

#### 4.3. Работа с представлением Отчет: Сводные таблицы

Приступим к созданию сводных таблиц. Выберем визуальный элемент Таблица (рис. 4.18). Для настройки параметров визуальных элементов есть три вкладки (Поля, Формат и Аналитика). На рис. 4.18 для визуального элемента Таблица активна вкладка Поля. В ней представлены поля, которые включены в сводную таблицу – два столбца таблицы Orders: Country и Quantity и три меры, которые были созданы ранее: TotalSales, QuantityOrders, AverageOrderValue.

Порядком следования полей в сводной таблице можно управлять с помощью контекстного меню, доступного по щелчку мыши на значке стрелки справа от поля (рис. 4.19), также перетаскиванием полей с помощью мыши. Удаление полей из сводной таблицы возможно из выпадающего по стрелке меню, либо с помощью крестика справа от поля.

Добавляются поля и меры простым перетаскиванием из правого списка в сегмент Значения либо выбором с помощью выставления галочки по щелчку мыши рядом с нужной позицией в списке мер и полей.

| Country     | TotalSales   | QuantityOrders | Quantity | AverageOrderValue |
|-------------|--------------|----------------|----------|-------------------|
| Argentina   | 8 119,10     | 16             | 339      | 507,44            |
| Austria     | 139 496,63   | 40             | 5167     | 3 487,42          |
| Belgium     | 35 134,98    | 19             | 1392     | 1 849,21          |
| Brazil      | 114 968,48   | 83             | 4247     | 1 385,16          |
| Canada      | 55 334,10    | 30             | 1984     | 1 844,47          |
| Denmark     | 34 782,25    | 18             | 1170     | 1 932,35          |
| Finland     | 19 778,45    | 22             | 885      | 899,02            |
| France      | 85 498,76    | 77             | 3254     | 1 110,37          |
| Germany     | 244 640,63   | 122            | 9213     | 2 005,25          |
| Ireland     | 57 317,39    | 19             | 1684     | 3 016,70          |
| Italy       | 16 705,15    | 28             | 822      | 596,61            |
| Mexico      | 24 073,45    | 28             | 1025     | 859,77            |
| Norway      | 5 735,15     | 6              | 161      | 955,86            |
| Poland      | 3 531,95     | 7              | 205      | 504,56            |
| Portugal    | 12 468,65    | 13             | 533      | 959,13            |
| Spain       | 19 431,89    | 23             | 718      | 844,86            |
| Sweden      | 59 523,70    | 37             | 2235     | 1 608,75          |
| Switzerland | 32 919,50    | 18             | 1275     | 1 828,86          |
| UK          | 60 616,51    | 56             | 2742     | 1 082,44          |
| USA         | 263 566,98   | 122            | 9330     | 2 160,39          |
| Venezuela   | 60 814,89    | 46             | 2936     | 1 322,06          |
| Bcero       | 1 354 458,59 | 830            | 51317    | 1 631,88          |
|             |              |                |          |                   |

Рис. 4.18. Визуальный элемент Таблица

| здать е<br>эле | NOVE | Удалить поле  | ое Лочене   |                | Создать | Быст<br>мер | рая<br>Da | Опуб     | ликовать  |
|----------------|------|---------------|-------------|----------------|---------|-------------|-----------|----------|-----------|
|                |      | Переименова   | ать для это | ого визуальног | о эл    | ления       |           | По,      | делиться  |
| Avera          |      | Переместить   |             |                | 2       |             | Ввер      | x        |           |
| ,              |      | Условное фор  | матиров     | ание           | •       |             | Вниз      |          |           |
| 7              |      | Удалить услов | зное фор    | матирование    |         |             | Ha ca     | мый і    | верх      |
| 2              | 1    | Не суммиров   | ать         |                |         |             | Ha ca     | мый      | низ       |
| 1              |      | Первый        |             |                |         | Ī           |           |          | 😼 День    |
| )              |      | Последний     |             |                |         | •           | ^ ⊞       |          | ders      |
| 5              |      | Количество у  | никальны    | x              |         | 2           |           | <b>•</b> |           |
| 1              |      | Количество    |             |                |         |             |           |          | AverageO  |
| 3              |      | Новая быстра  | я мера      |                |         | -           | l         |          | Спу       |
| +              |      |               |             |                |         | -           |           | ~        | Country   |
| -              |      | Показать элей | иенты без   | з данных       |         |             | (         |          | OrderDate |
| )              |      | Создать групг | ıy          |                |         | ×           | $\sim ($  | □ ‰      | OrderDate |
| 5              | 50   | 4,56          |             | TotalSales     | ~       | *           |           |          | OrderDa   |
| 3              | 95   | 9,13          |             | QuantityOrders | ~       | ×           | (         | ΟΣ       | OrderID   |

Рис. 4.19. Контекстное меню для полей в сегменте Значения на вкладке Поля

Кроме настроек на вкладке Поля можно определить и параметры отображения на вкладке Форматирование (рис. 4.20).

| <i>Р</i> поиск      |
|---------------------|
| ∨ Общий             |
| ∨ Стиль             |
| ∨ Сетка             |
| Заголовки столбцов  |
| ∨ Значения          |
| ∨ Итог              |
| Форматирование поля |

Рис. 4.20. Вкладка Форматирование

Например, развернув с помощью левой стрелки рядом с опцией Значение ее настройки, можно изменить размер шрифта, сделав данные более читабельными.

Вкладка Аналитика не всегда содержательна, для многих визуальных элементов она фактически недоступна (рис. 4.21).

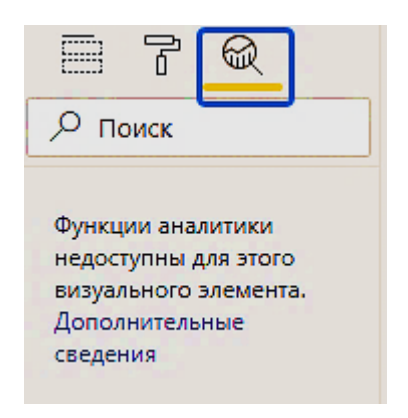

Рис. 4.21. Вкладка Аналитика

Создадим более сложную сводную таблицу, которая в визуализациях носит название Матрица (рис. 4.22). Во вкладке Поля для такой визуализации доступны три сегмента, в которые можно поместить поля и меры: Строки, Столбцы и Значения. Для строк выберем два варианта группировки: CategoryName и OrderDate[Год] (так как для дат доступна иерархия: год, квартал, месяц, день, то можно выбирать не полный формат, а усеченный). К трем мерам, которые были использованы в предыдущей сводной таблице, добавим еще поле Quantity, которое при группировке по категориям и по годам будет отображать количество товаров из соответствующей категории, которые были в заказах (с дополнительной разбивкой по годам). Дополнительные возможности отображения отчета предоставляют стрелки, которые находятся рядом с контекстным меню визуализации (на рис. 4.22 они расположены над визуализацией, но их положение зависит от размещения визуализации на холсте отчета).

| CategoryName   | Ouantity | TotalSales   | QuantityOrders Av | erageOrderValue |            | ,                        |                  |
|----------------|----------|--------------|-------------------|-----------------|------------|--------------------------|------------------|
| Beverages      | 9532     | 286 526.95   | 354               | 809.40          |            |                          | Оприск           |
| 1996           | 1842     | 53 879.20    | 67                | 804.17          | <b>N</b>   |                          | - HOMCK          |
| 1997           | 3996     | 110 424.00   | 159               | 694,49          |            |                          |                  |
| 1998           | 3694     | 122 223,75   | 128               | 954,87          | i š        |                          | o The Catagories |
| Condiments     | 5298     | 113 694,75   | 193               | 589,09          |            |                          | Categories       |
| 1996           | 962      | 19 458,30    | 31                | 627,69          | 1 <u>1</u> |                          |                  |
| 1997           | 2895     | 59 679,00    | 100               | 596,79          | E   8      |                          |                  |
| 1998           | 1441     | 34 557,45    | 62                | 557,38          |            |                          | Catagon/N        |
| Confections    | 7906     | 177 099,10   | 295               | 600,34          |            |                          | Categoryiv       |
| 1996           | 1357     | 31 511,60    | 56                | 562,71          |            |                          | Description      |
| 1997           | 4137     | 87 227,77    | 150               | 581,52          |            |                          | / =              |
| 1998           | 2412     | 58 359,73    | 89                | 655,73          |            |                          | ∧      GuideDate |
| Dairy Products | 9149     | 251 330,50   | 303               | 829,47          |            |                          |                  |
| 1996           | 2086     | 44 615,80    | 62                | 719,61          |            | Строки                   | Month Van        |
| 1997           | 4374     | 123 910,80   | 151               | 820,60          |            | Строки                   | U Wonth_rea      |
| 1998           | 2689     | 82 803,90    | 90                | 920,04          | É I        | Catagon Mana             | Month Yea        |
| Grains/Cereals | 4562     | 100 726,80   | 182               | 553,44          |            | CategoryName VX          |                  |
| 1996           | 549      | 9 817,60     | 2/                | 303,01          |            | OrderDate XX             | 🗌 🔝 Month_Yea    |
| 1997           | 2030     | 00 480,95    | 100               | 004,87          |            |                          |                  |
| 1998           | 15//     | 30 422,25    | 55                | 555,15          |            | Год 🤨 🗙                  | 🔷 🗠 📴 OrderDate  |
| 1005           | 4199     | 1/8 188,80   | 161               | 106,76          |            |                          |                  |
| 1007           | 2100     | 97 621 02    | 93                | 1 055,49        | E          |                          | 🗸 🗸 🖬 🏷 мерархи  |
| 1008           | 1060     | 60 275 57    | 43                | 1 401 76        |            | Столбцы                  |                  |
| Produce        | 2990     | 105 268 60   | 129               | 816.04          |            |                          |                  |
| 1996           | 549      | 15 134.20    | 25                | 605.37          |            | Добавьте сюда поля с дан | 🗌 🗔 Квартал      |
| 1997           | 1583     | 57 718 55    | 62                | 930 94          |            |                          |                  |
| 1998           | 858      | 32 415.85    | 42                | 771.81          |            | Значения                 | ИШ Месяц         |
| Seafood        | 7681     | 141 623,09   | 291               | 486,68          | •          | <u></u>                  |                  |
| 1996           | 1286     | 21 589,60    | 51                | 423,33          |            | Quantity VX              | С Ца день        |
| 1997           | 3679     | 71 320,65    | 139               | 513,10          |            |                          |                  |
| 1998           | 2716     | 48 712,84    | 101               | 482,31          |            | TotalSales VX            |                  |
| Bcero          | 51317    | 1 354 458,59 | 830               | 1 631,88        |            | QuantityOrders VX        | AverageOr        |
|                |          |              |                   |                 |            | Country Oracis VA        |                  |

Рис. 4.22. Визуализация Матрица

Первая стрелка «вверх» – Детализация обобщением – сворачивает представление таблицы, оставляя группировку только по первому полю CategoryName (рис. 4.23).

| ategoryName    | Quantity | TotalSales   | QuantityOrders | AverageOrderValue |
|----------------|----------|--------------|----------------|-------------------|
| Beverages      | 9532     | 286 526,95   | 354            | 809,40            |
| Condiments     | 5298     | 113 694,75   | 193            | 589,09            |
| Confections    | 7906     | 177 099,10   | 295            | 600,34            |
| Dairy Products | 9149     | 251 330,50   | 303            | 829,47            |
| Grains/Cereals | 4562     | 100 726,80   | 182            | 553,44            |
| Meat/Poultry   | 4199     | 178 188,80   | 161            | 1 106,76          |
| Produce        | 2990     | 105 268,60   | 129            | 816,04            |
| Seafood        | 7681     | 141 623,09   | 291            | 486,68            |
| Bcero          | 51317    | 1 354 458,59 | 830            | 1 631,88          |

Рис. 4.23. Детализация обобщением

Щелчок мыши на двойной стрелке – Переход на следующий уровень детализации – меняет представление на группировку по второму полю OrderDate[Год] (рис. 4.24).

|       |          |              | $\Delta$       | ↓ U L             | Y | 63 |  |
|-------|----------|--------------|----------------|-------------------|---|----|--|
| Год   | Quantity | TotalSales   | QuantityOrders | AverageOrderValue |   |    |  |
| 1996  | 9581     | 226 298,50   | 152            | 1 488,81          |   |    |  |
| 1997  | 25489    | 658 388,75   | 408            | 1 613,70          |   |    |  |
| 1998  | 16247    | 469 771,34   | 270            | 1 739,89          |   |    |  |
| Bcero | 51317    | 1 354 458,59 | 830            | 1 631,88          |   |    |  |
|       |          |              |                |                   |   |    |  |
|       |          |              |                |                   |   |    |  |

Рис. 4.24. Переход на следующий уровень детализации

Щелчок мыши на первой стрелке «вверх» возвращает свернутую форму представления к варианту группировки по первому полю (см. рис. 4.23).

В таком варианте доступна опция по раздвоенной стрелке (см. рис. 4.25) – Развернуть все на один уровень вниз в иерархии. Таблица возвращается к виду на рис. 4.22.

| bepilyib beel    | па один  | уровень в    | низ в иерар    | лии               |
|------------------|----------|--------------|----------------|-------------------|
|                  |          |              | L 💽 11         | ¥ 7 ₪             |
| CategoryName     | Quantity | TotalSales   | QuantityOrders | AverageOrderValue |
| Beverages        | 9532     | 286 526,95   | 354            | 809,40            |
| Condiments       | 5298     | 113 694,75   | 193            | 589,09            |
| Confections      | 7906     | 177 099,10   | 295            | 600,34            |
| B Dairy Products | 9149     | 251 330,50   | 303            | 829,47            |
| Grains/Cereals   | 4562     | 100 726,80   | 182            | 553,44            |
| Meat/Poultry     | 4199     | 178 188,80   | 161            | 1 106,76          |
| Produce          | 2990     | 105 268,60   | 129            | 816,04            |
| Seafood          | 7681     | 141 623,09   | 291            | 486,68            |
| Bcero            | 51317    | 1 354 458,59 | 830            | 1 631,88          |

Рис. 4.25. Развернуть все на один уровень вниз в иерархии

Если поменять порядок следования полей в строках (это поля, по которым происходит группировка), то и вложенность группировок будет иной, что повлияет на представление таблицы (рис. 4.26).

|                |          | $\uparrow$   | 🛛 🕖 🕕          | l V E             | < Визуализации           |
|----------------|----------|--------------|----------------|-------------------|--------------------------|
| Год            | Quantity | TotalSales   | QuantityOrders | AverageOrderValue |                          |
| 1996           | 9581     | 226 298,50   | 152            | 1 488,81          |                          |
| Beverages      | 1842     | 53 879,20    | 67             | 804,17            |                          |
| Condiments     | 962      | 19 458,30    | 31             | 627,69            |                          |
| Confections    | 1357     | 31 511,60    | 56             | 562,71            | Š 🔲 🖬 🖬 🖓 🖓 🖬            |
| Dairy Products | 2086     | 44 615,80    | 62             | 719,61            |                          |
| Grains/Cereals | 549      | 9 817,60     | 27             | 363,61            |                          |
| Meat/Poultry   | 950      | 30 292,20    | 35             | 865,49            |                          |
| Produce        | 549      | 15 134,20    | 25             | 605,37            | 🗄 📑 🔂 🎞 🖽 R Py 🗖         |
| Seafood        | 1286     | 21 589,60    | 51             | 423,33            |                          |
| E 1997         | 25489    | 658 388,75   | 408            | 1 613,70          |                          |
| Beverages      | 3996     | 110 424,00   | 159            | 694,49            |                          |
| Condiments     | 2895     | 59 679,00    | 100            | 596,79            |                          |
| Confections    | 4137     | 87 227,77    | 150            | 581,52            |                          |
| Dairy Products | 4374     | 123 910,80   | 151            | 820,60            |                          |
| Grains/Cereals | 2636     | 60 486,95    | 100            | 604,87            | Строки                   |
| Meat/Poultry   | 2189     | 87 621,03    | 83             | 1 055,68          |                          |
| Produce        | 1583     | 57 718,55    | 62             | 930,94            | OrderDate V              |
| Seafood        | 3679     | 71 320,65    | 139            | 513,10            | E For                    |
| 1998           | 16247    | 469 771,34   | 270            | 1 739,89          | ТОД                      |
| Beverages      | 3694     | 122 223,75   | 128            | 954,87            | CategoryName             |
| Condiments     | 1441     | 34 557,45    | 62             | 557,38            | Consignificante          |
| Confections    | 2412     | 58 359,73    | 89             | 655,73            |                          |
| Dairy Products | 2689     | 82 803,90    | 90             | 920,04            | Столбцы                  |
| Grains/Cereals | 1377     | 30 422,25    | 55             | 553,13            |                          |
| Meat/Poultry   | 1060     | 60 275,57    | 43             | 1 401,76          | Лобарьте сюда подп с дан |
| Produce        | 858      | 32 415,85    | 42             | 771,81            | дооавые сюда поля с дан. |
| Seafood        | 2716     | 48 712,84    | 101            | 482,31            |                          |
| Bcero          | 51317    | 1 354 458,59 | 830            | 1 631,88          | Значения                 |

Рис. 4.26. Визуализация матрица

#### 4.4. Работа с представлением Отчет: Визуализации

Приступим к созданию визуализаций на основе данных. Так как построение простейших визуализаций аналогично добавлению диаграмм на лист Excel, сосредоточимся на тех визуализациях и их сочетаниях в отчете, которые позволяют сделать данные максимально доступными для восприятия.

Добавим на страницу со сводной таблицей (см. п. 4, рис. 4.18) визуализацию График и гистограмма с накоплением (рис. 4.27). Общая ось – Country, гистограмма строится по значениям TotalSales, а график – по значениям AverageOrderValue.

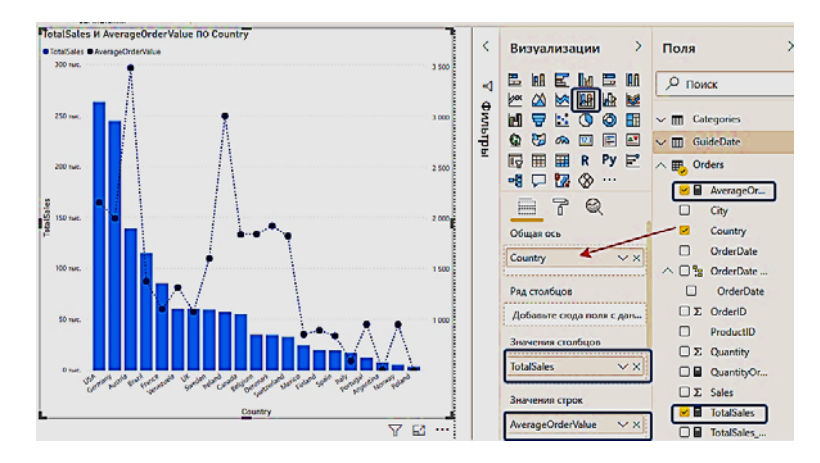

Рис. 4.27. Визуализация График и гистограмма с накоплением

Для оси Y на вкладке Форматирование (рис. 4.28) настроим параметры отображения графика, сделав линию графика пунктирной и изменив размер штриха (рис. 4.29).

|                 | ľ    | R |    |  |  |
|-----------------|------|---|----|--|--|
| , С п           | риск |   |    |  |  |
| ∨ Общий         |      |   |    |  |  |
| 🗸 Усло          | вны  | В | -• |  |  |
| 🗸 Ось 2         | x    | В | -• |  |  |
| ∧ Ось           | Y    | В | -• |  |  |
| Ось Ү (столбец) |      |   |    |  |  |

Рис. 4.28. Контекстное меню на вкладке Форматирование

| Ширина штриха |   |
|---------------|---|
| 1 🗘           |   |
| Стиль линии   |   |
| Пунктирная    | ~ |
|               |   |

Рис. 4.29. Настройка параметров форматирования оси У

Также изменим название, данное визуализации автоматически на основе используемых полей.

Для визуализации возможно управление отображением на основе сортировки, в контекстном меню визуализации (располагается над или под визуализацией в зависимости от положения ее на холсте отчета) доступном по трем точкам – опция Дополнительные параметры (рис. 4.30).

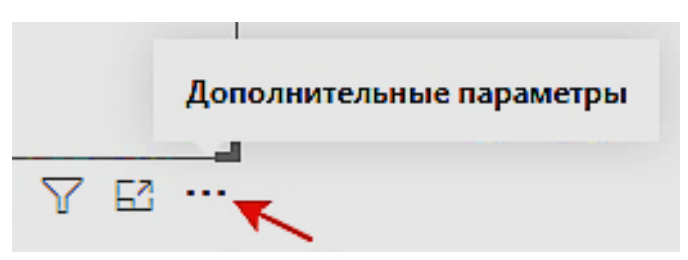

Рис. 4.30. Дополнительные параметры визуализации

Для построенной визуализации активны опции Сортировка по убыванию для TotalSales (рис. 4.31).

Так как визуализация создана на странице, которая содержит сводную таблицу, то можно с помощью выделения строк таблицы влиять на представление диаграммы (рис. 4.32). Выделим несколько строк таблицы и увидим, что подсвечены только те части визуализации, которые отвечают за представление этих значений (так как значения AverageOrderValue в выделенных строках следуют не друг за другом, то график выродился в отдельные точки).

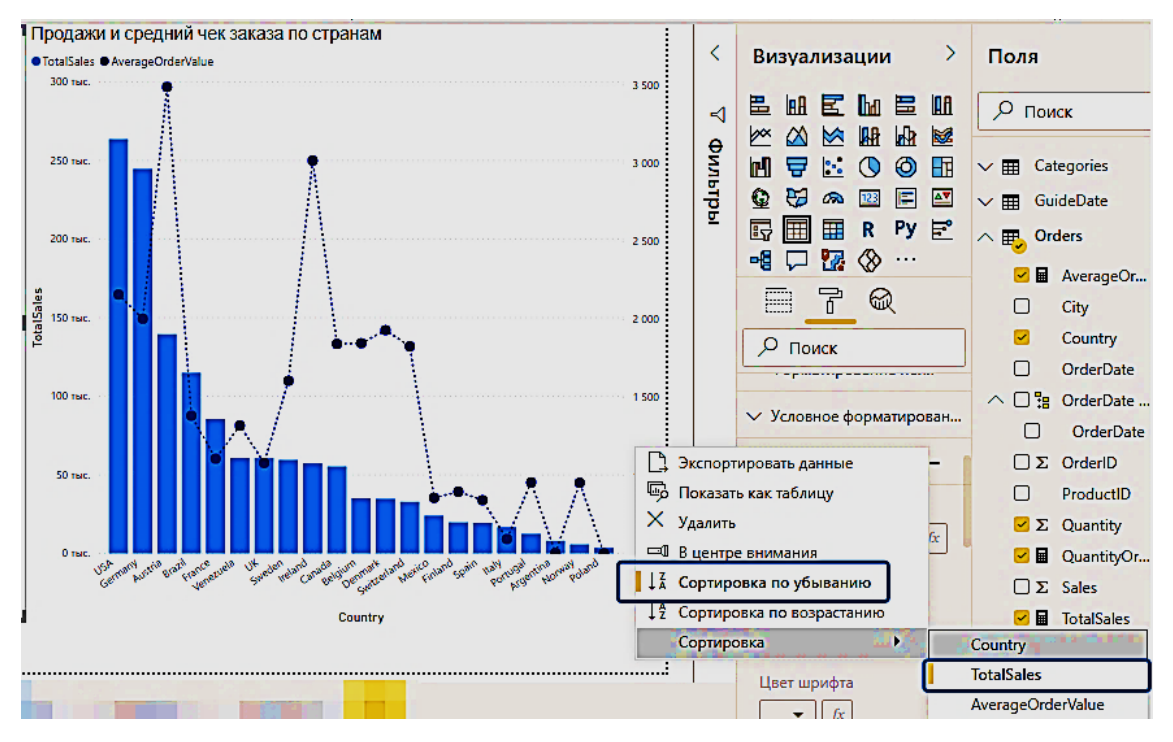

Рис. 4.31. Дополнительные параметры для визуализации График и гистограмма с накоплением

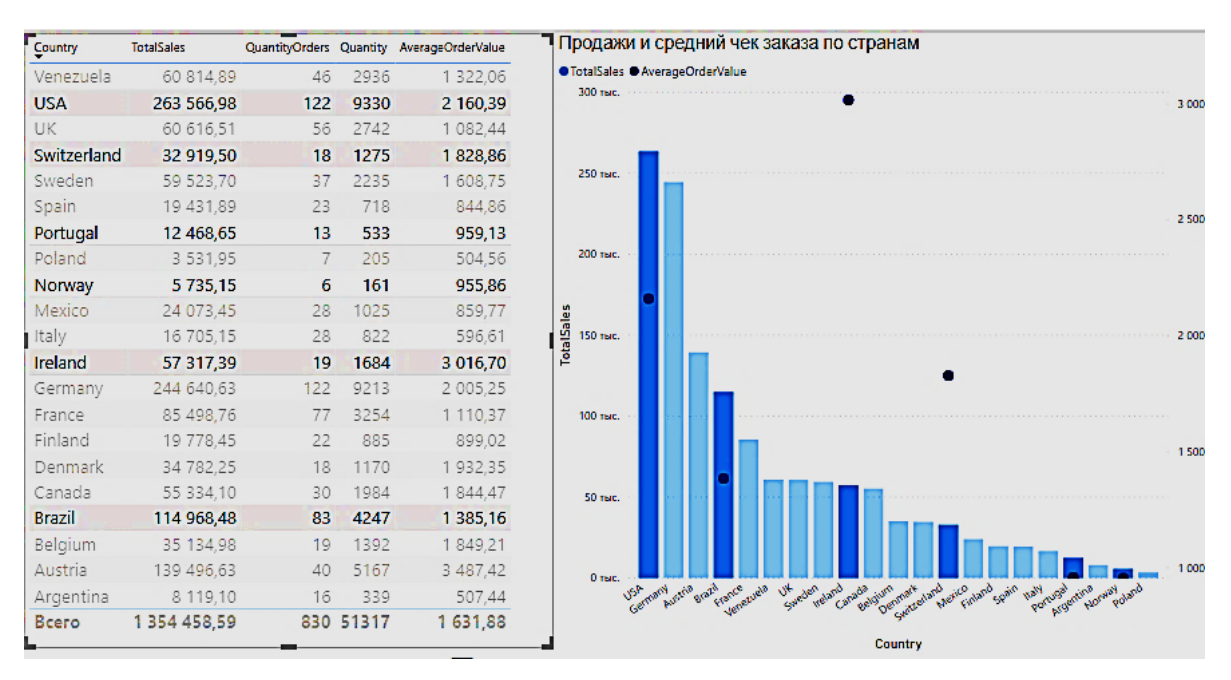

Рис. 4.32. Изменение визуализации График и гистограмма с накоплением при выборе отдельных строк связанной визуализации Таблица

Поработаем с визуализацией Ключевые факторы влияния (рис. 4.33). Выполняется анализ продаж по количеству проданного товара. В качестве направления анализа выбрано уменьшение.

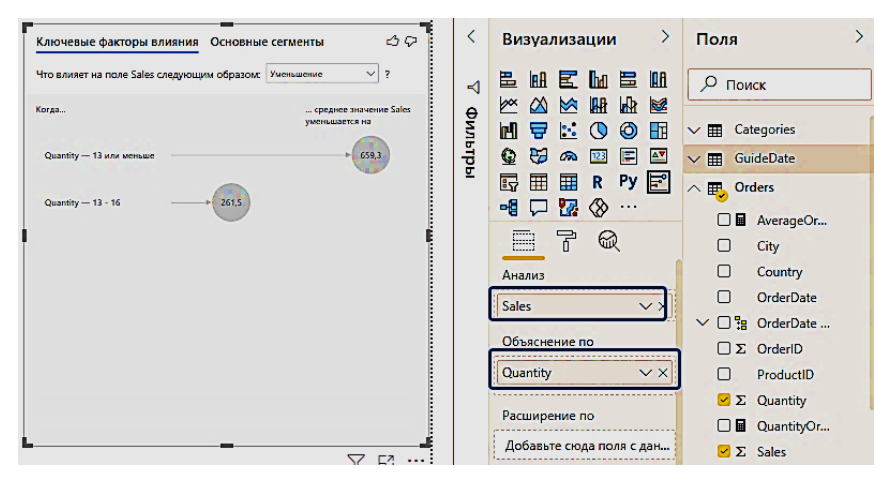

Рис. 4.33. Визуализация Ключевые факторы влияния

На вкладке Основные сегменты построенной визуализации доступно общее описание сегментов (рис. 4.34) и детализация по каждому выделенному сегменту (рис. 4.35).

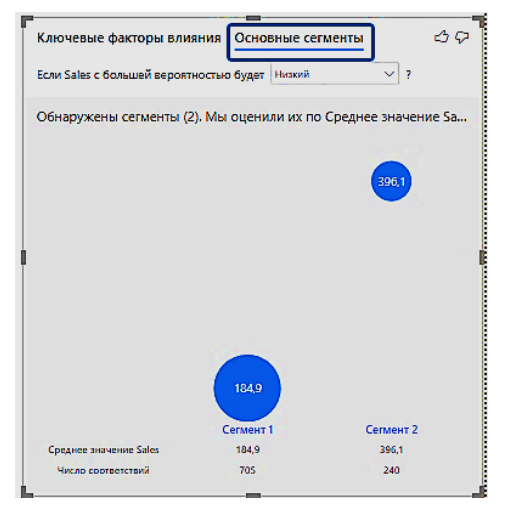

Рис. 4.34. Вкладка Основные сегменты

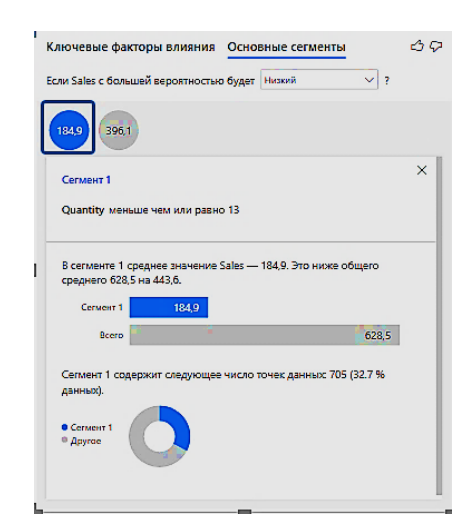

Рис. 4.35. Вкладка Основные сегменты

Также можно изменить направление анализа на увеличение (рис. 4.36).

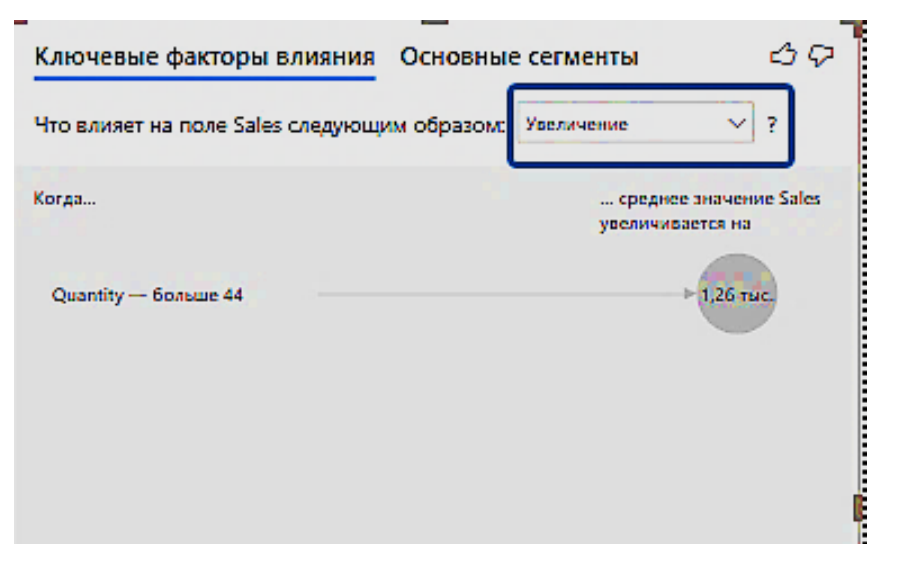

Рис. 4.36. Изменение параметров визуализации Ключевые факторы влияния

Построим визуализацию Дерево декомпозиции (рис. 4.37). Плюс рядом с корнем дерева, задаваемого полем для анализа Sales, раскрывает меню выбора детализации.

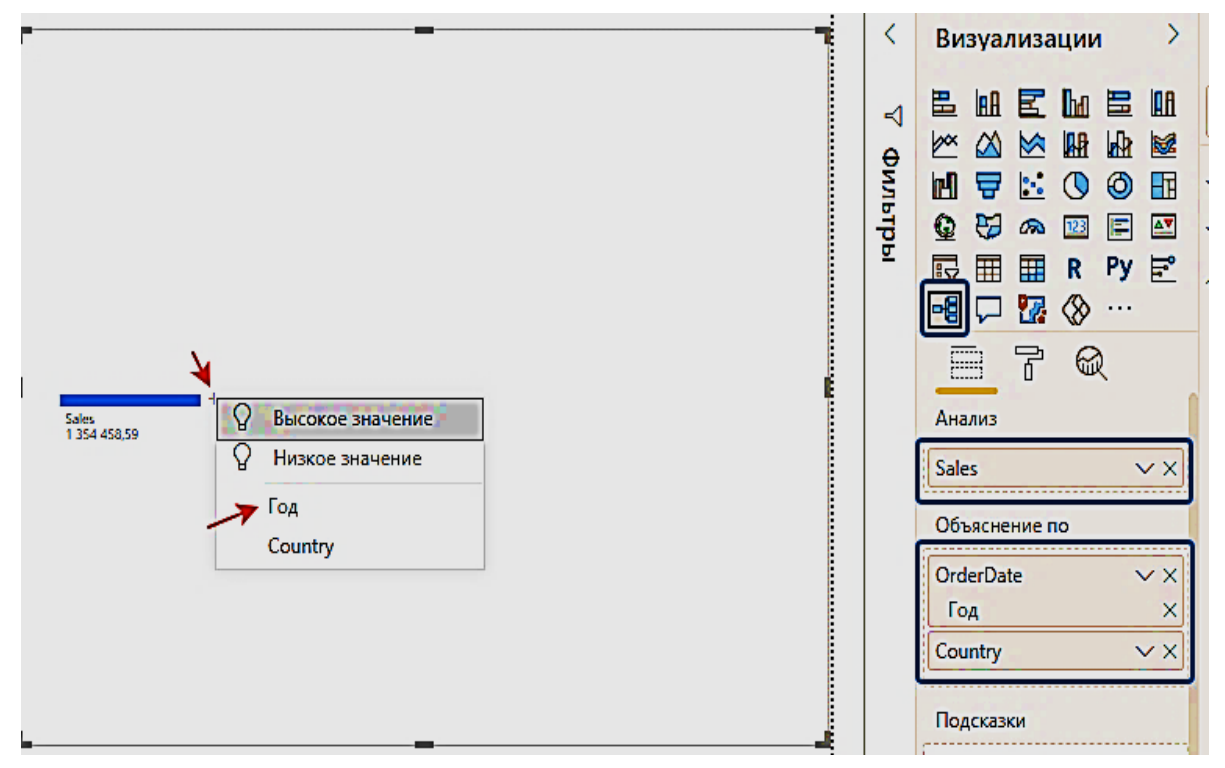

Рис. 4.37. Визуализация Дерево декомпозиции

Выбираем последовательно Год, а затем Country (рис. 4.38, 4.39).

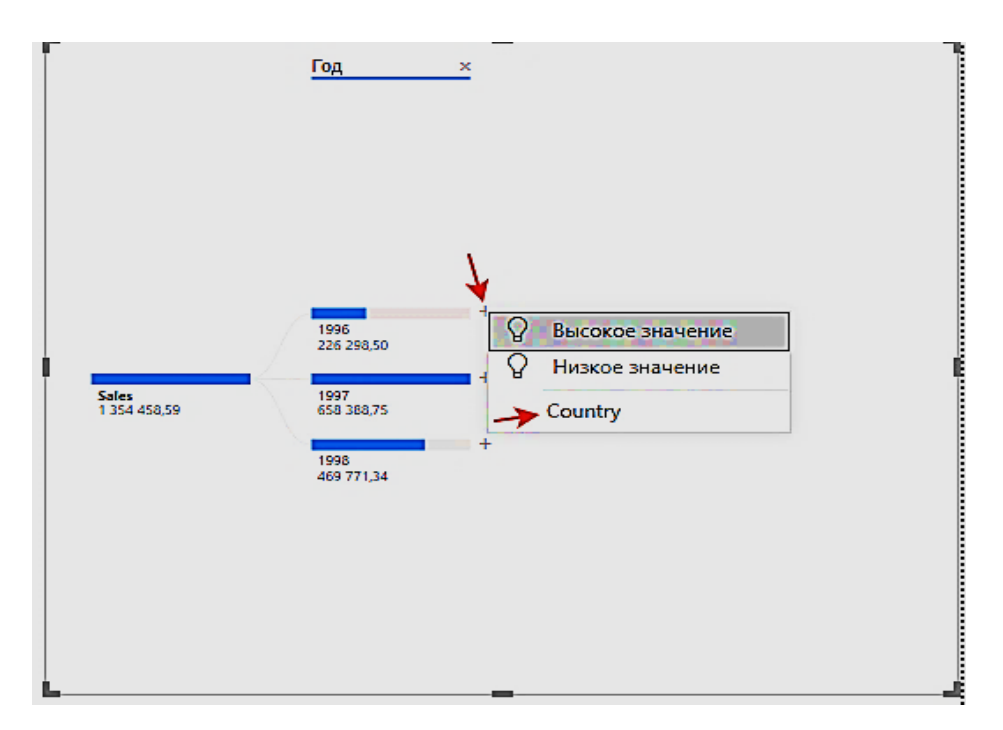

Рис. 4.38. Настройка визуализации Дерево декомпозиции

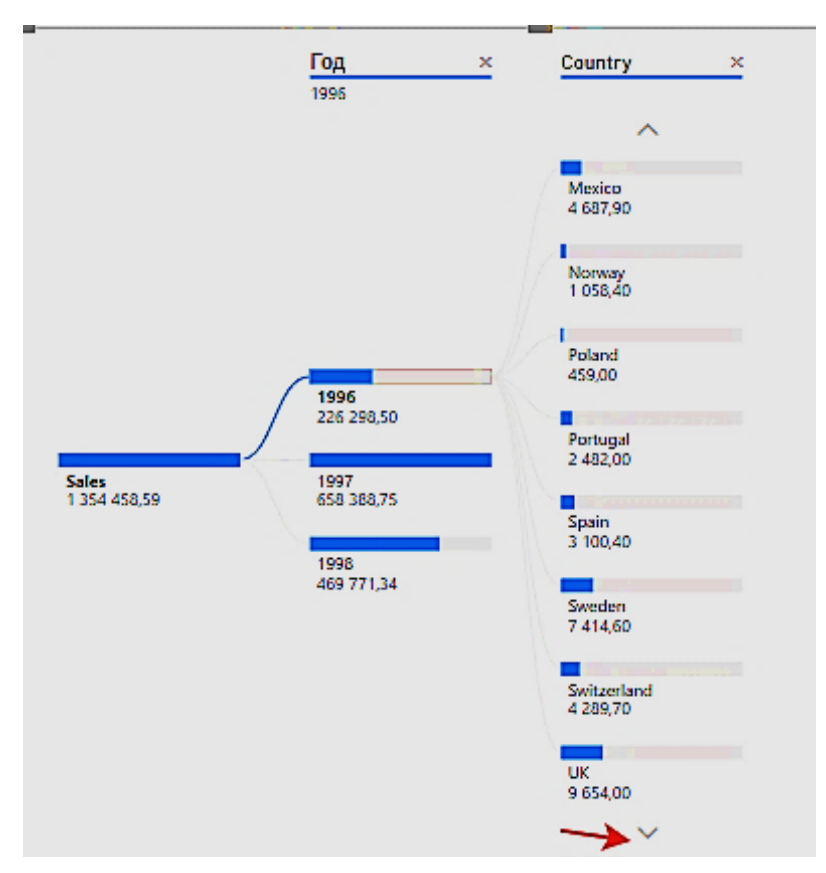

Рис. 4.39. Настройка визуализации Дерево декомпозиции

Аналогично с визуализацией График и гистограмма с накоплением для визуализации Дерево декомпозиции возможна сортировка по различным полям (рис. 4.40).

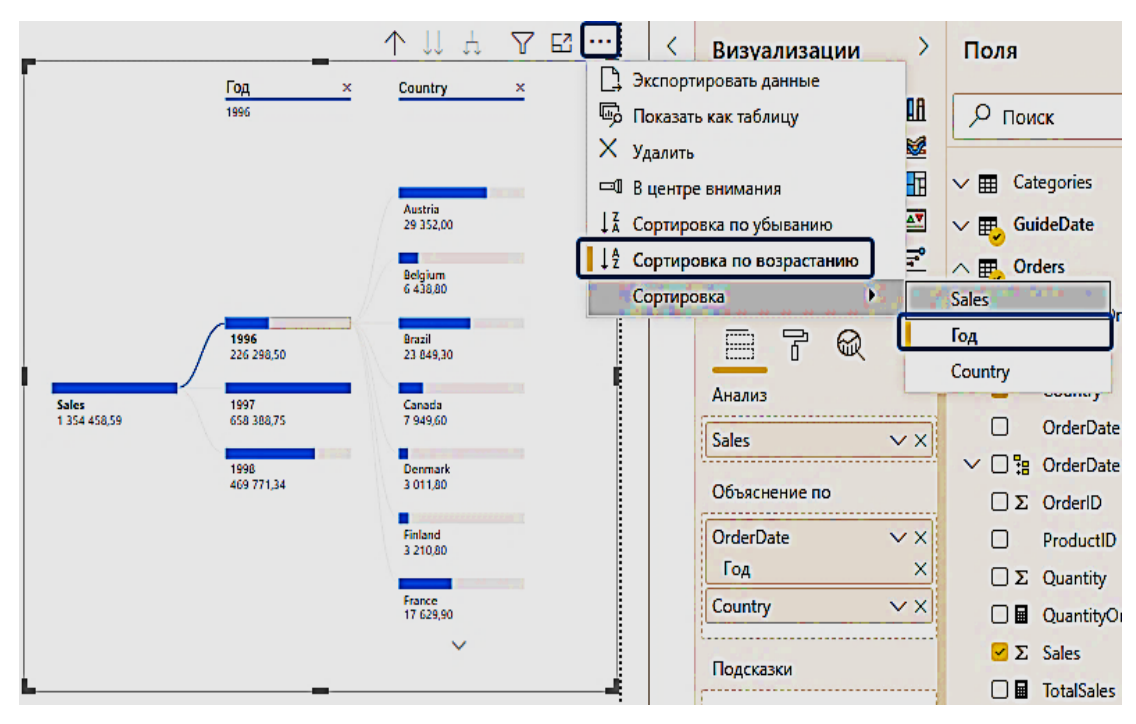

Рис. 4.40. Дополнительные параметры визуализации Дерево декомпозиции

Построим визуализацию Карта. Построение этой визуализации возможно, так как в наборе данных есть поле Country (также возможно было использовать поле City), которое имеет привязку к географической локации. Размер маркера задается полем Sales (рис. 4.41), а условные обозначения нужны, чтобы маркеры для разных стран имели не один и тот же цвет (рис. 4.42).

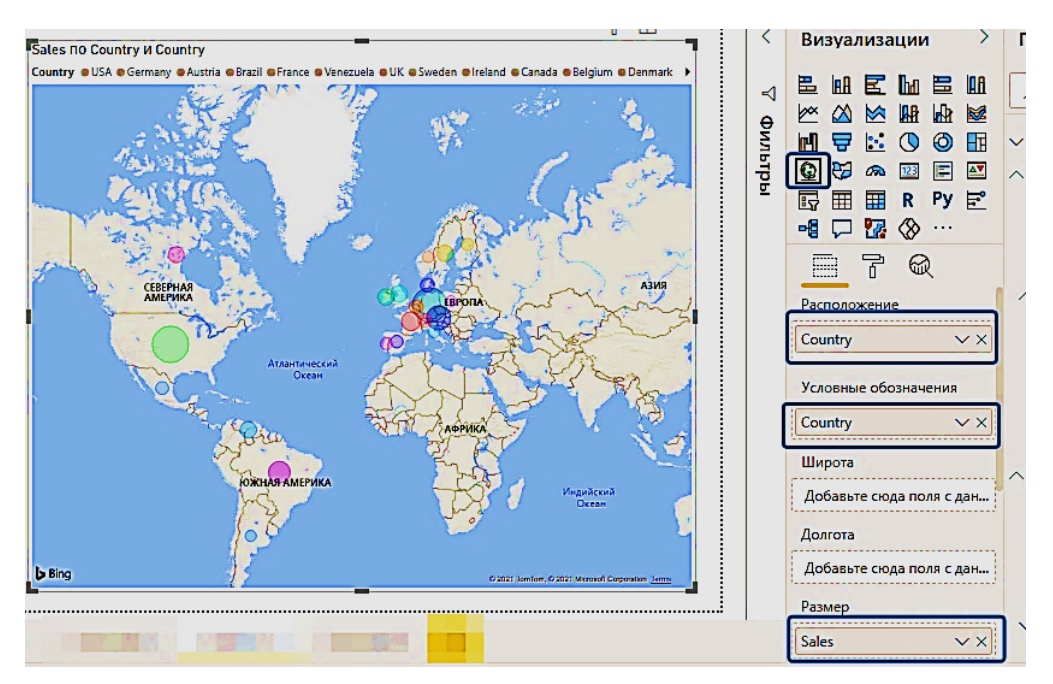

Рис. 4.41. Визуализация Карта

| , О Поиск      |  |  |  |  |  |
|----------------|--|--|--|--|--|
| ∨ Общий        |  |  |  |  |  |
| ∨ Условны В —● |  |  |  |  |  |
| 🔨 Цвета данных |  |  |  |  |  |
| USA            |  |  |  |  |  |
| Germany        |  |  |  |  |  |

Рис. 4.42. Вкладка форматирование для визуализации Карта

Создадим полноценный отчет, разместив на нем несколько визуализаций, с которыми не работали ранее. На рис. 4.43 размещены семь визуализаций. Слева две визуализации Фильтр (по полю CategoryName и по полю Country). Вверху три визуализации Карточка (по полю Quantity и по созданным мерам QuantityOrders и TotalSales). Внизу размещены две визуализации – Гистограмма с группировкой по четырем мерам: TotalSales, TotalSales\_1996, TotalSales\_1997, TotalSales\_1998, График. Последняя визуализация активна и на вкладке Поля представлены ее настройки: ось Country, условные обозначения OrderDate[Год] и значения Sales.

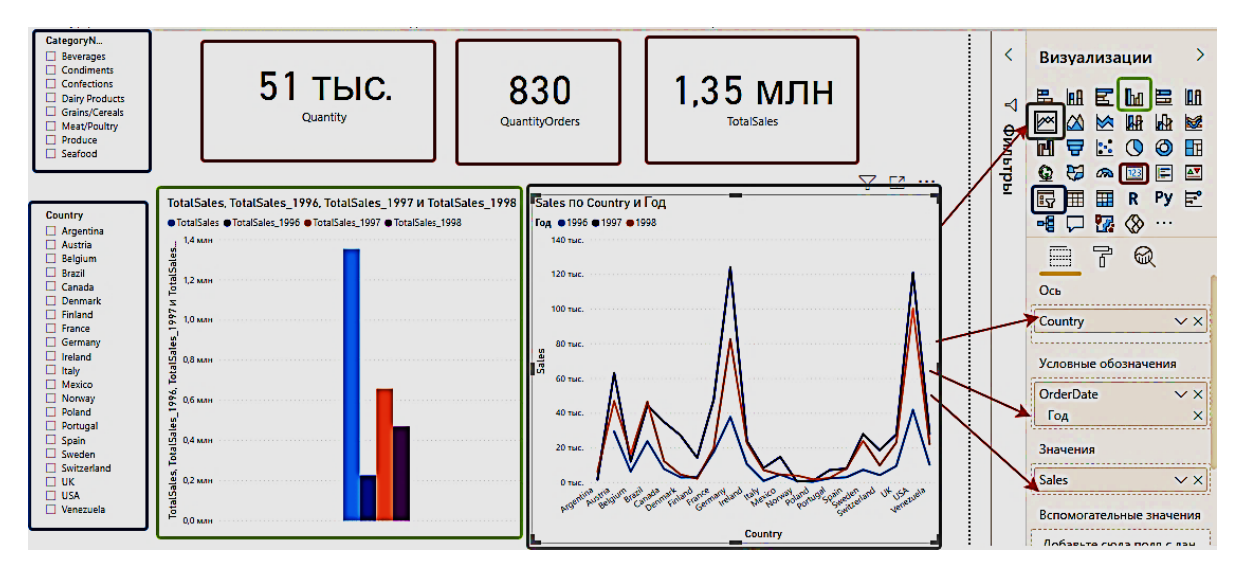

Рис. 4.43. Построение отчета с несколькими визуализациями на странице

Проведем форматирование размещенных визуализаций (рис. 4.44), чтобы отчет стал более наглядным и для сторонних пользователей, не участвовавших в его создании. Добавим название отчета: Анализ продаж.

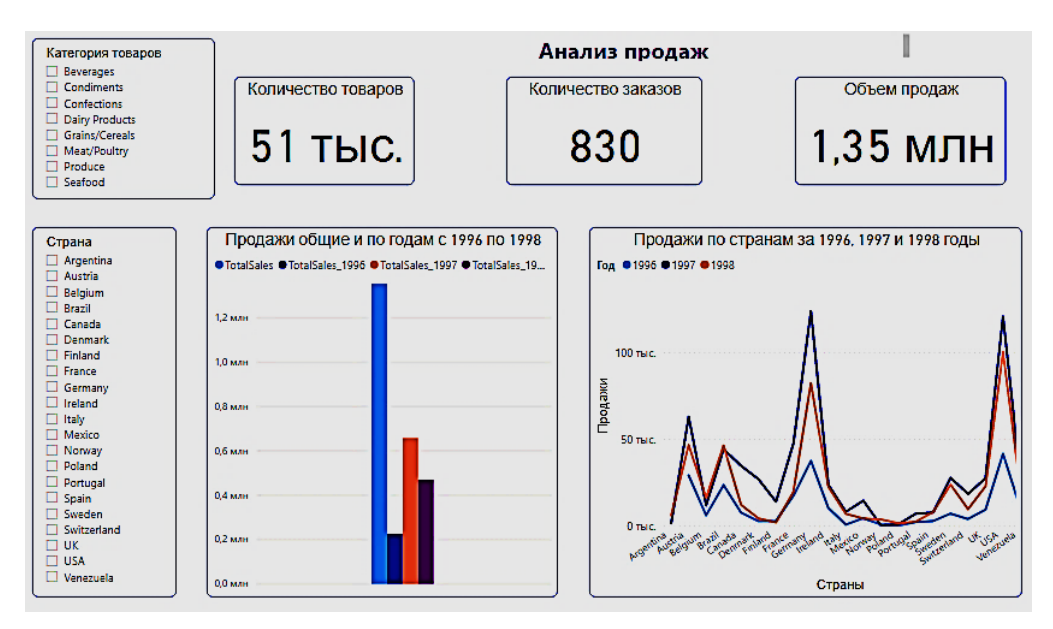

Рис. 4.44. Отчет Анализ продаж

Фильтры позволяют строить отчеты по срезам данных. Продемонстрируем, как выбор отдельных позиций в списках фильтров будет изменять представление отчетов, делая анализ продаж динамическим (рис. 4.45).

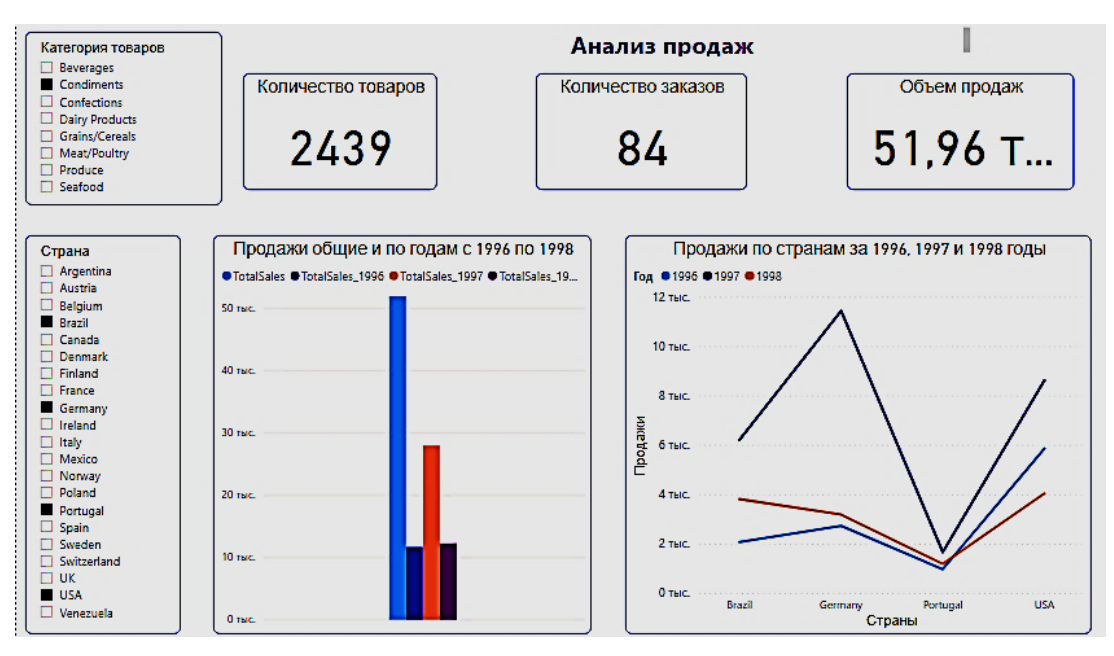

Рис. 4.45. Динамическое изменение визуализаций в отчете Анализ продаж

## 5. Лабораторная работа

#### «Создание отчета средствами Microsoft Power BI Desktop»

Цель работы: для набора данных создать отчет Power BI, используя возможности Power BI Desktop.

Формируемые знания, умения и навыки: научиться подключать источники данных, проводить предобработку данных средствами Power Query, анализировать связи между таблицами данных в представлении Модель, создавать связи между таблицами, изменять и удалять их. Научиться работать с вычислимыми столбцами и мерами, используя выражения для анализа DAX. Получить навыки формирования отчета по данным, включающего несколько визуализаций, с пользовательскими настройками форматирования.

#### Необходимо:

1. Загрузить набор, состоящий из нескольких таблиц. Провести необходимые манипуляции по преобразованию данных (изменение типов, контроль над отображением данных), очистке данных.

2. В представлении Модель проанализировать связи между таблицами. При необходимости создать новые связи, изменить созданные автоматически.

3. Создать вычислимый столбец и несколько мер. Одна из мер должна быть создана на основе функции CALCULATE(), первым аргументом которой выступает некоторое вычисление, а вторым аргументом – условие фильтрации.

4. Создать отчет с использованием следующих визуализаций: Фильтр, Карточка, Гистограмма. Дополнительные визуализации в отчете на усмотрение обучающегося, но их не может быть меньше четырех. Для каждой визуализации провести форматирование (например, изменить размер шрифта и текст названия, подписать оси на диаграмме и т.п.).

5. Создать на отдельном листе сводную таблицу с использованием вычислимых столбцов и мер. Добавить на лист подходящую визуализацию, в которой представлены поля из сводной таблицы.

#### Контрольные вопросы и задания

1. Какие возможности редактора запросов использовали для загрузки и очистки данных? Как это повлияло на представление данных в отчете? 2. Как создаются вычислимый столбец и мера? Какие функции использовались при создании мер в вашем отчете?

3. Какие визуализации представлены в отчете? Какую бизнеспроблему описывает отчет? Какие элементы форматирования использовались для повышения наглядности представления данных отчета?

4. Как создать сводную таблицу? Как изменить уровень детализации в сводной таблице, созданной с помощью визуального элемента Матрица?

5. Опишите дополнительные возможности Power BI Desktop, которые использовались при создании отчета, но не были затронуты в пособии. 1. History of Business Intelligence. URL: https://ru.scribd.com (дата обращения: 10.06.2021).

2. 2021 Gartner Magic Quadrant for Business Intelligence (BI) and Analytics. URL: https://qliksense.ivan-shamaev.ru (дата обращения: 10.06.2021).

3. Soware [Официальный сайт]. URL: https://soware.ru (дата обращения: 10.06.2021).

4. Polymatica [Официальный сайт]. URL: https://www.polymatica.ru (дата обращения: 10.06.2021).

5. ФНС РФ: АСК НДС [Кейс Polymatica]. URL: https://www. polymatica.ru (дата обращения: 10.06.2021).

6. Mary Kay [Кейс Polymatica]. URL: https://www.polymatica.ru (дата обращения: 10.06.2021).

7. Yandex DataLens [Официальный сайт]. URL: https://cloud. yandex.ru (дата обращения: 10.06.2021).

8. Google Data Studio [Официальный сайт]. URL: https:// developers.google.com (дата обращения: 10.06.2021).

9. IBM Cognos Analytics [Официальный сайт]. URL: https:// www.ibm.com (дата обращения: 10.06.2021).

10. Plotly Dash [Официальный сайт]. URL: https://plotly.com (дата обращения: 10.06.2021).

11. Qlik Sense [Официальный сайт]. URL: https://www.qlik.com/ru (дата обращения: 10.06.2021).

12. Tableau Desktop [Официальный сайт]. URL: https://www. tableau.com (дата обращения: 10.06.2021).

13. Loginom [Официальный сайт]. URL: https://loginom.ru (дата обращения: 10.06.2021).

14. Microsoft Power BI [Официальный сайт]. URL: https:// powerbi.microsoft.com (дата обращения: 10.06.2021).

15. Quickstart – Getting around in Power BI service. URL: https:// docs.microsoft.com (дата обращения: 10.06.2021).

16. Официальный сайт для установки Microsoft Power BI Desktop. URL: https://www.microsoft.com (дата обращения: 10.06.2021).

17. Руководство. Анализ данных о продажах из Excel и канала OData. URL: https://docs.microsoft.com (дата обращения: 10.06.2021).

18. Справочник по выражениям анализа данных (DAX). URL: https://docs.microsoft.com (дата обращения: 10.06.2021).

19. Анализ и обработка данных в Microsoft Power BI [Онлайнкурс coursera, Dmitry Kostenko]. URL: https://www.coursera.org (дата обращения: 10.06.2021). Учебное издание

Рындина Светлана Валентиновна

Интеллектуальные информационные системы и технологии: системы Business Intelligence (Microsoft Power BI)

> Редактор Е. В. Шмелева Технический редактор С. В. Денисова Компьютерная верстка С. В. Денисовой

Подписано в печать 27.10.2021. Формат 60×84<sup>1</sup>/<sub>16</sub>. Усл. печ. л. 3,72. Тираж 10. Заказ № 566.

Издательство ПГУ 440026, Пенза, Красная, 40 Тел.: (8412) 66-60-49, 66-67-77; e-mail: iic@pnzgu.ru

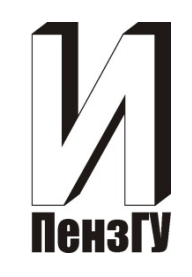

МИНИСТЕРСТВО НАУКИ И ВЫСШЕГО ОБРАЗОВАНИЯ РОССИЙСКОЙ ФЕДЕРАЦИИ Федеральное государственное бюджетное образовательное учреждение высшего образования «ПЕНЗЕНСКИЙ ГОСУДАРСТВЕННЫЙ УНИВЕРСИТЕТ»

С. В. Рындина

# ИНТЕЛЛЕКТУАЛЬНЫЕ ИНФОРМАЦИОННЫЕ СИСТЕМЫ И ТЕХНОЛОГИИ: СИСТЕМЫ BUSINESS INTELLIGENCE (MICROSOFT POWER BI)

ПЕНЗА 2021